Your Global Automation Partner

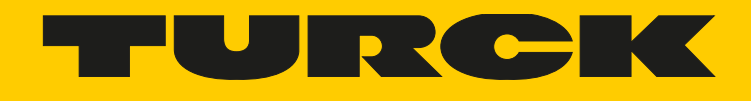

# BL20-E-GW-RS-MB/ET ECO Gateway for Modbus RTU

Instructions for Use

Hans Turck GmbH & Co. KG | T +49 208 4952-0 | F +49 208 4952-264 | more@turck.com | www.turck.com

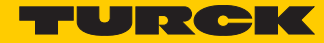

# **Table of Contents**

| 1                              | About These Instructions                                                                                                    |                      |
|--------------------------------|----------------------------------------------------------------------------------------------------|----------------------|
| 1.1                            | Target groups                                                                                                    | 5                    |
| 1.2                            | Documentation concept                                                                                                    | 5                    |
| 1.3<br>1.3.1                   | Explanation of symbols used<br>Additional documents                                                                              | 6<br>6               |
| 1.4                            | Feedback about these instructions                                                                                                | 6                    |
| 1.5                            | Feedback about these instructions                                                                                                | 6                    |
| 2                              | Notes on the Product                                                                                                    |                      |
| 2.1                            | Product identification                                                                                                    | 7                    |
| 2.2                            | Scope of delivery                                                                                                    | 7                    |
| 2.3                            | Legal requirements                                                                                                    | 7                    |
| 2.4                            | Manufacturer and service                                                                                                    | 7                    |
| 3                              | For Your Safety                                                                                                    |                      |
| 3.1                            | Intended use                                                                                                    | 9                    |
| 3.2                            | General safety instructions                                                                                                    | 9                    |
| 4                              | Technical features                                                                                                    |                      |
| 4.1                            | Function                                                                                                    | 11                   |
| 4.2<br>4.2.1<br>4.2.2<br>4.2.3 | Technical data<br>Block diagram<br>General technical data of a station<br>Technical data for the push-in tension clamp terminals | 11<br>12<br>12<br>15 |
| 4.3                            | Connection options at the gateway                                                                                                | 15                   |
| 4.3.1<br>4.3.2<br>4.3.3        | Power supply<br>Fieldbus connection<br>Service interface connection (mini USB female connector)                                  | 16<br>16<br>17       |
| 4.4                            | Configuration of the field bus parameters                                                                                        | 17                   |
| 4.4.1                          | Standard mode (configuration via DIP-switches)                                                                                   | 18                   |
| 4.5                            | Synchronization of the station configuration                                                                                     | 21                   |
| 4.5.1<br>4.5.2                 | DIP-switch CFG<br>Extended mode (I/O-ASSISTANT 3 (FDT/DTM)                                                                       | 21<br>22             |
| 4.6                            | Status indicators/diagnostic messages gateway                                                                                    | 23                   |

| 4.6.1                                                    | Diagnosis via LEDs                                                                                                    | 23                               |
|----------------------------------------------------------|----------------------------------------------------------------------------------------------------|----------------------------------|
| 5                                                        | Implementation of Modbus TCP                                                                                                    |                                  |
| 5.1<br>5.1.1<br>5.1.2                                    | Common Modbus description<br>Protocol description<br>Data model                                                                                      | 5<br>6<br>7                      |
| 5.2                                                      | Implemented Modbus functions                                                                                                    | 9                                |
| 5.3                                                      | Modbus registers                                                                                                    | 10                               |
| 5.4<br>5.4.1<br>5.4.2                                    | Structure of the packed in-/output process data<br>Packed input process data<br>Packed output process data                                           | 12<br>14<br>14                   |
| 5.5                                                      | Data width of the I/O-modules in the Modbus-register area                                                                                            | 15                               |
| 5.6                                                      | Register 0×100C: "Gateway status"                                                                                                    | 16                               |
| 5.7                                                      | Register 0×113C and 0×113D: "Restore Modbus-Connection-Parameters"                                                                                   | 16                               |
| 5.8                                                      | Register 0×113E and 0×113F: "Save Modbus-Connection-Parameters"                                                                                      | 17                               |
| 5.9                                                      | The Service-Object                                                                                                    | 17                               |
| 5.10                                                     | Bit areas: mapping of input-discrete- and coil-areas                                                                                                 | 19                               |
| 5.11                                                     | Error behavior of outputs (watchdog)                                                                                                    | 20                               |
| 5.12                                                     | Parameters of the modules.                                                                                                    | 20                               |
| 5.12.1<br>5.12.2<br>5.12.3<br>5.12.4                     | Digital input modules<br>Analog input modules<br>Analog output modules<br>Technology modules                                                         | 20<br>21<br>28<br>33             |
| 5.13                                                     | Diagnostic messages of the modules                                                                                                    | 40                               |
| 5.13.1<br>5.13.2<br>5.13.3<br>5.13.4<br>5.13.5<br>5.13.6 | Power distribution modules<br>Digital input modules<br>Analog input modules<br>Digital output modules<br>Analog output modules<br>Technology modules | 40<br>41<br>41<br>44<br>46<br>47 |
| 6                                                        | Application example: Modbus                                                                                                    |                                  |
| 6.1                                                      | Used hard-/software                                                                                                    | 5                                |
| 6.1.1<br>6.1.2                                           | Hardware<br>Software                                                                                                    | 5<br>5                           |
| 6.2                                                      | Configuring the hardware                                                                                                    | 5                                |
| 6.2.1                                                    | Connection of the BL20-gateway in the example                                                                                                    | 7                                |

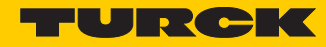

| 6.3                        | Operation with CODESYS                          | 7  |
|----------------------------|-------------------------------------------------|----|
| 6.3.1                      | Predefined feature sets                         | 7  |
| 6.3.2                      | Creating a new project                          | 9  |
| 6.3.3                      | Defining the communication settings             | 11 |
| 6.3.4                      | Adding the Modbus COM port                      | 13 |
| 6.3.5                      | Adding the serial Modbus master                 | 15 |
| 6.3.6                      | Adding a Modbus-slave                           | 16 |
| 6.3.7                      | Programming (example program)                   | 19 |
| 6.3.8                      | CODESYS: Global variables                       | 20 |
| 6.3.9                      | Modbus channels                                 | 21 |
| 6.3.10                     | Building, login and start                       | 33 |
| 6.3.11                     | Reading out the process data                    | 35 |
| 6.3.12                     | Diagnosis evaluation                            | 36 |
| 7                          | Guidelines for station planning                 |    |
| 7.1                        | Module arrangement                              | 5  |
| 7.1.1                      | Random module arrangement                       | 5  |
| 7.1.2                      | Complete planning                               | 6  |
| 7.1.3                      | Maximum system extension                        | 6  |
| 7.2                        | Power supply                                    | 8  |
| 7.2.1                      | Power supply to the gateway                     | 8  |
| 7.2.2                      | Module bus refreshing                           | 8  |
| 7.2.3                      | Creating potential groups                       | 8  |
| 7.2.4                      | C-rail (cross connection)                       | 9  |
| 7.2.5                      | Direct wiring of relay modules                  | 11 |
| 7.3                        | Protecting the service interface on the gateway | 11 |
| 7.4                        | Plugging and pulling electronics modules        | 12 |
| 7.5                        | Extending an existing station                   | 12 |
| 7.6                        | Firmware download                               | 12 |
| 8                          | Guidelines for Electrical Installation          |    |
| 8.1                        | General notes                                   | 5  |
| 8.1.1                      | General                                         | 5  |
| 8.1.2                      | Cable routing                                   | 5  |
| 8.1.3                      | Lightning protection                            | 6  |
| 8.1.4                      | Transmission media                              | 6  |
| 8.2                        | Potential relationships                         | 6  |
| 8.2.1                      | General                                         | 6  |
| 8.3                        | Electromagnetic compatibility (EMC              | 7  |
| 0 2 1                      | Encuring electromagnetic compatibility          | -  |
| 0.2.1<br>0 2 1             | Ensuring electromagnetic companying             | /  |
| ∠.د.ں<br>د د و             | DE connection                                   | /  |
| 0.J.J<br>Q Q /             | Farth-free operation                            | 8  |
| 0.J. <del>4</del><br>8 3 5 | Mounting rails                                  | 0  |
| 0.0.0                      | mounting rans                                   | 0  |

| 8.3.6<br>8.3.7<br>8.3.8<br>8.3.9               | Shielding of cables<br>Potential compensation<br>Switching inductive loads<br>Protection against Electrostatic Discharge (ESD) | 9<br>10<br>10<br>10      |
|------------------------------------------------|----------------------------------------------------------------------------------------------------|--------------------------|
| 9                                              | BL20-Approvals for Zone 2/Division 2                                                                                           |                          |
| 10                                             | Appendix                                                                                                    |                          |
| 10.1                                           | Data image of the technology modules                                                                                           | 5                        |
| 10.1.1<br>10.1.2<br>10.1.3<br>10.1.4<br>10.1.5 | 1RS232/1RS485-module<br>SSI module<br>SWIRE-module<br>Encoder/PWM-module: BL20-E-2CNT-2PWM<br>RFID-module: BL20-2RFID-S        | 5<br>9<br>15<br>16<br>17 |
| 10.2                                           | Identifiers of BL20-modules                                                                                                    | 17                       |

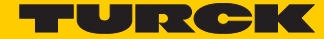

# 1 About These Instructions

These operating instructions describe the structure, functions and the use of the product and will help you to operate the product as intended. Read these instructions carefully before using the product. This is to avoid possible damage to persons, property or the device. Retain the instructions for future use during the service life of the product. If the product is passed on, pass on these instructions as well.

# 1.1 Target groups

These instructions are aimed a qualified personal and must be carefully read by anyone mounting, commissioning, operating, maintaining, dismantling or disposing of the device.

#### 1.2 Documentation concept

This manual contains all information about the Modbus RTU-Gateway of the product line BL20 (BL20-E-GW-RS-MB/ET).

The following chapter contain a short BL20-description, a description of the used field bus system, exact information about function and structure of the field bus specific BL20-gateway as well as all bus specific information concerning the connection to automation devices, the maximum system extension etc.

The bus-independent I/O-modules of the BL20-system as well as all bus independent information as mounting, labeling etc. are described in a separate manual.

BL20 I/O-modules (Turck-documentation no.: German D300716; English D300717)

In addition to that, the manual contains a short description of the I/O-ASSISTANT, the project planning and configuration software tool for Turck I/O-systems.

# 1.3 Explanation of symbols used

The following symbols are used in these instructions:

#### DANGER

DANGER indicates a dangerous situation with high risk of death or severe injury if not avoided.

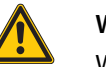

#### WARNING

WARNING indicates a dangerous situation with medium risk of death or severe injury if not avoided.

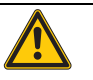

#### CAUTION

CAUTION indicates a dangerous situation of medium risk which may result in minor or moderate injury if not avoided.

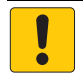

## NOTICE

NOTICE indicates a situation which may lead to property damage if not avoided.

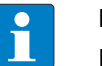

#### NOTE

NOTE indicates tips, recommendations and useful information on specific actions and facts. The notes simplify your work and help you to avoid additional work.

#### ► CALL TO ACTION

This symbol identifies steps that the user has to perform.

→ RESULTS OF ACTION

This symbol identifies relevant results of steps

#### 1.3.1 Additional documents

The following additional documents are available online at www.turck.com

- Data sheet
- Declaration of Conformity

# 1.4 Feedback about these instructions

We make every effort to ensure that these instructions are as informative and as clear as possible. If you have any suggestions for improving the design or if some information is missing in the document, please send your suggestions to **techdoc@turck.com**.

# 1.5 Feedback about these instructions

We make every effort to ensure that these instructions are as informative and as clear as possible. If you have any suggestions for improving the design or if some information is missing in the document, please send your suggestions to **techdoc@turck.com**.

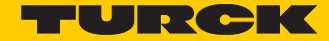

# 2 Notes on the Product

2.1 Product identification

These instructions apply to the BL20 gateway BL20-E-GW-RS-MB/ET.

- 2.2 Scope of delivery
  - BL20-E-GW-RS-MB/ET
  - 2 end brackets
- 2.3 Legal requirements

The device falls under the following EU directives:

- 2014/30/EU (electromagnetic compatibility)
- 2011/65/EU (RoHS Directive)

# 2.4 Manufacturer and service

Hans Turck GmbH & Co. KG Witzlebenstraße 7 45472 Muelheim an der Ruhr Germany

Turck supports you with your projects, from initial analysis to the commissioning of your application. The Turck product database contains software tools for programming, configuration or commissioning, data sheets and CAD files in numerous export formats. You can access the product database at the following address:www.turck.de/produkte

Should you have any further questions, please contact the sales and service team in Germany under the following telephone numbers:

Sales: +49 208 4952-380

Technology: +49 208 4952-390

Internet: www.turck.de

Outside Germany, please contact your local Turck representative.

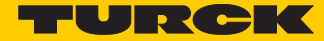

# 3 For Your Safety

The product is designed according to state-of-the-art technology. However, residual risks still exist. Observe the following warnings and safety notices to prevent damage to persons and property. Turck accepts no liability for damage caused by failure to observe these warning and safety notices.

# 3.1 Intended use

The devices are only intended for use in industrial applications.

The BL20 gateway BL20-E-GW-RS-MB/ET is part of the BL20 system. It forms the interface to an Modbus RTU network and forwards the data collected by the BL20 I/O modules within the BL20 station from the field to the higher-level Modbus RTU master.

The devices may only be used as described in these instructions. Any other usage shall be considered improper and Turck shall not be held liable for any resulting damage.

## 3.2 General safety instructions

- The device may only be assembled, installed, operated and maintained by professionally trained personnel.
- The device may only be used in accordance with applicable national and international regulations, standards and laws.
- The device only meets the EMC requirements for industrial areas and is not suitable for use in residential areas.

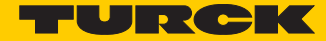

# 4 Technical features

## 4.1 Function

BL20-gateways are used to connect BL20 I/O modules to the Modbus-network.

The gateway handles the entire process data exchange between the I/O-level and the fieldbus and generates diagnostic information for higher-level nodes and the software tool I/O-ASSISTANT.

# 4.2 Technical data

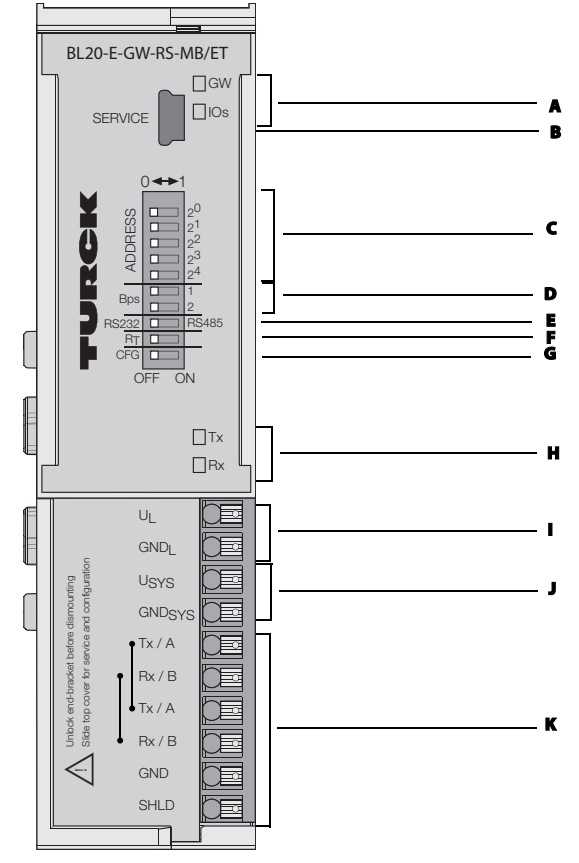

Fig. 1: Front view BL20-E-GW-RS-MB/ET

- A LEDs for BL20 module bus
- **B** Service interface
- C DIP-switch for node address
- DIP-switch for bit rate
- **E** DIP-switch for interface selection
- **F** DIP-switch for terminating resistor
- **G** DIP-switch for the configuration acceptance
- H LEDs for the serial communication
- Field supply
- J System power supply
- **K** Fieldbus connection

#### 4.2.1 Block diagram

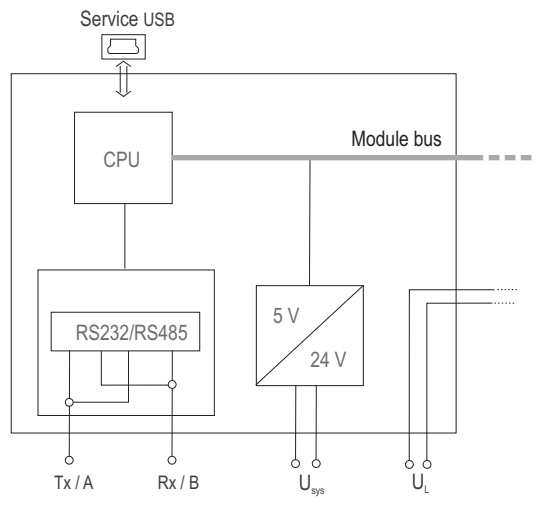

Fig. 2: Block diagram BL20-E-GW-RS-MB/ET

# 4.2.2 General technical data of a station

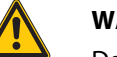

Technical data

# WARNING

Defective power supply unit

- Danger to life due to dangerous voltages on touchable parts
- Only use SELV or PELV power supplies in accordance with EN ISO 13849-2, which allow a maximum of max. 60 VDC or 25 VAC in the event of a fault.

| Supply voltage/auxiliary voltage                                |                                                 |
|-----------------------------------------------------------------|-------------------------------------------------|
| U <sub>sys</sub> (nominal value)<br>provision for other modules | 24 V DC                                         |
| l <sub>sys</sub> (with maximum system extension)                | Approx. 0.5 A                                   |
| U <sub>L</sub> nominal value                                    | 24 V DC                                         |
| Max. field current $I_L$                                        | 8 A                                             |
| Permissible range                                               | According to EN 61131-2 (1830 V DC)             |
| Residual ripple                                                 | According to EN 61 131-2                        |
| Voltage anomalies                                               | According to EN 61 131-2                        |
| I <sub>MB</sub> (supply of module bus nodes)                    | 400 mA                                          |
| Connection technology                                           | Push-in tension clamps,<br>LSF from Weidmueller |
| Physical interfaces                                             |                                                 |
| Field bus                                                       | Serial Modbus (RS485/RS232)                     |
| Protocols                                                       | ASCII and RTU                                   |
|                                                                 |                                                 |

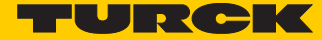

| Technical data                                          |                                                                                                    |
|---------------------------------------------------------|----------------------------------------------------------------------------------------------------|
| Transmission rate                                       | 9.6115.2 kbps                                                                                               |
| Data bits                                               | 7 or 8                                                                                                    |
| Parity                                                  | None, even, odd                                                                                             |
| Address setting                                         | 1-31 (DIP-switches at the gateway, 2 <sup>0</sup> 2 <sup>4</sup> )<br>1127 (via DTM)                        |
| Service interface                                       | Mini USB                                                                                                    |
| Isolation voltages                                      |                                                                                                    |
| U <sub>BL</sub> (U <sub>sys</sub> /U <sub>L</sub> )     | 500 V <sub>rms</sub>                                                                                        |
| U <sub>ETH</sub> (supply voltage against Ethernet)      | -                                                                                                    |
| U <sub>485</sub> (system/RS485)                         | -                                                                                                    |
| U <sub>232</sub> (system/RS232)                         | -                                                                                                    |
| Ambient conditions                                      |                                                                                                    |
| Ambient temperature                                     |                                                                                                    |
| - t <sub>Ambient</sub>                                  | -25+60 °C                                                                                                   |
| - t <sub>Store</sub>                                    | - 25…+85 ℃                                                                                                  |
| Relative humidity according to EN 61131-2/EN 50178      | 5…95 % (indoor), Level RH-2, no condensation (storage at 45 °C, no function test)                           |
| Climatic tests                                          | According to IEC 61131-2                                                                                    |
| Vibration resistance                                    |                                                                                                    |
| 1057 Hz, constant amplitude 0.075 mm/<br>0.003 inch, 1g | Yes                                                                                                    |
| 57150 Hz<br>constant acceleration 1 g                   | Yes                                                                                                    |
| Mode of vibration                                       | Frequency sweeps with a change in speed of 1 Octave/min                                                     |
| Period of oscillation                                   | 20 frequency sweeps per axis of coordinate                                                                  |
| Shock resistant according to<br>IEC 68-2-27             | 18 shocks, sinusoidal half-wave 15 g peak value/11 ms, in each case in $\pm$ direction per space coordinate |
| Resistance to repetitive shock<br>IEC 68-2-29           | 1 000 shocks, half-sinus 25 g peak value/6 ms, in each case in $\pm$ direction per space coordinate         |
| Drop and topple                                         |                                                                                                    |
| Height of fall (weight < 10 kg)                         | 1.0 m                                                                                                    |
| Height of fall (weight 1040 kg)                         | 0.5 m                                                                                                    |
| Test runs                                               | 7                                                                                                    |
| Device with packaging, electrically tested printe       | ed-circuit board.                                                                                           |
| Electromagnetic compatibility (EMC) according to        | o EN 50 082-2 (Industry)                                                                                    |
| Static electricity according to EN 61 000-4-2           |                                                                                                    |

| Technical data                                                          |                                         |
|-------------------------------------------------------------------------|-----------------------------------------|
| <ul> <li>Discharge through air (direct)</li> </ul>                      | 8 kV                                    |
| – Relay discharge (indirect)                                            | 4 kV                                    |
| Electromagnetic HF fields according to EN 61 000-4-3 and EN 50 204      | 10 V/m                                  |
| Conducted interferences induced by HF fields according to EN 61 000-4-6 | 10 V                                    |
| Fast transients (Burst) according to EN 61 000-4-4                      |                                         |
| Emitted interference according to EN 50 081-2<br>(industry)             | According to EN 55 011 Class A, group 1 |
|                                                                         |                                         |

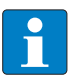

# NOTE

This device can cause radio disturbances in residential areas and in small industrial areas (residential, business and trading). In this case, the operator can be required to take appropriate measures to suppress the disturbance at his own cost.

## Approvals and tests

| Designation                                              |                                                                                         |
|----------------------------------------------------------|-----------------------------------------------------------------------------------------|
| Approvals                                                | CE<br>cULus                                                                             |
| Tests (EN 61131-2)                                       |                                                                                         |
| Cold                                                     | DIN IEC 68-2-1, Temperature -25 °C/185 °F, duration 96 h;<br>device not in use          |
| Dry heat                                                 | DIN IEC 68-2-2, Temperature +85 °C/185 °F, duration 96 h;<br>device not in use          |
| Damp heat, cyclic                                        | DIN IEC 68-2-30, temperature +55 °C/131 °F, duration 2 cycles every 12 h; device in use |
| Pollution severity according to IEC 664<br>(EN 61 131-2) | 2                                                                                       |
| Protection class according to IEC 529                    | IP20 (not evaluated by UL)                                                              |
| MTTF                                                     | 516 years according to SN 29500 (Ed. 99) 20 °C                                          |

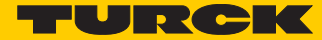

# 4.2.3 Technical data for the push-in tension clamp terminals

| Designation                                                                 |                                                                   |
|-----------------------------------------------------------------------------|-------------------------------------------------------------------|
| Protection class                                                            | IP20 (not evaluated by UL)                                        |
| Insulation stripping length                                                 | 8 mm + 1 mm/0.32 inch + 0.039 mm                                  |
| Max. wire range                                                             | 0.141.5 mm <sup>2</sup> /0.00020.0023 inch <sup>2</sup> /2616 AWG |
| Crimpable wire                                                              |                                                                   |
| "e" solid core H 07V-U                                                      | 0.141.5 mm <sup>2</sup> /0.00020.0023 inch <sup>2</sup> /2616 AWG |
| "f" flexible core H 07V-K                                                   | 0.51.5 mm <sup>2</sup> /0.00080.0023 inch <sup>2</sup> /2516 AWG  |
| "f" with ferrules according to<br>DIN 46 228/1 (ferrules crimped gas-tight) | 0.251.5 mm <sup>2</sup> /0.00040.0023 inch <sup>2</sup> /3016 AWG |

# 4.3 Connection options at the gateway

The field bus as well as the power supply are connected to the gateway using push-in tension clamp terminals.

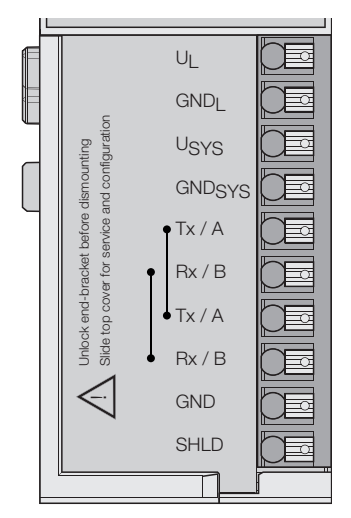

Fig. 3: Connection options at the gateway

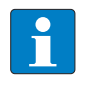

# NOTE

The minimum temperature rating of the cable to be connected to the field wiring terminals must be min. 75  $^\circ C.$ 

# 4.3.1 Power supply

The BL20-E-GW-GW-RS-MB/ET has push-in tension clamps for:

- field supply voltage (U<sub>L</sub>, GND<sub>L</sub>)
- system supply (U<sub>SYS</sub>, GND<sub>SYS</sub>)

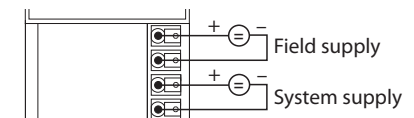

Fig. 4: Voltage supply connection

#### 4.3.2 Fieldbus connection

| BL20-E-GW-RS-MB/ET | Other<br>data end device |
|--------------------|--------------------------|
| RS232-conne        | ection                   |
| GND                | GND                      |
| Rx/B               | RxD                      |
| Tx/A               | TxD                      |
| -                  | RTS                      |
| -                  | CTS                      |
|                    |                          |

|         |      | RS485-connection |            |  |
|---------|------|------------------|------------|--|
| 120 0 1 | Tx/A |                  | Rx/Tx+ (A) |  |
| 12032 U | Р    |                  | Rx/Tx-(B)  |  |

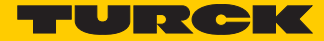

#### 4.3.3 Service interface connection (mini USB female connector)

The service interface is used to connect the gateway to the project planning and diagnostic software I/O-ASSISTANT (FDT/DTM).

The service interface is designed as a 5 pole mini-USB-connection.

In order to connect the gateway's service-interface to the PC, a commercial cable with mini USB connector (commonly used for e.g. digital cameras) is necessary.

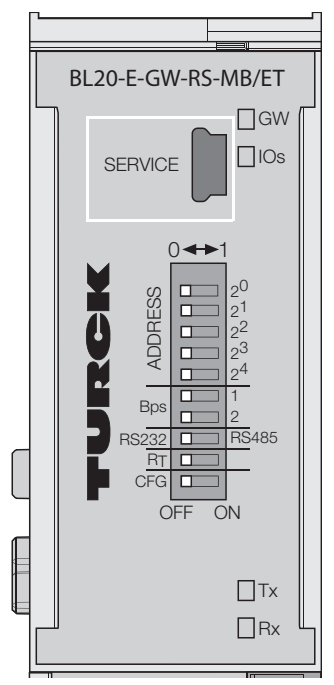

Fig. 5: Mini-USD female connector at the gateway

#### 4.4 Configuration of the field bus parameters

The gateway can be configured in two different ways:

- Standard mode (configuration via DIP-switches) In standard mode, some parameters can not be set via DIP-switches and are thus fixed to these default settings:
  - Data bits: 8
  - Parity: even
  - Stop bits: 1
  - transmission: RTU

The other parameters can be set via DIP-switches.

Extended mode (I/O-ASSISTANT 3 (FDT/DTM) (state of delivery)

The extended mode allows the gateway's parameterization using the software tool I/O-ASSISTANT (FDT/DTM) and offers, besides the default parameters mentioned above, extended parameterization for the transmission rate and the address assignment.

#### 4.4.1 Standard mode (configuration via DIP-switches)

The DIP-switches for the gateway-configuration are located under the upper label of the gateway. They are used for:

- assigning field bus address
- setting certain bit rates
- selecting the serial interface
- activating the terminating resistor
- storing the station configuration

#### Address setting via DIP-switches $(2^0...2^4)$

#### Addresses from **1 bis 31** can be set.

Address 0 is reserved for the address assignment via I/O-ASSISTANT (FDT/DTM). The software tool provides an address assignment within the range of 1...247 (see also **Extended mode (I/O-ASSISTANT 3 (FDT/DTM) (page 22))**.

The gateway's field bus address results from the addition of the valences  $(2^0...2^4)$  of the active DIP-switches (position = 1).

#### Example:

Bus address  $27 = 0 \times 1B = 11011$ 

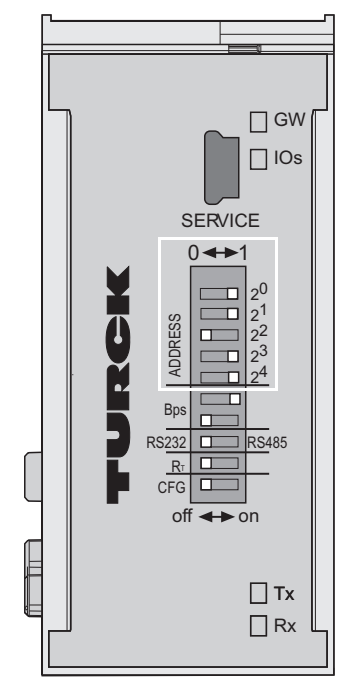

Fig. 6: Address setting, address 27

# NOTE

The internal module bus does not require any addressing.

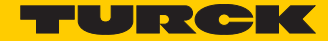

# Setting the bit rate

| Switch position |   |            |  |
|-----------------|---|------------|--|
| 6               | 7 |            |  |
| 0               | 0 | 9.6 kbps   |  |
| 1               | 0 | 19.2 kbps  |  |
| 0               | 1 | 38.4 kbps  |  |
| 1               | 1 | 115.2 kbps |  |
|                 |   |            |  |

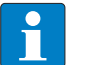

NOTE

The bit rate 57.6 kbps is only parameterizable using the I/O-ASSISTANT (FDT/DTM).

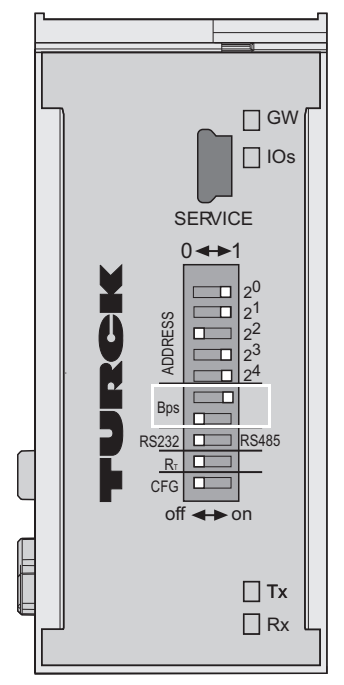

Fig. 7: Bit rates, example 38.4 kbps

#### Activating the bus terminating resistor $(R_T)$

In RS485-operation mode, the termination of the filed bus line with terminating resistors is necessary.

If the device is used as first or last node in the RS485-line, the terminating resistor  $R_T$  can be activated via the respective DIP-switch.

Bus termination resistor activated:

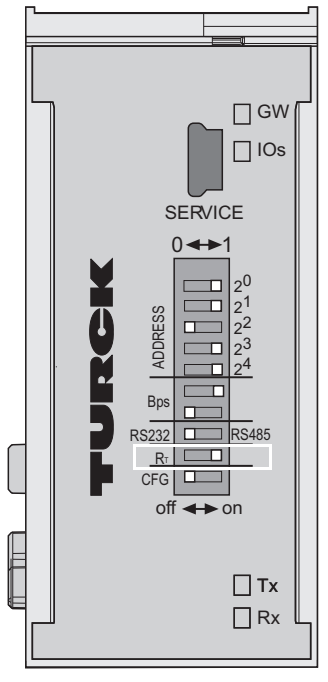

Fig. 8: Bus terminating resistor  $R_T$ 

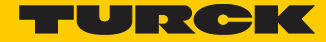

# 4.5 Synchronization of the station configuration

#### 4.5.1 DIP-switch CFG

The DIP-switch "CFG" at the gateway serves to take-over the Current Configuration of the BL20-station as Required Configuration to the gateway's non-volatile memory.

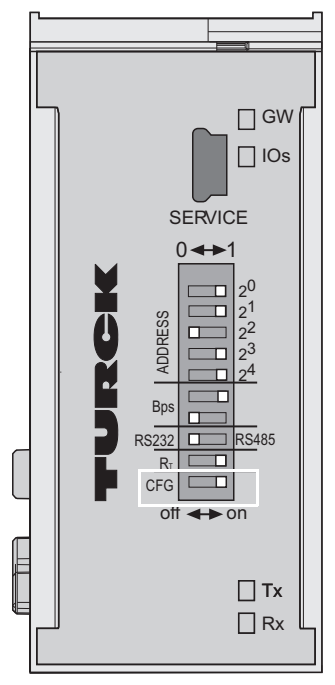

Fig. 9: DIP-switch for storing the station configuration

Switching from Off to On starts the storage of the Current Configuration as the Required Configuration (Reference configuration).

Procedure:

Switching the DIP-switch "CFG" from Off to On

- > Start the storage process.
- → The LED IOs flashes green (1 Hz), the LED IOs shortly lits up orange.
- → The storage process is active.
- > Set back the DIP-switch from On to Off.
- $\rightarrow$  The storage process has terminated, if the LEDs IOs and GW are constant green.

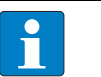

#### NOTE

If the DIP-switch is not set back, the gateway will continuously restart the storage process. Only setting the switch back from On to Off will terminate this process.

#### 4.5.2 Extended mode (I/O-ASSISTANT 3 (FDT/DTM)

The parameterization via the software tool I/O-ASSISTANT (FDT/DTM) offers extended configuration possibilities

- extended address range
- extended choice of bit rates
- parameterization of parity, transmission mode, watchdog-times

# NOTE

In order to use parameterization in extended mode, the node's fieldbus address has to be set to "0". Only then, the parameters set via DTM are valid.

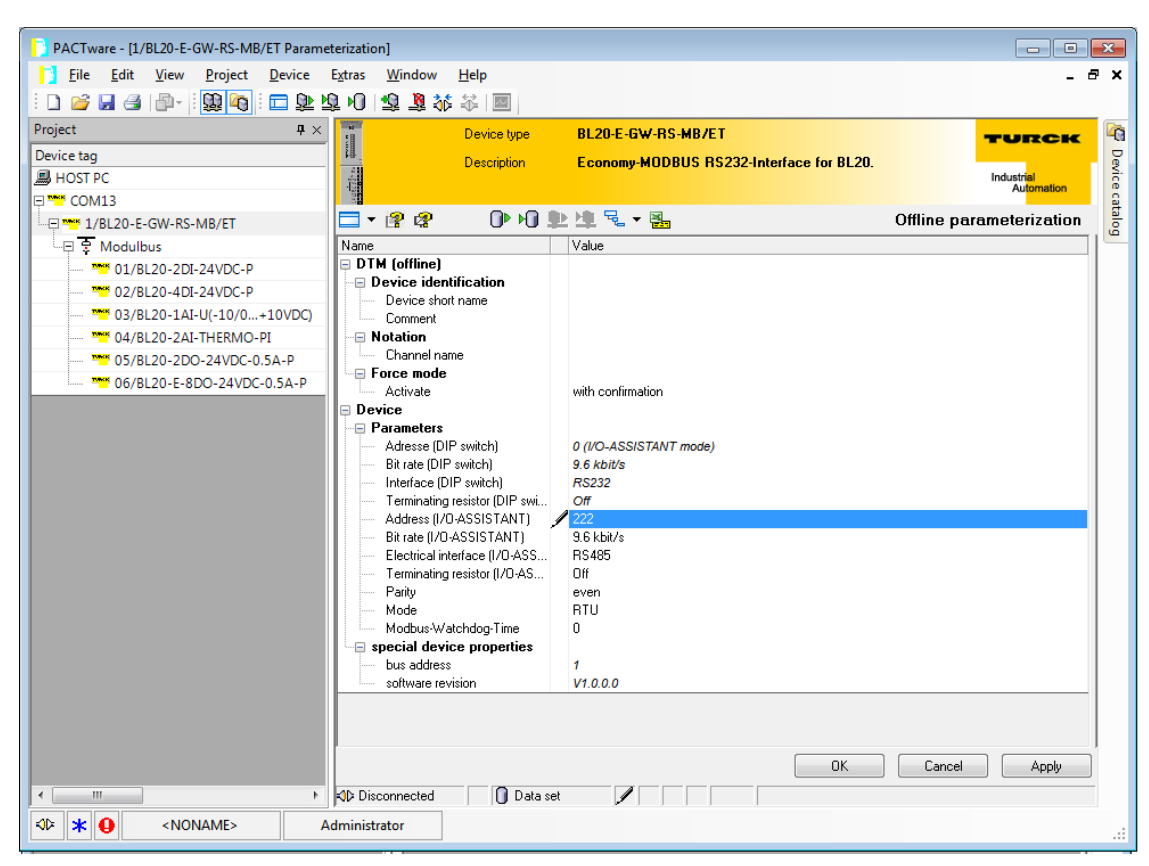

Fig. 10: Extended configuration mode via software

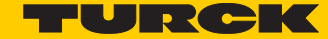

# 4.6 Status indicators/diagnostic messages gateway

The gateway sends out the following diagnostic information:

- undervoltage diagnosis for system and field supply
- status of BL20-station
- status of the internal communication via the module bus
- status of the Ethernet communication
- status of the gateway

Diagnostics messages are indicated in two different ways:

- via the LEDs
- via the configuration software (I/O-ASSISTANT) or the Modbus client

#### 4.6.1 Diagnosis via LEDs

Every BL20-E-GW-RS-MB/ET displays the following statuses via LEDs:

- 2 LEDs for the module bus communication (module bus-LEDs):
   GW and IOs
- 2 LEDs for the serial communication: **Rx** and **Tx**

| LED | Status                     | Meaning                                                                                  | Remedy                                                         |
|-----|----------------------------|------------------------------------------------------------------------------------------|----------------------------------------------------------------|
| GW  | Off                        | No power supply of the CPU.                                                              | Check the system power supply at the gateway.                  |
|     | Green                      | Firmware active, gateway ready                                                           | -                                                              |
|     | Green<br>flashing,<br>1 Hz | Firmware not active                                                                      | lf LED " <b>IOs</b> " red, then<br>firmware-download necessary |
|     | Green<br>flashing,<br>4 Hz | Firmware active, gateway hardware error.                                                 | Replace the gateway.                                           |
|     | Red                        | hardware failure                                                                         | Replace the gateway.                                           |
| IOs | Off                        | No power supply of the CPU.                                                              | Check the system power supply at the gateway.                  |
|     | Green                      | The modules configured correspond to the modules in the station, communica-tion running. | -                                                              |
|     | Green<br>flashing,<br>1 Hz | Station is in the Force Mode of the I/O-ASSISTANT.                                       | Deactivate the Force Mode of the I/O-ASSISTANT.                |

| LED | Status                         | Meaning                                                                                             | Remedy                                                                                                    |
|-----|--------------------------------|----------------------------------------------------------------------------------------------------|----------------------------------------------------------------------------------------------------|
| IOs | Red                            | Hardware failure,<br>firmware not running.                                                          | <ul> <li>Replace the gateway, if necessary.</li> </ul>                                                                                                    |
|     | Red<br>flashing,<br>1 Hz       | Non adaptable<br>changes in the configuration of the<br>module bus nodes.                           | <ul> <li>Compare the configured list of<br/>modules in your BL20-station to<br/>the current configuration.</li> <li>Check the physical station for<br/>defective or incorrectly plugged<br/>electronic modules.</li> </ul> |
|     | Red<br>flashing,<br>4 Hz       | No communication<br>via the module bus.                                                             | <ul> <li>At least one module has to be<br/>plugged and has to be able to<br/>communicate with the gateway.</li> </ul>                                                                                                    |
|     | Red/green<br>flashing,<br>1 Hz | The current and configured module list<br>do not match but the data exchange<br>proceeds as normal. | <ul> <li>Check the physical station for<br/>pulled or new but not planned<br/>modules.</li> </ul>                                                                                                    |
| Тх  | Off                            | idle                                                                                                |                                                                                                    |
|     | Green                          | Data are currently transferred.                                                                     |                                                                                                    |
| Rx  | Off                            | idle                                                                                                |                                                                                                    |
|     | Green                          | Data are currently not received.                                                                    |                                                                                                    |
|     | Red                            | Watchdog timeout                                                                                    |                                                                                                    |
|     | Red, flickering                | Faulty frames are received (Parity error, baud rate error,)                                         |                                                                                                    |

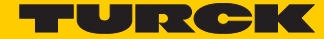

# 5 Implementation of Modbus TCP

NOTE

# 5.1 Common Modbus description

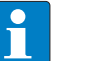

The following description of the Modbus protocol is taken from the Modbus Application Protocol Specification V1.1 of Modbus-IDA.

Modbus is an application layer messaging protocol, positioned at level 7 of the OSI model, that provides client/server communication between devices connected on different types of buses or networks.

The industry's serial de facto standard since 1979, Modbus continues to enable millions of automation devices to communicate. Today, support for the simple and elegant structure of Modbus continues to grow.

The Internet community can access Modbus at a reserved system port 502 on the TCP/IP stack.

Modbus is a request/reply protocol and offers services specified by function codes. Modbus function codes are elements of Modbus request/reply PDUs (Protocol Data Unit).

It is currently implemented using:

- TCP/IP via Ethernet
- Asynchronous serial transmission over a variety of media (wire: RS232, RS422, RS485, optical: fiber, radio, etc.)
- Modbus PLUS, a high speed token passing network.

Schematic representation of the Modbus Communication Stack (according to Modbus Application Protocol Specification V1.1 of Modbus-IDA):

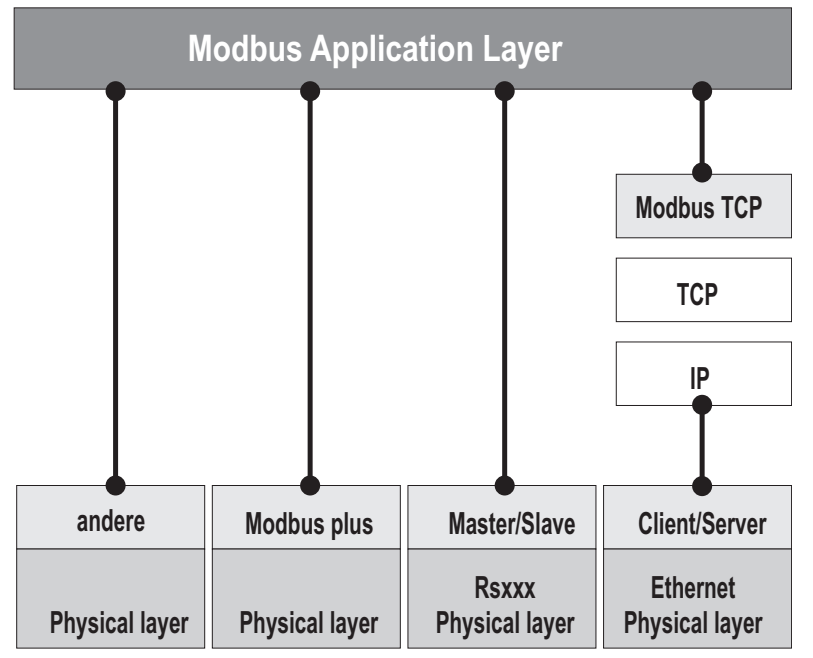

Fig. 11: Schematic representation of the Modbus Communication Stack

#### 5.1.1 Protocol description

The Modbus protocol defines a simple protocol data unit (PDU) independent of the underlying communication layers.

The mapping of Modbus protocol on specific buses or network can introduce some additional fields on the application data unit (ADU).

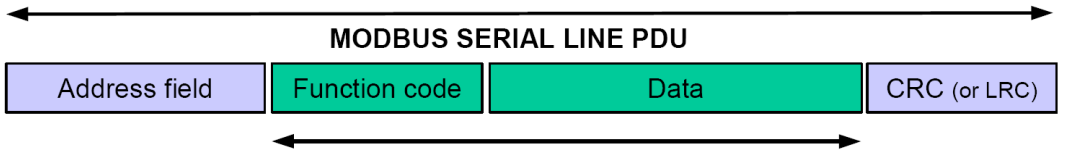

MODBUS PDU

Fig. 12: Modbus telegram acc. to Modbus-IDA

The Modbus application data unit is built by the client that initiates a Modbus transaction.

The function code indicates to the server what kind of action to perform.

The Modbus application protocol establishes the format of a request initiated by a client.

The field function code of a Modbus data unit is coded in one byte. Valid codes are in the range of 1... 255 decimal (128 – 255 reserved for exception responses).

When a message is sent from a Client to a Server device the function code field tells the server what kind of action to perform. Function code "0" is not valid.

Sub-function codes are added to some function codes to define multiple actions.

The data field of messages sent from a client to server devices contains additional information that the server uses to take the action defined by the function code. This can include items like discrete and register addresses, the quantity of items to be handled, and the count of actual data bytes in the data field.

The data field may be non-existent (= 0) in certain kinds of requests, in this case the server does not require any additional information. The function code alone specifies the action.

If no error occurs related to the Modbus function requested in a properly received Modbus ADU the data field of a response from a server to a client contains the data requested.

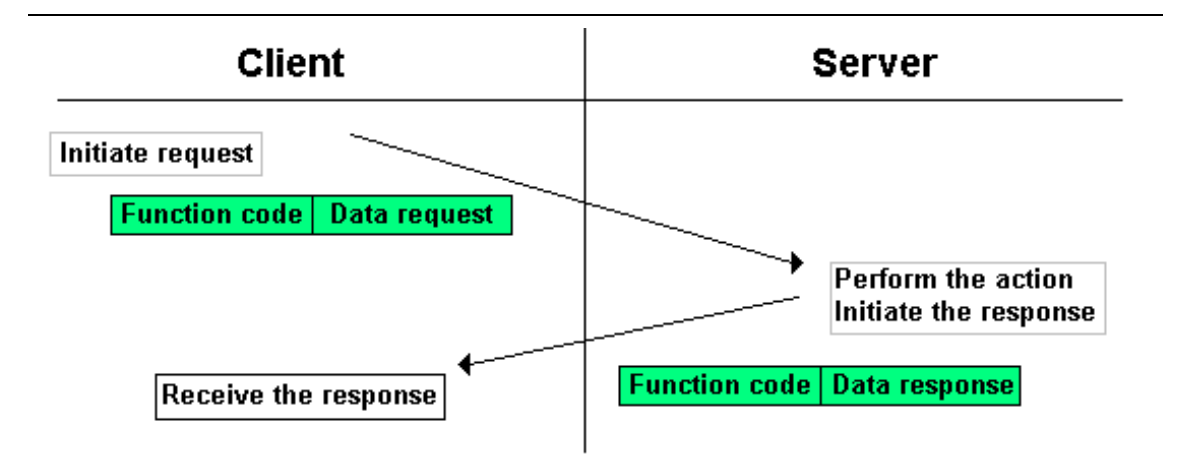

Fig. 13: Modbus data transmission (acc. to Modbus-IDA)

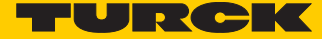

If an error related to the Modbus function requested occurs, the field contains an exception code that the server application can use to determine the next action to be taken.

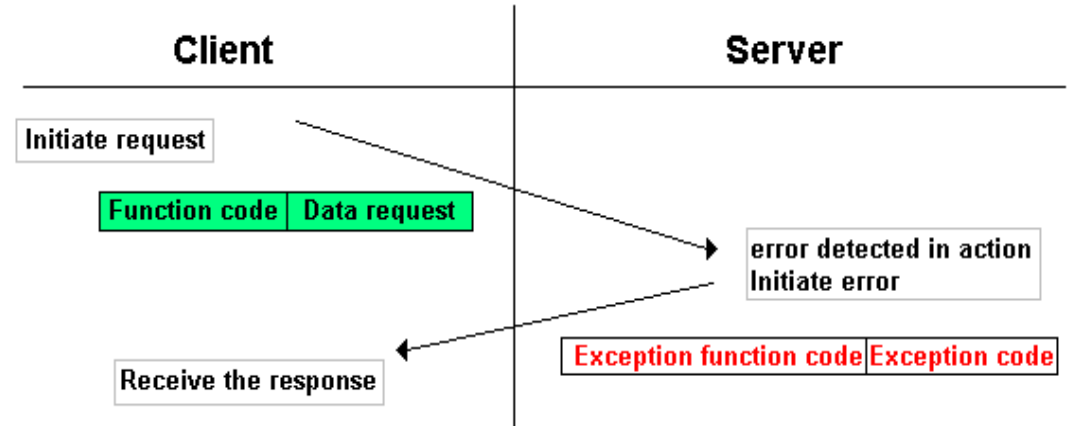

Fig. 14: Modbus data transmission (acc. to Modbus-IDA)

#### 5.1.2 Data model

The data model distinguishes 4 basic data types:

| Data Type              | Object type       | Access     | Comment                                                            |
|------------------------|-------------------|------------|--------------------------------------------------------------------|
| Discrete Inputs        | Bit               | Read       | This type of data can be provided by an I/O system.                |
| Coils                  | Bit               | Read-Write | This type of data can be alterable by an application pro-<br>gram. |
| Input<br>Registers     | 16-bit,<br>(word) | Read       | This type of data can be provided by an I/O system.                |
| Holding Regis-<br>ters | 16-bit,<br>(word) | Read-Write | This type of data can be alterable by an application pro-<br>gram. |

For each of these basic data types, the protocol allows individual selection of 65536 data items, and the operations of read or write of those items are designed to span multiple consecutive data items up to a data size limit which is dependent on the transaction function code.

It's obvious that all the data handled via Modbus (bits, registers) must be located in device application memory.

Access to these data is done via defined access-addresses (see Modbus registers, s. p. 10).

The following example shows the data structure in a device with digital and analog in- and outputs.

BL20 devices have only one data block, whose data can be accessed via different Modbus functions. The access can be carried out either via registers (16-bit-access) or, for some of them, via single-bit-access.

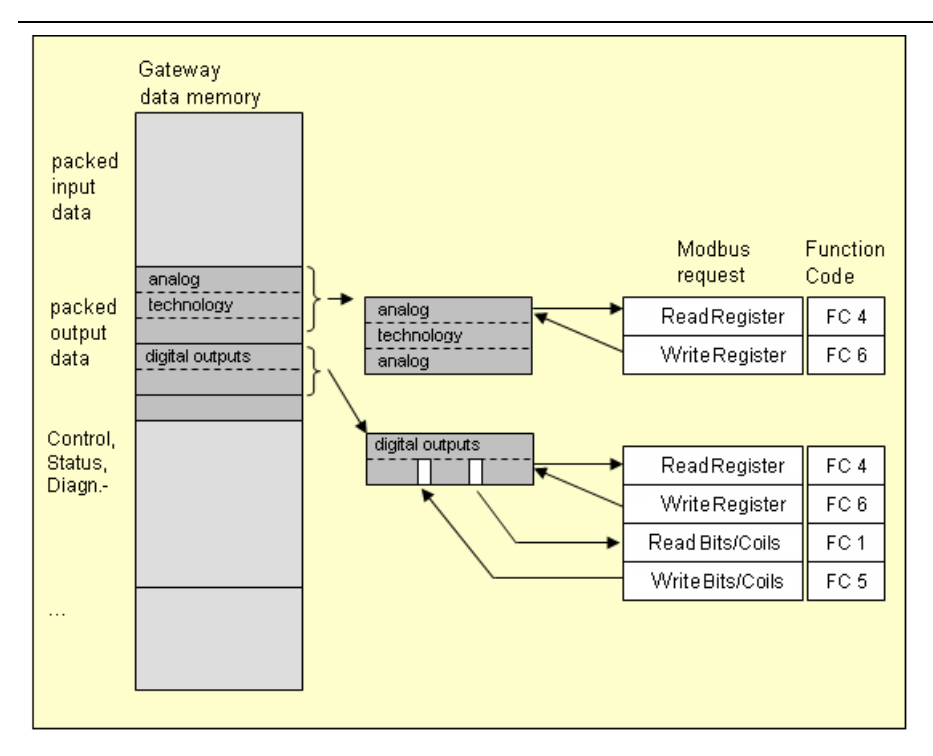

Fig. 15: Picture of the data memory of the BL20 modules

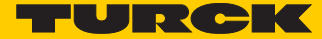

# 5.2 Implemented Modbus functions

The BL20-gateways for Modbus support the following functions for accessing process data, parameters, diagnostics and other services.

| Function | codes                                         |
|----------|-----------------------------------------------|
| No.      | Function<br>Description                       |
| 1        | Read Coils                                    |
|          | Serves for reading multiple output bits.      |
| 2        | Read Discrete Inputs                          |
|          | Serves for reading multiple input bits.       |
| 3        | Read Holding Registers                        |
|          | Serves for reading multiple output registers. |
| 4        | Read Input Registers                          |
|          | Serves for reading multiple input registers.  |
| 5        | Write Single Coil                             |
|          | Serves for writing a single output bit.       |
| 6        | Write Single Register                         |
|          | Serves for writing a single output register.  |
| 15       | Write Multiple Coils                          |
|          | Serves for writing multiple output bits.      |
| 16       | Write Multiple Registers                      |
|          | Serves for writing multiple output registers. |
| 23       | Read/Write Multiple Registers                 |
|          | Reading and writing of multiple registers.    |

# 5.3 Modbus registers

| Address (bey ) | Access          | Description                                                                                          |
|----------------|-----------------|----------------------------------------------------------------------------------------------------|
| Address (nex.) | ro = read only  |                                                                                                    |
|                | rw = read/write |                                                                                                    |
| 0x00000x01FF   | ro              | packed process data of inputs<br>(process data length of the modules                                 |
| 0x08000x09FF   | rw              | packed process data of outputs (process data length of the modules                                   |
| 0x10000x1006   | ro              | gateway identifier                                                                                   |
| 0x100C         | ro              | Gateway status (see Register 0×100Ch: "Gateway-Status")                                              |
| 0x1010         | ro              | process image length in bit for the intelligent output modules                                       |
| 0x1011         | ro              | process image length in bit for the intelligent input modules                                        |
| 0x1012         | ro              | process image length in bit for the intelligent output modules                                       |
| 0x1013         | ro              | process image length in bit for the intelligent input modules                                        |
| 0x1017         | ro              | Register-mapping-revision<br>(always 1, if not, mapping is incompatible with this description)       |
| 0x10180x101A   | ro              | group diagnostics of I/O-modules 032 (1 bit per I/O module)                                          |
| 0x1020         | ro              | watchdog, actual time [ms]                                                                           |
| 0x1120         | rw              | watchdog predefined time [ms] (default: 0), see also Error behavior of outputs (watchdog) (page 20)) |
| 0x1121         | rw              | Watchdog reset register                                                                              |
| 0x113C0x113D   | rw              | Modbus parameter restore, s. <b>p. 16</b><br>(reset of parameters to default values)                 |
| 0x113E0x113F   | rw              | Modbus parameter save, s. <b>p. 17</b><br>(permanent storing of parameters)                          |
| 0x20000x207F   | rw              | service-object, request-area, s. p. 17                                                               |
| 0x20800x20FF   | ro              | service-object, response-area, s. p. 17                                                              |
| 0x2400         | ro              | System voltage U <sub>SYS</sub> [mV]                                                                 |
| 0x27FE         | ro              | no. of entries in actual module list                                                                 |
| 0x27FF         | rw              | no. of entries in reference module list                                                              |
| 0x28000x283F   | rw              | Reference module list (max. 32 modules per station $\times$ 2 registers for module-ID)               |
| 0x2A000x2A3F   | ro              | Actual module list (max. 32 modules per station $\times$ 2 registers for module-ID)                  |
| 0x80000x8400   | ro              | process data inputs<br>(max. 32 modules per station × 32 registers for module-ID)                    |
| 0x90000x9400   | rw              | process data outputs<br>(max. 32 modules per station × 32 registers for module-ID)                   |
| 0xA0000xA400   | ro              | diagnostic data<br>(max. 32 modules per station × 32 registers for module-ID)                        |

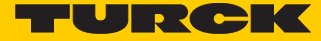

| Address (hex.) | Access                            | Description                                                                    |
|----------------|-----------------------------------|--------------------------------------------------------------------------------|
|                | ro = read only<br>rw = read/write |                                                                                |
| 0xB0000xB400   | rw                                | parameters<br>(max. 32 modules per station $	imes$ 32 registers for module-ID) |

The following table shows the register mapping for the different Modbus addressing methods

| Description                                                         | Hex              | Decimal      | 5-digit        | Modicon            |
|---------------------------------------------------------------------|------------------|--------------|----------------|--------------------|
| packed input data                                                   | 0×0000<br>0×01FF | 0<br>511     | 40001<br>40512 | 400001to<br>400512 |
| packed output data                                                  | 0×0800<br>0×09FF | 2048<br>2549 | 42049<br>42560 | 402049<br>402560   |
| gateway identifier                                                  | 0×1000<br>0×1006 | 4096<br>4102 | 44097<br>44103 | 404097<br>404103   |
| Gateway status                                                      | 0×100C           | 4108         | 44109          | 404109             |
| process image length in bit for the intelli-<br>gent output modules | 0x1010           | 4112         | 44113          | 404113             |
| process image length in bit for the intelli-<br>gent input modules  | 0x1011           | 4113         | 44114          | 404114             |
| process image length in bit for the digital output modules          | 0x1012           | 4114         | 44115          | 404115             |
| process image length in bit for the digital input modules           | 0x1013           | 4115         | 44116          | 404116             |
| Register-mapping-revision                                           | 0x1017           | 4119         | 44120          | 404120             |
| group diagnostics of I/O-modules 132 (1<br>bit per I/O module)      | 0x1018<br>0x1019 | 4120<br>4121 | 44121<br>44122 | 404121<br>404122   |
| watchdog, actual time                                               | 0x1020           | 4128         | 44129          | 404129             |
| watchdog, predefined time                                           | 0x1120           | 4384         | 44385          | 404385             |
| Watchdog reset register                                             | 0x1121           | 4385         | 44386          | 404386             |
| Modbus parameter restore                                            | 0x113C<br>0x113D | 4412<br>4413 | 44413<br>44414 | 404413<br>404414   |
| Modbus parameter save                                               | 0x113E<br>0x113F | 4414<br>4415 | 444154441<br>6 | 404415<br>404416   |
| service-object, request-area,                                       | 0x2000<br>0x207F | 8192<br>8319 | 481934832<br>0 | 408193<br>408320   |
| service-object, response-area,                                      | 0x2080<br>0x20FF | 8320<br>8447 | 48321<br>48448 | 408321<br>408448   |
| System voltage U <sub>SYS</sub> [mV]                                | 0x2400           | 9216         | 49217          | 409217             |
| no. of entries in actual module list                                | 0x27FE           | 10238        | -              | 410239             |
| no. of entries in reference module list                             | 0x27FF           | 10239        | -              | 410240             |

| Description                                                                           | Hex              | Decimal        | 5-digit | Modicon          |
|---------------------------------------------------------------------------------------|------------------|----------------|---------|------------------|
| Reference module list<br>(max. 32 modules per station × 2 registers<br>for module-ID) | 0x2800<br>0x283F | 10240<br>10303 | -       | 410241<br>410304 |
| Actual module list<br>(max. 32 modules per station × 2 registers<br>for module-ID)    | 0x2A00<br>0x2A3F | 10752<br>10815 | -       | 410753410<br>816 |
| Slot-related address assignment                                                       |                  |                |         |                  |
| Process data inputs (max. 32 modules per station × 32 registers for module-ID)        | 0x80000x8<br>400 |                |         |                  |
| slot 1                                                                                | 0×8000           | 32768          | -       | 432769           |
| slot 2                                                                                | 0×8020           | 32800          | -       | 432801           |
| slot 3                                                                                | 0×8040           | 32832          | -       | 432833           |
|                                                                                       |                  |                |         |                  |
| slot 32                                                                               | 0×83E0           | 33760          |         | 433761           |
| Process data outputs (max. 32 modules per station × 32 registers for module-ID)       | 0x9000<br>0x9400 |                |         |                  |
| slot 1                                                                                | 0×9000           | 36864          | -       | 436865           |
| slot 2                                                                                | 0×9020           | 36896          | -       | 436897           |
| slot 3                                                                                | 0×9040           | 36928          | -       | 436929           |
|                                                                                       |                  |                |         |                  |
| slot 32                                                                               | 0×93E0           | 37856          | -       | 437857           |
| Diagnostics (max. 32 modules per station × 32 registers for module-ID)                | 0xA000<br>0xA400 |                |         |                  |
| slot 1                                                                                | 0×A000           | 40960          | -       | 440961           |
| slot 2                                                                                | 0×A020           | 40991          | -       | 440992           |
| slot 3                                                                                | 0×A040           | 41023          | -       | 441024           |
|                                                                                       |                  |                |         |                  |
| slot 32                                                                               | 0×A3E0           | 41983          | -       | 441984           |
| Parameters (max. 32 modules per station × 32 registers for module-ID)                 | 0xB000<br>0xB400 |                |         |                  |
| slot 1                                                                                | 0×B000           | 45056          | -       | 445057           |
| slot 2                                                                                | 0×B020           | 45088          | -       | 445089           |
| slot 3                                                                                | 0×B040           | 45120          | -       | 445121           |
|                                                                                       |                  |                |         |                  |
| slot 32                                                                               | 0×B3E0           | 46048          | -       | 446049           |

5.4 Structure of the packed in-/output process data

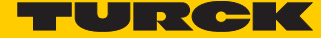

In order to assure a largely efficient access to the process data of a station, the module data are consistently packed and mapped to a coherent register area.

The I/O-modules are divided into digital and intelligent modules (analog modules, serial interfaces, counters...).

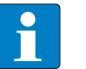

#### NOTE

For the data mapping, the BL20-1SWIRE-modules are not considered as intelligent modules. Their process data is mapped into the register area for the digital in- and output modules

Both module types are mapped in separate register ranges.

The data mapping always starts with the mapping of the intelligent modules. Each module occupies as many Modbus registers as necessary, depending on it's data width. At least one register is occupied.

A RS232-module, for example, occupies 4 consecutive registers (8 bytes) in the input and in the output area.

The data byte arrangement is done according to the physical order in the station, from the left to the right.

The data of the intelligent modules are followed by the data of the digital modules, also structured according to their physical appearance in the station. The Modbus registers for the digital data are filled up to 16 bit. This means on the one hand that one Modbus register can contain data of different digital modules and on the other hand that the data of one digital module can be distributed over multiple registers. Bit 0 of a digital module is thus not necessarily located on a word limit.

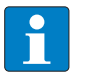

#### NOTE

An example in **Modbus data mapping (page 22)** ff. describes the data mapping. Additionally, the software I/O-ASSISTANT offers the possibility to create a mapping table for every station.

#### 5.4.1 Packed input process data

input register area: 0000h...01FFh

| 0000h                |               |           | 01FFh |
|----------------------|---------------|-----------|-------|
| intelligent modules, | digital       | status/   | free  |
| input data           | input modules | diagnosis |       |

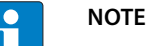

Independent of the I/O-configuration, an access to all 512 registers is always possible. Registers that are not used send "0".

#### Status/diagnosis

The area "status/diagnosis" comprises a maximum of 9 registers.

The first register contains a common gateway-/station-status.

The following registers (max. 8) contain a group diagnostic bit for each I/O-module which shows whether a diagnostic message is pending for the relevant module or not.

| Status/diagnosis               |                                                            |           |
|--------------------------------|------------------------------------------------------------|-----------|
| n + 0000h                      |                                                            | n + 0008h |
| Gateway status<br>(reg. 100Ch) | group diagnosis I/O-modules 0127<br>(registers 1018h101Fh) |           |

#### 5.4.2 Packed output process data

#### output register area: 0800h...09FFh

| 0800h                               |                        | 09FFh |
|-------------------------------------|------------------------|-------|
| intelligent modules,<br>output data | Digital output modules | free  |

#### NOTE

Ą

Independent of the I/O-configuration, an access to all 512 registers is always possible. Registers that are not used send "0" answering a read access, write accesses are ignored.
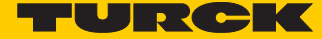

# 5.5 Data width of the I/O-modules in the Modbus-register area

The following table shows the data width of the BL20-I/O-modules within the Modbus register area and the type of data alignment.

The process data of the SWIRE-modules is mapped into the register area for the digital in- and output modules.

| Module Process input Process output Alignm |          | Alignment |              |
|--------------------------------------------|----------|-----------|--------------|
| <ul> <li>Digital inputs</li> </ul>         |          |           |              |
| BL20-2DI-x                                 | 2 Bit    | -         | bit by bit   |
| BL20-4DI-x                                 | 4 Bit    | -         | bit by bit   |
| BL20-E-8DI-x                               | 8 Bit    | -         | bit by bit   |
| BL20-16DI-x                                | 16 Bit   | -         | bit by bit   |
| BL20-E-16DI-x                              | 16 Bit   | -         | bit by bit   |
| BL20-32DI-x                                | 32 Bit   | -         | bit by bit   |
| <ul> <li>Digital outputs</li> </ul>        |          |           |              |
| BL20-2DO-x                                 | -        | 2 Bit     | bit by bit   |
| BL20-4DO-x                                 | -        | 4 Bit     | bit by bit   |
| BL20-E-8DO-x                               | -        | 8 Bit     | bit by bit   |
| BL20-16DO-x                                | -        | 16 Bit    | bit by bit   |
| BL20-E-16DO-x                              | -        | 16 Bit    | bit by bit   |
| BL20-32DO-x                                | -        | 32 Bit    | bit by bit   |
| <ul> <li>Analog input modules</li> </ul>   |          |           |              |
| BL20-1AI-x                                 | 1 word   |           | word by word |
| BL20-2AI-x                                 | 2 words  |           | word by word |
| BL20-2AIH-I                                | 12 words |           | word by word |
| BL20-4AI-x                                 | 4 words  |           | word by word |
| BL20-E-8AI-U/I-4PT/NI                      | 8 words  |           | word by word |
| - Analog outputs                           |          |           |              |
| BL20-1AO-x                                 |          | 1 word    | word by word |
| BL20-2AO-x                                 |          | 2 words   | word by word |
| BL20-2AOH-I                                | 8 words  | 2 words   | word by word |
| BL20-E-4AO-U/I                             |          | 4 words   | word by word |
| <ul> <li>Technology modules</li> </ul>     |          |           |              |
| BL20-1RS×××                                | 4 words  | 4 words   | word by word |
| BL20-1SSI                                  | 4 words  | 4 words   | word by word |
| BL20-E-2CNT-2PWM                           | 12 words | 12 words  | word by word |

| Module                       | Process input | Process output | Alignment    |
|------------------------------|---------------|----------------|--------------|
| BL20-E-SWIRE                 | 4 words       | 4 words        | word by word |
| BL20-2RFID-S                 | 12 words      | 12 words       | word by word |
| – Power distribution modules |               |                |              |
| BL20-BR-×                    | -             |                |              |
| BL20-PF-×                    | -             |                |              |

### 5.6 Register 0×100C: "Gateway status"

This register contains a general gateway/station status.

| Bit       | Name                         | Description                                                                                                    |
|-----------|------------------------------|----------------------------------------------------------------------------------------------------|
| Gateway   |                              |                                                                                                    |
| 15        | I/O Controller Error         | The communication controller for the I/O-system is defective.                                                               |
| 14        | Force Mode Active Error      | The Force Mode is activated, which means, the actual output values may no match the ones defined and sent by the field bus. |
| 13        | reserved                     | -                                                                                                    |
| 12        | Modbus Wdog Error            | A timeout occurred in the Modbus-communication.                                                                             |
| Module b  | bus                          |                                                                                                    |
| 11        | I/O Cfg Modified Error       | The I/O-configuration has be changed and is no longer compatible.                                                           |
| 10        | I/O Communication Lost Error | No Communication on the module bus.                                                                                         |
| Voltage e | errors                       |                                                                                                    |
| 9         | U <sub>sys</sub> too low     | System supply voltage too low (< 18 V DC).                                                                                  |
| 8         | U <sub>sys</sub> too high    | System supply voltage too high (> 30 V DC).                                                                                 |
| 7         | U <sub>L</sub> too low       | Load voltage too low (< 18 V DC).                                                                                           |
| Warnings  | 5                            |                                                                                                    |
| 3         | I/O Cfg Modified Warning     | The station configuration has changed.                                                                                      |
| 0         | I/O Diags Active Warning     | At least one I/O-module sends active diagnosis.                                                                             |

### 5.7 Register 0x113C and 0x113D: "Restore Modbus-Connection-Parameters"

Registers  $0 \times 113C$  and  $0 \times 113D$  serve for resetting the parameter-register  $0 \times 1120$  and  $0 \times 1130...0 \times 113B...$ the default settings.

For this purpose, write "0×6C6F" in register 0×113C. To activate the reset of the registers, write "0×6164" ("load") within 30 seconds in register 0×113D.

Both registers can also be written with one single request using the function codes FC16 and FC23.

The service resets the parameters without saving them. This can be achieved by using a following "save" service.

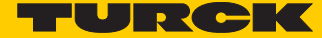

# 5.8 Register 0×113E and 0×113F: "Save Modbus-Connection-Parameters"

Registers  $0 \times 113E$  and  $0 \times 113F$  are used for the non-volatile saving of parameters in registers  $0 \times 1120$  and  $0 \times 1130...0 \times 113B$ .

or this purpose, write "0×7361" in register 0×113E. To activate the saving of the registers, write "0×7665" ("save") within 30 seconds in register 0×113F.

Both registers can also be written with one single request using the function codes FC16 and FC23.

### 5.9 The Service-Object

The service-object is used to execute one-time or acyclic services. It is an acknowledge service which may serve, for example, to parameterize an I/O-module.

| 2000h                | 2080h                 | 20FFh |
|----------------------|-----------------------|-------|
| service request area | service response area |       |

The service request area allows write access, the service response area only read access.

#### service request area

| 2000h              | 2001h    | 2002h           | 2003h      | 2004h              | 2005h                         | 207Fh |
|--------------------|----------|-----------------|------------|--------------------|-------------------------------|-------|
| Service-<br>number | reserved | Service<br>code | Index/addr | Data-Reg-<br>Count | optional data<br>(0122 regist | ters) |

The register **service no**. in the request area can contain a user defined value which is deleted after the execution of the service.

The register service code specifies which service is requested.

The register index/addr is optional and the meaning depends on the particular service.

The register **data-reg-count** contains, depending on the service, the number (0...122) of the transferred or of the requested data registers.

Depending on the service, the **optional data area** can contain additional parameters and/or other data to be written.

Service-response-area

| 2080h              | 2081h  | 2082h           | 2083h      | 2084h              | 2085h                              | 20FFh |
|--------------------|--------|-----------------|------------|--------------------|------------------------------------|-------|
| Service-<br>number | result | Service<br>code | Index/addr | Data-Reg-<br>Count | optional data<br>(0…122 registers) |       |

After the execution of a request, the registers **service-no.**, **service code** and **index/addr** in the response area contain a copy of the values in the request area.

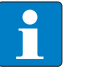

#### NOTE

The service no. is thus used for a simple handshake on the application level. The application increases the service no. with every request. The service is blocked, until the service number in the request area matches the service number in the response area.

The register result shows whether the execution was successful or not.

The register data-reg-count contains the number of data registers (0...122).

The optional data area can contain, depending on the service, the requested data.

#### Supported service numbers:

| Service code | Meaning                       |
|--------------|-------------------------------|
| 0×0000       | no function                   |
| 0×0003       | indirect reading of registers |
| 0×0010       | indirect writing of registers |

A service request may have the following results:

| Service code | Meaning                                      |
|--------------|----------------------------------------------|
| 0×0000       | error free execution of service              |
| 0×FFFE       | service parameters<br>incorrect/inconsistent |
| 0×FFFF       | service code unknown                         |

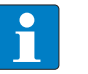

### NOTE

The services "indirect reading of registers" and "indirect writing of registers" offer an additional possibility to access any Modbus register.

Current Modbus-masters support only a limited number of register-areas that can be read or written during the communication with a Modbus-server. These areas can not be changed during operation.

In this case, the services mentioned above enables non-cyclic access to registers.

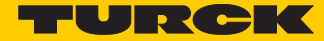

### Indirect reading of registers

- 1...122 (Param. Count) Modbus-registers are read, starting with address x (Addr).
- service-request

| 2000h    | 2001h  | 2002h  | 2003h | 2004h | 2005h      | 207Fh |
|----------|--------|--------|-------|-------|------------|-------|
| Service- | 0×0000 | 0×0003 | Addr  | Count | no meaning |       |
| number   |        |        |       |       |            |       |

service response

| 2080h              | 2081h  | 2082h  | 2083h | 2084h | 2085h             | 20FFh |
|--------------------|--------|--------|-------|-------|-------------------|-------|
| Service-<br>number | result | 0×0003 | Addr  | Count | register contents |       |

### Indirect writing of registers

- 1...122 (Param. Count) Modbus-registers are read, starting with address Addr.)
- service-request

| 2000h              | 2001h  | 2002h  | 2003h | 2004h | 2005h          | 207Fh |
|--------------------|--------|--------|-------|-------|----------------|-------|
| Service-<br>number | 0×0000 | 0×0010 | Addr  | Count | register conte | nts   |

service response

| 2080h              | 2081h  | 2082h  | 2083h | 2084h | 2085h      | 20FFh |
|--------------------|--------|--------|-------|-------|------------|-------|
| Service-<br>number | result | 0×0010 | Addr  | Count | no meaning |       |

### 5.10 Bit areas: mapping of input-discrete- and coil-areas

The digital in- and outputs can be read and written (for outputs) as registers in the data area of the packed in- and output process data.

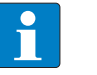

### NOTE

In the packed process data, the digital I/O data are stored following the variable in- and output data area of the intelligent modules, which means they are stored with a variable offset, depending on the station's I/O-configuration.

In order to set for example a single output (single coil), the following functions are available for reading and writing single bits:

- FC1 ("Read Coils"),
- FC2 ("Read Discrete Inputs"),
- FC 5 ("Write Single Coil")
- FC15 ("Write Multiple Coils")

#### Data mapping in the input-discrete- and coil-areas:

- Mapping: input-discrete-area All digital inputs are stored in this area (offset "0").
- Mapping: Coil-area All digital outputs are stored in this area (offset "0").

#### Error behavior of outputs (watchdog) 5.11

In case of a failure of the Modbus communication, the outputs' behavior is as follows, depending on the defined time for the Watchdog (register 0x1120, s. p. 10):

- watchdog = 0 ms (default)  $\rightarrow$  outputs hold the momentary value
- watchdog > 0 ms
  - $\rightarrow$  outputs switch to **0** after the watchdog time has expired (setting in register 0×1120).

# NOTE

Please observe that changes in the watchdog time have to be saved per save-command (see Register 0×113E and 0×113F: "Save Modbus-Connection-Parameters" (page 17)).

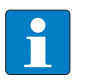

### NOTE

Setting the outputs to predefined substitute values is not possible in Modbus. Eventually parameterized substitute values will not be used.

Parameters of the modules. 5.12

#### Digital input modules 5.12.1

By

BL20-4DI-NAMUR

| Byte | Bit | Parameter name             | Value<br>– Meaning                                                                           |
|------|-----|----------------------------|----------------------------------------------------------------------------------------------|
| 03   | 0   | input filter x             | <b>0 = deactivate</b><br>– (input filter 0,25 ms)<br>1 = activate<br>– (input filter 2,5 ms) |
|      | 1   | digital input x            | 0 = normal1 = inverted                                                                       |
|      | 2   | Short circuit monitoring x | 0 = deactivate1 = activate                                                                   |
|      | 3   | Short circuit diagnosis x  | 0 = deactivate1 = activate                                                                   |
|      | 4   | Open circuit monitoring x  | 0 = deactivate1 = activate                                                                   |
|      | 5   | Open circuit diagnosis x   | 0 = deactivate1 = activate                                                                   |
|      | 6   | Input on diagnostic x      | <b>0 = output substitute value</b><br>1 = keep last value                                    |
|      | 7   | Substitute value on diag x | <b>0 = off</b><br>1 = on                                                                     |

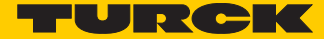

# 5.12.2 Analog input modules

BL20-1AI-I(0/4...20MA)

| Byte | Bit | Parameter name       | Value<br>– Meaning          |  |
|------|-----|----------------------|-----------------------------|--|
| 0    | 0   | current mode         | 0 = 020 mA                  |  |
|      |     |                      | 1 = 420 mA                  |  |
|      | 1   | value representation | 0 = Integer (15 bit + sign) |  |
|      |     |                      | 1 = 12 bit (left-justified) |  |
|      | 2   | diagnosis            | 0 = activate                |  |
|      |     |                      | 1 = deactivate              |  |
|      |     |                      |                             |  |

BL20-2AI-I(0/4...20MA) (1 byte per channel)

| Byte | Bit | Parameter name       | Value<br>– Meaning          |
|------|-----|----------------------|-----------------------------|
| 0/1  | 0   | current mode         | 0 = 020 mA                  |
|      |     |                      | 1 = 420 mA                  |
|      | 1   | value representation | 0 = Integer (15 bit + sign) |
|      |     |                      | 1 = 12 bit (left-justified) |
|      | 2   | diagnosis            | 0 = activate                |
|      |     |                      | 1 = deactivate              |
|      | 3   | channel              | 0 = activate                |
|      |     |                      | 1 = deactivate              |

■ BL20-1AI-U(-10/0...+10VDC)

| Byte | Bit | Parameter name       | Value<br>– Meaning          |  |
|------|-----|----------------------|-----------------------------|--|
| 0    | 0   | voltage mode         | 0 = 010 V                   |  |
|      |     |                      | 1 = -10+10 V                |  |
|      | 1   | value representation | 0 = Integer (15 bit + sign) |  |
|      |     |                      | 1 = 12 bit (left-justified) |  |
|      | 2   | diagnosis            | 0 = activate                |  |
|      |     |                      | 1 = deactivate              |  |

### BL20-2AI-U(-10/0...+10VDC) (1 byte per channel)

| Byte | Bit | Parameter name       | Value<br>– Meaning          |
|------|-----|----------------------|-----------------------------|
| 0/1  | 0   | voltage mode         | 0 = 010 V                   |
|      |     |                      | 1 = -10+10 V                |
|      | 1   | value representation | 0 = Integer (15 bit + sign) |
|      |     |                      | 1 = 12 bit (left-justified) |
|      | 2   | diagnosis            | 0 = activate                |
|      |     |                      | 1 = deactivate              |
|      | 3   | channel              | 0 = activate                |
|      |     |                      | 1 = deactivate              |

### BL20-2AI-PT/NI-2/3 (2 byte per channel)

| Byte | Bit                                                                                                    | Parameter name       | Value<br>– Meaning                                                                                                    |
|------|----------------------------------------------------------------------------------------------------|----------------------|----------------------------------------------------------------------------------------------------|
| 0/2  | 0                                                                                                    | Mains suppression    | 0 = 50 Hz                                                                                                    |
|      | Bit       Parameter name         0       Mains suppression         1       value representation         2       diagnosis         3       channel         7       element         to 4       Value representation | 0 = 60 Hz            |                                                                                                    |
|      | 1                                                                                                    | value representation | 0 = Integer (15 bit + sign)                                                                                                    |
|      |                                                                                                    |                      | 1 = 12 bit (left-justified)                                                                                                    |
|      | 2                                                                                                    | diagnosis            | 0 = release                                                                                                    |
|      |                                                                                                    |                      | 1 = block                                                                                                    |
|      | 3                                                                                                    | channel              | 0 = activate                                                                                                    |
|      |                                                                                                    |                      | 1 = deactivate                                                                                                    |
|      | 7<br>to 4                                                                                                    | element              | 0000 = Pt100, -200850 °C<br>0001 = Pt100, -200150 °C<br>0010 = Ni100, -60250 °C<br>0011 = Ni100, -60150 °C<br>0100 = Pt200, -200850 °C<br>0101 = Pt200, -200150 °C<br>0110 = Pt500, -200150 °C<br>1000 = Pt1000, -200150 °C<br>1001 = Pt1000, -200150 °C<br>1010 = Ni1000, -60250 °C<br>1011 = Ni1000, -60150 °C<br>1100 = resistance, 0100 Ω<br>1110 = resistance, 0400 Ω<br>1111 = resistance, 01000 Ω |
| 1/3  | 0                                                                                                    | Measurement mode     | 0 = 2 wire                                                                                                    |
|      |                                                                                                    |                      | 1 = 3 wire                                                                                                    |

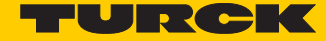

| BL20-2AI-THERMO-PI | (2 byte p | barameters | per channel) |
|--------------------|-----------|------------|--------------|
|                    |           |            |              |

| Byte | Bit       | Parameter name       | Value<br>– Meaning                                                                                                    |
|------|-----------|----------------------|----------------------------------------------------------------------------------------------------|
| 0/1  | 0         | Mains suppression    | 0 = 50 Hz                                                                                                    |
|      |           |                      | 0 = 60 Hz                                                                                                    |
|      | 1         | value representation | 0 = Integer (15 bit + sign)                                                                                                    |
|      |           |                      | 1 = 12 bit (left-justified)                                                                                                    |
|      | 2         | diagnosis            | 0 = release                                                                                                    |
|      |           |                      | 1 = block                                                                                                    |
|      | 3         | channel              | 0 = activate                                                                                                    |
|      |           |                      | 1 = deactivate                                                                                                    |
|      | 7<br>to 4 | element              | 0000 = Type K, -2701370 °C<br>0001 = Type B, +1001820 °C<br>0010 = Type E, -2701000 °C<br>0011 = Type J, -2101200 °C<br>0100 = Type N, -2701300 °C<br>0101 = Type R, -501760 °C<br>0110 = Type S, -501540 °C<br>0111 = Type T, -270400 °C<br>1000 = ±50 mV<br>1001 = ±100 mV<br>1011 = ±100 mV<br>= reserved |

BL20-4AI-U/I (1 byte parameters per channel)

| Byte | Bit | Parameter name       | Value<br>– Meaning          |
|------|-----|----------------------|-----------------------------|
| 03   | 0   | range                | 0 = 010 V/020 mA            |
|      |     |                      | 1 = -10+10 V/420 mA         |
|      | 1   | value representation | 0 = Integer (15 bit + sign) |
|      |     |                      | 1 = 12 bit (left-justified) |
|      | 2   | diagnosis            | 0 = release                 |
|      |     |                      | 1 = block                   |
|      | 3   | channel              | 0 = activate                |
|      |     |                      | 1 = deactivate              |
|      | 4   | Operation mode       | 0 = voltage                 |
|      |     |                      | 1 = current                 |

### BL20-2AIH-I

| Byte                 | Bit                            | Parameter name                 | Value<br>– Meaning                                                                                 |
|----------------------|--------------------------------|--------------------------------|----------------------------------------------------------------------------------------------------|
| 0                    | 0                              | channel                        | 0 = activate                                                                                       |
| (channel 1)          |                                |                                | 1 = deactivate                                                                                     |
|                      | 1                              | short circuit diagnostics      | 0 = block                                                                                          |
|                      |                                |                                | 1 = release                                                                                        |
|                      | 2                              | open circuit diagnostics       | 0 = block                                                                                          |
|                      |                                |                                | 1 = release                                                                                        |
|                      | 3 + 4                          | Operation mode                 | 0 = 020 mA<br>(polling of HART®-status not possible)                                               |
|                      |                                |                                | 1 = 420 mA<br>(polling of HART®-status not possible)                                               |
|                      |                                |                                | 2 = 420 mA HART <sup>®</sup> active<br>Cyclic polling of HART <sup>®</sup> -status activated.      |
|                      | 5 + 6                          | reserved                       |                                                                                                    |
|                      | 7                              | HART <sup>®</sup> -diagnostics | 0 = release                                                                                        |
|                      |                                |                                | 1 = block                                                                                          |
| 1<br>(channel 1)     | 0 + 1                          | value representation           | 0 = Integer (15 bit + sign)                                                                        |
| (channel I)          |                                |                                | 1 = NE 43                                                                                          |
|                      |                                |                                | 2 = Extended Range                                                                                 |
| 2 + 3<br>(channel 2) |                                | similar to byte 0 + 1          |                                                                                                    |
| 4                    | HART <sup>®</sup> -Variable VA |                                | Defines the channel of which the HART®-variable is read.                                           |
|                      | 0                              | channel mapping                | 0 = channel 1                                                                                      |
|                      |                                |                                | 1 = channel 2                                                                                      |
|                      | 6 + 7                          | + 7 variable mapping           | Defines which HART-variable of the connected sen-<br>sor is mapped into the module's process data. |
|                      |                                |                                | 0= PV (primary variable)                                                                           |
|                      |                                |                                | 1= SV (2nd variable)                                                                               |
|                      |                                |                                | 2 = TV (3rd variable)                                                                              |
|                      |                                |                                | 3 = QV (4th variable)                                                                              |

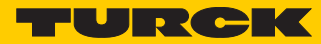

| Byte | Bit                           | Parameter name   | Value<br>– Meaning                                                                                 |
|------|-------------------------------|------------------|----------------------------------------------------------------------------------------------------|
| 5    | HART®-V                       | ariable B        | Defines the channel of which the HART®-variable is read.                                           |
|      | 0                             | channel mapping  | 0 = channel 1                                                                                      |
|      |                               |                  | 1 = channel 2                                                                                      |
|      | 6 + 7                         | variable mapping | Defines which HART-variable of the connected sen-<br>sor is mapped into the module's process data. |
|      |                               |                  | 0= PV (primary variable)                                                                           |
|      |                               |                  | 1= SV (2nd variable)                                                                               |
|      |                               |                  | 2 = TV (3rd variable)                                                                              |
|      |                               |                  | 3 = QV (4th variable)                                                                              |
| 6    | HART <sup>®</sup> -variable C |                  | Defines the channel of which the HART®-variable is read.                                           |
|      | 0                             | channel mapping  | 0 = channel 1                                                                                      |
|      |                               |                  | 1 = channel 2                                                                                      |
|      | 6 + 7                         | variable mapping | Defines which HART-variable of the connected sen-<br>sor is mapped into the module's process data. |
|      |                               |                  | 0= PV (primary variable)                                                                           |
|      |                               |                  | 1= SV (2nd variable)                                                                               |
|      |                               |                  | 2 = TV (3rd variable)                                                                              |
|      |                               |                  | 3 = QV (4th variable)                                                                              |
| 7    | HART®-va                      | ariable D        | Defines the channel of which the HART®-variable is read.                                           |
|      | 0                             | channel mapping  | 0 = channel 1                                                                                      |
|      |                               |                  | 1 = channel 2                                                                                      |
|      | 6 + 7                         | variable mapping | Defines which HART-variable of the connected sensor is mapped into the module's process data.      |
|      |                               |                  | 0= PV (primary variable)                                                                           |
|      |                               |                  | 1= SV (2nd variable)                                                                               |
|      |                               |                  | 2 = TV (3rd variable)                                                                              |
|      |                               |                  | 3 = QV (4th variable)                                                                              |

| Byte               | Bit                       | Parameter name                            | Value<br>– Meaning | Byte                              |
|--------------------|---------------------------|-------------------------------------------|--------------------|-----------------------------------|
| 07                 | 05                        | Operation mode                            | 000000             | voltage -1010 V DC Standard       |
|                    |                           |                                           | 000001             | voltage 010 V DC Standard         |
|                    |                           |                                           | 000010             | voltage -1010 V DC NE 43          |
|                    |                           |                                           | 000011             | voltage 010 V DC NE 43            |
|                    |                           |                                           | 000100             | voltage -1010 VDC, Extended Range |
|                    |                           |                                           | 000101             | voltage 010 VDC, Extended Range   |
|                    |                           |                                           | 000110             | reserved                          |
|                    |                           |                                           | 000111             | reserved                          |
|                    |                           |                                           | 001000             | current 020 mA Standard           |
|                    |                           |                                           | 001001             | current 420 mA Standard           |
|                    |                           |                                           | 001010             | current 020 mA, NE 43             |
|                    |                           |                                           | 001011             | current 420 mA, NE 43             |
|                    |                           |                                           | 001100             | current 020 mA, Extended Range    |
|                    |                           |                                           | 001101             | current 420 mA, Extended Range    |
|                    |                           |                                           | 001110             | reserved                          |
|                    |                           |                                           | 001111             | reserved                          |
|                    |                           |                                           | 010000             | Pt 100, -200°C850 °C, 2-wire      |
|                    |                           |                                           | 010001             | Pt 100, -200°C150 °C, 2-wire      |
|                    |                           |                                           | 010010             | Pt 200, -200°C850 °C, 2-wire      |
|                    |                           |                                           | 010011             | Pt 200, -200°C150 °C, 2-wire      |
|                    |                           |                                           | 010100             | Pt 500, -200°C850 °C, 2-wire      |
|                    |                           |                                           | 010101             | Pt 500, -200°C150 °C, 2-wire      |
|                    |                           |                                           | 010110             | Pt 1000, -200°C850 °C, 2-wire     |
|                    |                           |                                           | 010111             | Pt 1000, -200°C150 °C, 2-wire     |
| In 3-wire          | measureme                 | ent, only the first of                    | 011000             | Pt 100, -200°C850 °C, 3-wire      |
| the used ized. The | channel has<br>parameteri | s too be parameter-<br>zation of the sec- | 011001             | Pt 100, -200°C150 °C, 3-wire      |
| ond chan           | nel is ignor              | ed.                                       | 011010             | Pt 200, -200°C850 °C, 3-wire      |
|                    |                           |                                           | 011011             | Pt 200, -200°C150 °C, 3-wire      |
|                    |                           |                                           | 011100             | Pt 500, -200°C850 °C, 3-wire      |
|                    |                           |                                           | 011101             | Pt 500, -200°C150 °C, 3-wire      |
|                    |                           |                                           | 011110             | Pt 1000, -200°C850 °C, 3-wire     |
|                    |                           |                                           | 011111             | Pt 1000 -200°C 150 °C 3-wire      |

### BL20-E-8AI-U/I-4PT/Ni (1 byte per channel)

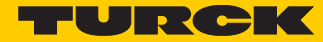

| Byte | Bit | Parameter name               | Value        | Byte                                |
|------|-----|------------------------------|--------------|-------------------------------------|
|      |     |                              | – Meaning    |                                     |
|      |     |                              | 100000       | Ni 100, -60 °C250 °C, 2-wire        |
|      |     |                              | 100001       | Ni 100, -60°C150 °C, 2-wire         |
|      |     |                              | 100010       | Ni 1000, -60 °C250 °C, 2-wire       |
|      |     |                              | 100011       | Ni 1000, -60°C150 °C, 2-wire        |
|      |     |                              | 100100       | Ni 1000TK5000, -60 °C250 °C, 2-wire |
|      |     |                              | 100101       | reserved                            |
|      |     |                              | 100110       | reserved                            |
|      |     |                              | 100111       | reserved                            |
|      |     |                              | 101000       | Ni 100, -60 °C250 °C, 3-wire        |
|      |     |                              | 101001       | Ni 100, -60°C150 °C, 3-wire         |
|      |     |                              | 101010       | Ni 1000, -60 °C250 °C, 3-wire       |
|      |     |                              | 101011       | Ni 1000, -60°C150 °C, 3-wire        |
|      |     |                              | 101100       | Ni 1000TK5000, -60 °C250 °C, 3-wire |
|      |     |                              | 101101       | reserved                            |
|      |     |                              | 101110       | reserved                            |
|      |     |                              | 101111       | reserved                            |
|      |     |                              | 110000       | resistance, $0250 \Omega$           |
|      |     |                              | 110001       | resistance, 0400 $\Omega$           |
|      |     |                              | 110010       | resistance, 0800 $\Omega$           |
|      |     |                              | 110011       | resistance, $02000 \Omega$          |
|      |     |                              | 110100       | resistance, $04000 \Omega$          |
|      |     |                              | 110101       | reserved                            |
|      |     |                              | to<br>111110 |                                     |
|      |     |                              | 111111       | deactivated                         |
|      | 6   | value represen-<br>tation Kx | 0            | Integer (15 bit + sign)             |
|      |     |                              | 1            | 12 bit (left-justified)             |
|      | 7   | diagnostics Kx               | 0            | release                             |
|      |     |                              | 1            | block                               |
|      |     |                              |              |                                     |

### 5.12.3 Analog output modules

BL20-1AO-I(0/4...20MA)

| Byte | Bit       | Parameter name             | Value<br>– Meaning                                                                 |
|------|-----------|----------------------------|------------------------------------------------------------------------------------|
| 0    | 0         | current mode               | 0 = 020 mA                                                                         |
|      |           |                            | 1 = 420 mA                                                                         |
|      | 1         | value representation       | 0 = Integer (15 bit + sign)                                                        |
|      |           |                            | 1 = 12 bit (left-justified)                                                        |
|      | 2<br>to 7 | reserved                   |                                                                                    |
| 1    |           | Substitute value low byte  | In Modbus, it is not possible the give out a sub-                                  |
| 2    |           | Substitute value high byte | <ul> <li>stitute value in case of an error, see also s. p.</li> <li>20.</li> </ul> |

BL20-2AI-I(0/4...20MA) (3 byte per channel)

| Byte | Bit  | Parameter name             | Value<br>– Meaning                                                                                            |
|------|------|----------------------------|----------------------------------------------------------------------------------------------------|
| 0/3  | 0    | current mode               | 0 = 020 mA                                                                                                    |
|      |      |                            | 1 = 420 mA                                                                                                    |
|      | 1    | value representation       | 0 = Integer (15 bit + sign)                                                                                   |
|      |      |                            | 1 = 12 bit (left-justified)                                                                                   |
|      | 2    | reserved                   |                                                                                                    |
|      | 3    | channel                    | 0 = activate                                                                                                  |
|      |      |                            | 1 = deactivate                                                                                                |
|      | 4    | reserved                   |                                                                                                    |
|      | to 7 |                            |                                                                                                    |
| 1/4  |      | Substitute value low byte  | In Modbus, it is not possible the give out a sub-<br>stitute value in case of an error, see also s. p.<br>20. |
| 2/5  |      | Substitute value high byte |                                                                                                    |

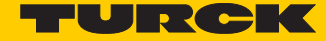

### BL20-2AO-U(-10/0...+10VDC) (3 byte per channel)

| Byte | Bit       | Parameter name             | Value<br>– Meaning                                                                 |
|------|-----------|----------------------------|------------------------------------------------------------------------------------|
| 0/3  | 0         | voltage mode               | 0 = 010 V                                                                          |
|      |           |                            | 1 = -10+10 V                                                                       |
|      | 1         | value representation       | 0 = Integer (15 bit + sign)                                                        |
|      |           |                            | 1 = 12 bit (left-justified)                                                        |
|      | 2         | reserved                   |                                                                                    |
|      | 3         | channel                    | 0 = activate                                                                       |
|      |           |                            | 1 = deactivate                                                                     |
|      | 4<br>to 7 | reserved                   |                                                                                    |
| 1/4  |           | Substitute value low byte  | In Modbus, it is not possible the give out a sub-                                  |
| 2/5  |           | Substitute value high byte | <ul> <li>stitute value in case of an error, see also s. p.</li> <li>20.</li> </ul> |

#### BL20-2AOH-I

| Byte               | Bit   | Parameter name                     | Value<br>– Meaning                                                                                     |
|--------------------|-------|------------------------------------|----------------------------------------------------------------------------------------------------|
| 0                  | 0     | channel                            | 0 = activate                                                                                           |
| (channel I)        |       |                                    | 1 = deactivate                                                                                         |
|                    | 1     | diagnosis                          | 0 = block                                                                                              |
|                    |       |                                    | 1 = release                                                                                            |
|                    | 3 + 4 | Operation mode Kx                  | 0 = 020 mA<br>(polling of HART®-status not possible)                                                   |
|                    |       |                                    | 1 = 420 mA<br>(polling of HART®-status not possible)                                                   |
|                    |       |                                    | <b>2 = 420 mA HART® active</b><br>(cyclic polling of HART-status activate)                             |
|                    | 7     | HART <sup>®</sup> -diagnostics Kx  | 0 = release                                                                                            |
|                    |       |                                    | 1 = block                                                                                              |
| 1                  | 0+1   | +1 value representation Kx         | 0 = Integer (15 bit + sign)                                                                            |
| (channel 1)        |       |                                    | 1 = NE 43                                                                                              |
|                    |       |                                    | 2 = Extended Range                                                                                     |
|                    | 6 + 7 | Behavior on module bus error<br>Ax | In Modbus, it is not possible the give out a sub-<br>stitute value in case of an error, see also s. p. |
| 2+3<br>(channel 1) |       | substitute value Ax                | - 20.                                                                                                  |

| Byte              | Bit        | Parameter name   | Value<br>– Meaning                                                                            |
|-------------------|------------|------------------|-----------------------------------------------------------------------------------------------|
| 47<br>(channel 2) | similar to | o byte 03        |                                                                                               |
| 8                 | HART®-V    | 'ariable VA      | Defines the channel of which the HART®-vari-<br>able is read.                                 |
|                   | 0          | channel mapping  | 0 = channel 1                                                                                 |
|                   |            |                  | 1 = channel 2                                                                                 |
|                   | 6 + 7      | variable mapping | Defines which HART-variable of the connected sensor is mapped into the module's process data. |
|                   |            |                  | 0= PV (primary variable)                                                                      |
|                   |            |                  | 1= SV (2nd variable)                                                                          |
|                   |            |                  | 2 = TV (3rd variable)                                                                         |
|                   |            |                  | 3 = QV (4th variable)                                                                         |
| 9                 | HART®-V    | 'ariable B       | Defines the channel of which the HART®-vari-<br>able is read.                                 |
|                   | 0          | channel mapping  | 0 = channel 1                                                                                 |
|                   |            |                  | 1 = channel 2                                                                                 |
|                   | 6 + 7      | variable mapping | Defines which HART-variable of the connected sensor is mapped into the module's process data. |
|                   |            |                  | 0= PV (primary variable)                                                                      |
|                   |            |                  | 1= SV (2nd variable)                                                                          |
|                   |            |                  | 2 = TV (3rd variable)                                                                         |
|                   |            |                  | 3 = QV (4th variable)                                                                         |
| 10                | HART®-v    | ariable C        | Defines the channel of which the HART®-vari-<br>able is read.                                 |
|                   | 0          | channel mapping  | 0 = channel 1                                                                                 |
|                   |            |                  | 1 = channel 2                                                                                 |
|                   | 6 + 7      | variable mapping | Defines which HART-variable of the connected sensor is mapped into the module's process data. |
|                   |            |                  | 0= PV (primary variable)                                                                      |
|                   |            |                  | 1= SV (2nd variable)                                                                          |
|                   |            |                  | 2 = TV (3rd variable)                                                                         |
|                   |            |                  | 3 = QV (4th variable)                                                                         |

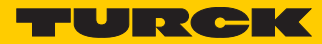

| Byte | Bit                           | Parameter name   | Value<br>– Meaning                                                                            |
|------|-------------------------------|------------------|-----------------------------------------------------------------------------------------------|
| 11   | HART <sup>®</sup> -variable D |                  | Defines the channel of which the HART®-vari-<br>able is read.                                 |
|      | 0                             | channel mapping  | 0 = channel 1                                                                                 |
|      |                               |                  | 1 = channel 2                                                                                 |
|      | 6 + 7                         | variable mapping | Defines which HART-variable of the connected sensor is mapped into the module's process data. |
|      |                               |                  | 0= PV (primary variable)                                                                      |
|      |                               |                  | 1= SV (2nd variable)                                                                          |
|      |                               |                  | 2 = TV (3rd variable)                                                                         |
|      |                               |                  | 3 = QV (4th variable)                                                                         |

| Byte     | Bit | Parameter name                   | Value                                                                                                    | Meaning                           |
|----------|-----|----------------------------------|----------------------------------------------------------------------------------------------------|-----------------------------------|
| 0/3/6/9  | 03  | Operation mode Kx                | 000000                                                                                                    | voltage -1010 V DC Standard       |
|          |     |                                  | 000001                                                                                                    | voltage 010 V DC Standard         |
|          |     |                                  | 000010                                                                                                    | voltage -1010 V DC NE 43          |
|          |     |                                  | 000011                                                                                                    | voltage 010 V DC NE 43            |
|          |     |                                  | 000100                                                                                                    | voltage -1010 VDC, Extended Range |
|          |     |                                  | 000101                                                                                                    | voltage 010 VDC, Extended Range   |
|          |     |                                  | 000110                                                                                                    | reserved                          |
|          |     |                                  | 000111                                                                                                    | reserved                          |
|          |     |                                  | 001000                                                                                                    | current 020 mA Standard           |
|          |     |                                  | 001001                                                                                                    | current 420 mA Standard           |
|          |     |                                  | 001010                                                                                                    | current 020 mA, NE 43             |
|          |     |                                  | 001011                                                                                                    | current 420 mA, NE 43             |
|          |     |                                  | 001100                                                                                                    | current 020 mA, Extended Range    |
|          |     |                                  | 001101                                                                                                    | current 420 mA, Extended Range    |
|          |     |                                  | 1110                                                                                                    | reserved                          |
|          |     |                                  | 1111                                                                                                    | deactivated                       |
|          | 4   | value representa-                | 0                                                                                                    | Integer (15 bit + sign)           |
|          |     | tion Kx                          | 1                                                                                                    | 12 bit (left-justified)           |
|          | 5   | diagnostics Kx                   | 0                                                                                                    | release                           |
|          |     |                                  | 1                                                                                                    | block                             |
|          | 6+7 | substitute value                 | 00                                                                                                    | output substitute value           |
|          |     | options                          | 01                                                                                                    | hold current value                |
|          |     |                                  | 10                                                                                                    | output min. value                 |
|          |     |                                  | 11                                                                                                    | output max. value                 |
| 1/4/7/10 |     | substitute value low<br>byte Ax  | In Modbus, it is not possible the give out a substitute value in case of an error, see also s. <b>p. 20</b> . |                                   |
| 2/5/8/11 |     | substitute value Ax<br>high byte |                                                                                                    |                                   |

### BL20-E-4AO-U/I (3 byte parameters per channel)

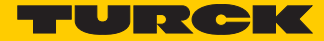

# 5.12.4 Technology modules

BL20-1RS232

| Byte | Bit       | Parameter name     | Value<br>– Meaning                                                                                                    |
|------|-----------|--------------------|----------------------------------------------------------------------------------------------------|
| 0    | 3<br>to 0 | Data rate          | 0000 = 300 bps<br>0001 = 600 bps<br>0010 = 1200 bps<br>0100 = 2400 bps<br>0101 = 4800 bps<br>0110 = 9600 bps<br>0111 = 14400 bps<br>1000 = 19200 bps<br>1001 = 28800 bps<br>1010 = 38400 bps<br>1011 = 57600 bps<br>1100 = 115200 bps<br>reserved                                                                                                    |
|      | 5,4       | reserved           |                                                                                                    |
|      | 6         | DisableReducedCtrl | Constant setting:<br>The diagnostic messages are shown in Byte 6 of<br>the process input data (independently from<br>"Diagnosis").<br>Byte 6 of the process output data contains 2<br>bits, with which the receive or transmit buffer<br>can be cleared.<br>Byte 7 contains the status or control byte. User<br>data are represented in Bytes 0 - 5. |
|      | 7         | diagnosis          | <b>0 = release</b><br>Diagnostic activated:<br>This affects the separate fieldbus-specific diag-<br>nostic message – not the diagnosis embedded<br>in the process input data.                                                                                                    |
|      |           |                    | 1 = block                                                                                                    |
| 1    | 0         | Stop bits          | 0 = 1 bit                                                                                                    |
|      |           |                    | 1 = 2 bit                                                                                                    |
|      | 2,1       | Parity             | 00 = none                                                                                                    |
|      |           |                    | <b>01 = odd</b><br>The parity bit is set so that the total number of<br>bits (data bits plus parity bit) set to 1 is odd.                                                                                                    |
|      |           |                    | <ul> <li>10 = even</li> <li>The parity bit is set so that the total number of bits (data bits plus parity bit) set to 1 is odd.</li> </ul>                                                                                                    |
|      | 3         | Data bits          | <b>0 = 7</b><br>– The number of data bits is 7.                                                                                                    |
|      |           |                    | 1 + 8<br>– The number of data bits is 8.                                                                                                    |

# Implementation of Modbus TCP

| Byte     | Bit        | Parameter name     | Value                                                                                                    |
|----------|------------|--------------------|----------------------------------------------------------------------------------------------------|
|          |            |                    | – Meaning                                                                                                    |
| 1        | 4<br>to 5  | Flow control       | <ul> <li>00 = none <ul> <li>Data flow control is switched off.</li> </ul> </li> <li>01 = XON/XOFF <ul> <li>Software handshake (XON/XOFF) is switched on.</li> </ul> </li> <li>10 = RTS/CTS <ul> <li>Hardware handshake (RTS/CTS) is switched on.</li> </ul> </li> </ul>                                                                              |
|          | 7.6        | reserved           |                                                                                                    |
| 2        |            | XON character      | 0 – 255 (17)<br>XON character<br>This character is used to start the transmission<br>of data from the data terminal device if the soft-<br>ware handshake is active.                                                                                                    |
| 3        |            | XOFF character     | 0 – 255 ( <b>19</b> )<br>XOFF character<br>This character is used to start the transmission<br>of data from the data terminal device if the soft-<br>ware handshake is active.                                                                                                    |
| ■ BL20-1 | I RS485/42 | 2                  |                                                                                                    |
| Byte     | Bit        | Parameter name     | Value<br>– Meaning                                                                                                    |
| 0        | 30         | Data rate          | 0000 = 300 bps<br>0001 = 600 bps<br>010 = 1200 bps<br>0100 = 2400 bps<br>0101 = 4800 bps<br>0110 = 9600 bps<br>0111 = 14400 bps<br>1000 = 19200 bps<br>1001 = 28800 bps<br>1010 = 38400 bps<br>1011 = 57600 bps<br>1100 = 115200 bps<br>reserved                                                                                                    |
|          | 4          | Select RS485       | 0 = parameterization of the module as RS422                                                                                                    |
|          |            |                    | 1 = parameterization of the module as RS485                                                                                                    |
|          | 5          | reserved           |                                                                                                    |
|          | 6          | DisableReducedCtrl | Constant setting:<br>The diagnostic messages are shown in Byte 6 of<br>the process input data (independently from<br>"Diagnosis").<br>Byte 6 of the process output data contains 2<br>bits, with which the receive or transmit buffer<br>can be cleared.<br>Byte 7 contains the status or control byte. User<br>data are represented in Bytes 0 - 5. |

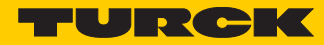

| Byte  | Bit   | Parameter name               | Value<br>– Meaning                                                                                                    |
|-------|-------|------------------------------|----------------------------------------------------------------------------------------------------|
| 0     | 7     | diagnosis                    | 0 = release                                                                                                    |
|       |       |                              | 1 = block                                                                                                    |
| 1     | 0     | Stop bits                    | 0 = 1 bit                                                                                                    |
|       |       |                              | 1 = 2 bit                                                                                                    |
|       | 2.1   | Parity                       | 00 = none                                                                                                    |
|       |       |                              | <b>01 = odd</b><br>- The parity bit is set so that the total number<br>of bits (data bits plus parity bit) set to 1 is<br>odd.                                                                            |
|       |       |                              | 10 = even<br>- The parity bit is set so that the total number<br>of bits (data bits plus parity bit) set to 1 is<br>odd.                                                                                  |
|       | 3     | Data bits                    | <b>0 = 7</b><br>– The number of data bits is 7.                                                                                                    |
|       |       |                              | 0 = 8<br>- The number of data bits is 8.                                                                                                    |
| 2     |       | XON character                | 0 – 255 (17)<br>– only in the RS422-mode:<br>XON character<br>This character is used to start the transmission<br>of data from the data terminal device if the<br>software handshake is active.           |
| 3     |       | XOFF character               | 0 – 255 ( <b>19</b> )<br>– only in the RS422-mode:<br>XOFF character<br>This character is used to start the transmission<br>of data from the data terminal device if the<br>software handshake is active. |
| BL20- | 1 SSI |                              |                                                                                                    |
| Byte  | Bit   | Parameter name               | Value<br>– Meaning                                                                                                    |
| 0     | 40    | reserved                     |                                                                                                    |
|       | 5     | Sensor<br>data cable<br>test | <b>0 = activate</b><br>– ZERO test of data cable.                                                                                                    |
|       |       |                              | 1 = deactivate<br>– After the last valid bit, a ZERO test of the data<br>cable is not carried out.                                                                                                    |
|       | 7.6   | reserved                     |                                                                                                    |

| Byte | Bit | Parameter name                  | Value                                                                                                    |
|------|-----|---------------------------------|----------------------------------------------------------------------------------------------------|
|      |     |                                 | – Meaning                                                                                                    |
| 1    | 30  | Number of invalid bits<br>(LSB) | 00001111<br>Number of invalid bits on the LSB side of the<br>position value supplied by the SSI encoder.<br>The meaningful word width of the position<br>value transferred to the module bus master is as<br>follows:<br>SSI_FRAME_LEN -INVALID_BITS_MSB-<br>INVALID_BITS_LSB.<br>The invalid bits on the LSB side are removed by<br>shifting the position value to the right, starting<br>with the LSB.<br>(Default 0 bit = 0×0).<br>INVALID_BITS_MSB +INVALID_BITS_LSB must<br>always be less than SSI_FRAME_LEN. |
|      | 64  | Number of invalid bits (MSB)    | 000111<br>Number of invalid bits on the LSB side of the<br>position value supplied by the SSI encoder. The<br>meaningful word width of the position value<br>transferred to the module bus master is as fol-<br>lows:<br>SSI_FRAME_LEN - INVALID_BITS_MSB -<br>INVALID_BITS_LSB.<br>Number of invalid bits on the MSB side of the<br>position value supplied by the SSI encoder.<br>INVALID_BITS_MSB +INVALID_BITS_LSB must<br>always be less than SSI_FRAME_LEN.<br>Default: 0 = 0hex                              |
|      | 7   | reserved                        |                                                                                                    |
| 2    | 30  | Data rate                       | 0000 = 100000 bps<br>0001 = 500000 bps<br>0010 = 250000 bps<br>0011 = 125000 bps<br>0100 = 100000 bps<br>0101 = 83000 bps<br>0110 = 71000 bps<br>0111 = 62500 bps<br>reserved                                                                                                    |
|      | 74  | reserved                        |                                                                                                    |
| 3    | 50  | Number of data frame bits       | 00000100000<br>Number of bits of the SSI data frame. SSI<br>FRAME_LEN must always be greater than<br>INVALID_BITS.<br>Default: 25 = 19hex                                                                                                    |
|      | 6   | reserved                        |                                                                                                    |
|      | 7   | Data type                       | <b>binary coded</b><br>– SSI encoder sends data in binary code                                                                                                    |
|      |     |                                 | GRAY coded<br>– SSI encoder sends data in GRAY code                                                                                                    |

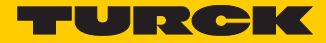

|             | Bit 7                  | Bit 6                                                                                                    | Bit 5                  | Bit 4                  | Bit 3                  | Bit 2                  | Bit 1                  | Bit 0                 |
|-------------|------------------------|----------------------------------------------------------------------------------------------------|------------------------|------------------------|------------------------|------------------------|------------------------|-----------------------|
| Byte 1      | reserved               | free                                                                                                    | free                   | MC                     | MNA                    | configura-<br>tion     | Disable<br>Cfg         | free                  |
| Byte 2      | free                   | U <sub>AUXERR</sub>                                                                                                    | TYP <sub>ERR</sub>     | TYP <sub>INFO</sub>    | PKZ <sub>ERR</sub>     | PKZ <sub>INFO</sub>    | SD <sub>ERR</sub>      | SD <sub>INFO</sub>    |
| Byte 3      |                        | reserved                                                                                                    |                        |                        |                        |                        |                        |                       |
| Byte 4      |                        | reserved (life guarding time until version VN 01-03)                                                                                                    |                        |                        |                        |                        |                        |                       |
| Byte 5      | SC <sub>DIAG</sub> S8  | SC <sub>DIAG</sub> S8 SC <sub>DIAG</sub> S7 SC <sub>DIAG</sub> S6 SC <sub>DIAG</sub> S5 SC <sub>DIAG</sub> S4 SC <sub>DIAG</sub> S3 SC <sub>DIAG</sub> S2 SC <sub>DIAG</sub> S1 |                        |                        |                        |                        |                        |                       |
| Byte 6      | SC <sub>DIAG</sub> S16 | SC <sub>DIAG</sub> S15                                                                                                    | SC <sub>DIAG</sub> S14 | SC <sub>DIAG</sub> S13 | SC <sub>DIAG</sub> S12 | SC <sub>DIAG</sub> S11 | SC <sub>DIAG</sub> S10 | SC <sub>DIAG</sub> S9 |
| Byte 7      |                        | reserved                                                                                                    |                        |                        |                        |                        |                        |                       |
| Byte 8      |                        | reserved                                                                                                    |                        |                        |                        |                        |                        |                       |
| Byte 9 - 24 |                        | Type designation slave 1 - 16                                                                                                    |                        |                        |                        |                        |                        |                       |

### BL20-E-1SWIRE

The following table shows the meaning of the parameter bits:

| Parameter<br>name  | Value                                                   | Meaning                                                                                                    |
|--------------------|---------------------------------------------------------|----------------------------------------------------------------------------------------------------|
| Byte 1             |                                                         |                                                                                                    |
| Disable Cfg        | If the physical s<br>E-1SWIRE on po<br>stored in the Bl | tructure of the SWIRE bus does not match the configuration stored in the BL20-<br>ower up (SW LED flashing), the physical structure of the SWIRE bus must be<br>.20-E-1 SWIRE.                                                    |
|                    | 0 = inactive                                            | Manual SWIRE configuration:<br>To store the physical structure of the SWIRE bus in the BL20-E-1SWIRE, the<br>CFG button of the BL20-E-1SWIRE must be pressed manually (only func-<br>tions if the SW LED is flashing).            |
|                    | 1 = active                                              | Automatic SWIRE configuration:<br>If the physical structure of the SWIRE bus does not match the configuration<br>stored in the BL20-E-1SWIRE on power up, the physical structure is stored<br>automatically in the BL20-E-1SWIRE. |
| configura-<br>tion | PLC configurati<br>If the PLC confi<br>compared with    | on check<br>guration check is activated, the configuration stored in the BL20-E-1SWIRE is<br>the SET configuration stored in the PLC.                                                                                             |
|                    | 0 = active                                              | The configuration stored in BL20-E-1SWIRE is compared with the SET con-<br>figuration stored in the PLC. Only SWIRE slaves in the SWIRE bus are<br>accepted that have a device ID completely matching the SET configura-<br>tion. |
|                    | 1 = inactive                                            | All slaves are mapped in 4Bit INPUT/4Bit OUTPUT without checking the device ID.                                                                                                    |

| Parameter<br>name   | Value                                                                                                    | Meaning                                                                                                    |  |  |
|---------------------|----------------------------------------------------------------------------------------------------|----------------------------------------------------------------------------------------------------|--|--|
| Byte 1              |                                                                                                    |                                                                                                    |  |  |
| MNA<br>active/pas-  | Configuration ch<br>Bus or slave-orie                                                                                                    | eck<br>nted configuration check (without function if MC = 1)                                                                                                    |  |  |
| sive                | 0 = Bus based                                                                                                    | If the PLC configuration check is activated, data exchange is only started if<br>the configuration stored in the BL20-E-1SWIRE fully matches the SET con-<br>figuration stored in the PLC. Modifying the bus during operation causes<br>the system to be aborted.     |  |  |
|                     | 1 = Slave<br>based                                                                                                    | If the PLC configuration check is activated, data exchange is started with all<br>SWIRE slaves that match the SET configuration stored in the PLC. The<br>SWIRE slaves that do not match the SET configuration stored in the PLC do<br>not perform any data exchange. |  |  |
| МС                  | Moeller conform<br>Behavior of the E                                                                                                    | ance (from version VN 01-04)<br>sL20-E-1SWIRE in accordance with SWIRE Conformance criteria.0 =                                                                                                    |  |  |
|                     | 0 =inactive                                                                                                    | Default behavior                                                                                                    |  |  |
|                     | 1 =active                                                                                                    | The BL20-E-1SWIRE master responds according to the Moeller SWIRE Con-<br>formance criteria (see manual for the IO-modules D300717).                                                                                                    |  |  |
| SD <sub>INFO</sub>  | Slave error field<br>Activate slave diagnostics info field SD <sub>ERR</sub> Sx. As soon as a slave on the bus clears its PKZ bit, this<br>is indicated as an individual error depending on the parameter setting. |                                                                                                    |  |  |
|                     | 0 = active                                                                                                    | Single diagnostics is activated                                                                                                    |  |  |
|                     | 1 = inactive                                                                                                    | Single diagnostics is not activated                                                                                                    |  |  |
| Byte 2              |                                                                                                    |                                                                                                    |  |  |
| SD <sub>ERR</sub>   | Group error - slav<br>Activate slave dia<br>slave on the bus s<br>setting.                                                                                                    | ve error<br>agnostics SD <sub>ERR</sub> Sx. Activate slave diagnostics SDERRSx. As soon as only one<br>sets its error bit, this is indicated as a group error depending on the parameter                                                                              |  |  |
|                     | 0 = active                                                                                                    | Group diagnostics is activated                                                                                                    |  |  |
|                     | 1 = inactive                                                                                                    | Group diagnostics is not activated                                                                                                    |  |  |
| PKZ <sub>INFO</sub> | PKZ error field<br>Activate slave dia<br>this is indicated a                                                                                                    | agnostics info field PKZ <sub>ERR</sub> Sx. As soon as a slave on the bus clears its PKZ bit,<br>as an individual error depending on the parameter setting.                                                                                                    |  |  |
|                     | 0 = active                                                                                                    | Single diagnostics is activated                                                                                                    |  |  |
|                     | 1 = inactive                                                                                                    | Single diagnostics is not activated                                                                                                    |  |  |
| Byte 2              |                                                                                                    |                                                                                                    |  |  |
| PKZ <sub>ERR</sub>  | Group PKZ error<br>Activate slave dia<br>cated as an indiv                                                                                                    | field<br>agnostics PKZ <sub>ERR</sub> . As soon as a slave on the bus clears its PKZ bit, this is indi-<br>idual error depending on the parameter setting.                                                                                                    |  |  |
|                     | 0 = active                                                                                                    | Group diagnostics is activated                                                                                                    |  |  |
|                     | 1 = inactive                                                                                                    | Group diagnostics is not activated                                                                                                    |  |  |

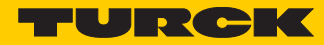

| Parameter<br>name                             | Value                                                                                                    | Meaning                                                                                                    |  |  |
|-----------------------------------------------|----------------------------------------------------------------------------------------------------|----------------------------------------------------------------------------------------------------|--|--|
| TYP <sub>INFO</sub>                           | Configuration e<br>As soon as a sla<br>started, this is i                                                                            | error field<br>ive on the bus does not match the set configuration and therefore cannot be<br>ndicated as an individual error depending on the parameter set.                                                                          |  |  |
|                                               | 0 = active                                                                                                    | Single diagnostics is activated                                                                                                    |  |  |
|                                               | 1 = inactive                                                                                                    | Single diagnostics is not activated                                                                                                    |  |  |
| TYP <sub>ERR</sub>                            | Group configur<br>Activate slave c<br>ured, this is ind                                                                              | ration error field<br>liagnostics TYP <sub>ERR</sub> Sx. As soon as only one slave on the bus is incorrectly config-<br>icated as an error depending on the parameter setting.                                                         |  |  |
|                                               | 0 = active                                                                                                    | Group diagnostics is activated                                                                                                    |  |  |
|                                               | 1 = inactive                                                                                                    | Group diagnostics is not activated                                                                                                    |  |  |
| Byte 2                                        |                                                                                                    |                                                                                                    |  |  |
| U <sub>AUXERR</sub>                           | Error message<br>Activate system<br>power supply g                                                                                   | voltage U <sub>AUX</sub><br>n diagnostics U <sub>AUXERR</sub> . U <sub>AUXERR</sub> will generate an error message as soon as the<br>goes below a level at which the function of the relays is not guaranteed.                         |  |  |
|                                               | 0 = active                                                                                                    | Error message U <sub>AUXERR</sub> activated                                                                                                    |  |  |
|                                               | 1 = inactive                                                                                                    | Error message U <sub>AUXERR</sub> not activated                                                                                                    |  |  |
| Byte 3                                        | reserved                                                                                                    |                                                                                                    |  |  |
| Byte 4                                        |                                                                                                    |                                                                                                    |  |  |
| reserved<br>(Lifeguard-                       | Was up to versi<br>SWIRE slaves                                                                                                    | on VN 01-03: Lifeguarding time of the SWIRE slaves. Lifeguarding time of the                                                                                                    |  |  |
| ing time<br>only up to<br>version<br>VN01-03) | 0x02-0xFF<br><b>0x64</b>                                                                                                    | Lifeguarding time of the SWIRE slaves<br>Setting of lifeguarding time of SWIRE slaves, timeout time up to automatic<br>reset of the slaves in the event of communication failure. (n * 10ms)<br>(Default 1s)<br>0xFF: Lifeguarding off |  |  |
| Byte 5 - 6                                    |                                                                                                    |                                                                                                    |  |  |
| SD <sub>DIAG</sub> Sx                         | Input bit communication error, slave x<br>Slave diagnostics message from Byte 1/Bit 7 is accepted in the feedback interface as Bit 4 |                                                                                                    |  |  |
|                                               | 0 = active                                                                                                    | SD <sub>DIAG</sub> Sx is accepted                                                                                                    |  |  |
|                                               | 1 = inactive                                                                                                    | SD <sub>DIAG</sub> Sx is not accepted                                                                                                    |  |  |
| Byte 7 - 8                                    | reserved                                                                                                    |                                                                                                    |  |  |
| Byte 924                                      |                                                                                                    |                                                                                                    |  |  |
| Device ID,                                    | TYPE setting fo                                                                                                    | r the LIN slave at position x on the SWIRE bus                                                                                                    |  |  |
| slave x                                       | 0x20                                                                                                    | SWIRE-DIL-MTB (: 0xFF)                                                                                                    |  |  |
|                                               | 0xFF                                                                                                    | Basic setting (no slave)                                                                                                    |  |  |

- BL20-E-2CNT-2PWM (see separate manual for this module D301224)
- BL20-2RFID-S (see RFID-documentation www.turck.de)
- BL20-E-4IOL/BL20-E-4IOL (siehe separates Handbuch zum Modul D301333

# 5.13 Diagnostic messages of the modules

### 5.13.1 Power distribution modules

BL20-BR-24VDC-D

| Diagnostic byte | Bit | Diagnostic message         |
|-----------------|-----|----------------------------|
| n               | 0   | Module bus voltage warning |
|                 | 1   | reserved                   |
|                 | 2   | Undervoltage field supply  |
|                 | 3   | reserved                   |

### BL20-PF-24VDC

| Diagnostic byte | Bit | Diagnostic message        |
|-----------------|-----|---------------------------|
| n               | 0   | reserved                  |
|                 | 1   | reserved                  |
|                 | 2   | Undervoltage field supply |
|                 |     | reserved                  |

### BL20-PF-120/230VAC-D

| Diagnostic byte | Bit | Diagnostic message        |
|-----------------|-----|---------------------------|
| n               | 0   | reserved                  |
|                 | 1   | reserved                  |
|                 | 2   | Undervoltage field supply |
|                 |     | reserved                  |

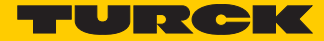

### 5.13.2 Digital input modules

BL20-4DI-NAMUR

| Diagnostic byte | Bit | Diagnostic message     |  |
|-----------------|-----|------------------------|--|
| n               | 0   | short circuit sensor 1 |  |
|                 | 1   | open circuit sensor 1  |  |
|                 | 2   | short circuit sensor 2 |  |
|                 | 3   | open circuit sensor 2  |  |
|                 | 4   | short circuit sensor 3 |  |
|                 | 5   | open circuit sensor 3  |  |
|                 | 6   | short circuit sensor 4 |  |
|                 | 7   | open circuit sensor 4  |  |

### 5.13.3 Analog input modules

BL20-1AI-I(0/4...20MA)

| Diagnostic byte | Bit | Diagnostic message                                                    |  |
|-----------------|-----|-----------------------------------------------------------------------|--|
| n (channel 1)   | 0   | measurement value range error<br>Only in the measurement range 420 mA |  |
|                 | 1   | open circuit                                                          |  |

### BL20-2AI-I(0/4...20MA)

| Diagnostic byte      | Bit | Diagnostic message                                                     |
|----------------------|-----|------------------------------------------------------------------------|
| n<br>(channel 1)     | 0   | measurement value range error<br>Only in the measurement range 420 mA  |
|                      | 1   | open circuit                                                           |
| n + 1<br>(channel 2) | 0   | measurement value range error<br>Only in the measurement range 4…20 mA |
|                      | 1   | open circuit                                                           |

### BL20-1AI-U(-10/0...+10VDC)

| Diagnostic byte | Bit | Diagnostic message            |
|-----------------|-----|-------------------------------|
| n (channel 1)   | 0   | Measurement value range error |

### BL20-2AI-U(-10/0...+10VDC)

| Diagnostic byte | Bit | Diagnostic message            |
|-----------------|-----|-------------------------------|
| n (channel 1)   | 0   | Measurement value range error |

# Implementation of Modbus TCP

| Diagnostic byte | Bit  | Diagnostic message                                                                                                    |
|-----------------|------|----------------------------------------------------------------------------------------------------|
| n (channel 2)   | 0    | Measurement value range error                                                                                                    |
| BL20-2AI-PT/NI  | -2/3 |                                                                                                    |
| Diagnostic byte | Bit  | Diagnostic message                                                                                                    |
| n (channel 1)   | 0    | measurement value range error<br>(Underflow diagnostics in temperature measurement ranges only)<br>threshold: 1 % of the positive measurement range end value |
|                 | 1    | open circuit                                                                                                    |
|                 | 2    | Short circuit (in temperature measurement ranges only) threshold: 5 $\Omega$ (loop resistance)                                                                |
|                 | 37   |                                                                                                    |

### BL20-2AI-THERMO-PI

| Diagnostic byte | Bit | Diagnostic message                                                                             |
|-----------------|-----|------------------------------------------------------------------------------------------------|
| n               | 0   | measurement value range error<br>threshold:<br>1 % of the positive measurement range end value |
|                 | 1   | open circuit<br>(in temperature measurement ranges only)                                       |
|                 | 27  | reserved                                                                                       |

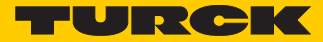

### BL20-2AIH-I

| Diagnostic byte | Bit | Diagnostic message                                                                                                    |
|-----------------|-----|----------------------------------------------------------------------------------------------------|
| n               | 0   | overflow<br>The measurement value exceeds the value ranges and the device is not<br>able to capture these values.      |
|                 | 1   | open circuit<br>Displays an open circuit in the signal line.                                                           |
|                 | 2   | Short circuit<br>Displays a short circuit in the signal line.                                                          |
|                 | 3   | undervoltage<br>The measurement value is below the value ranges and the device is not<br>able to capture these values. |
|                 | 4   | HART® status-error<br>The connected HART®-device set a bit in the HART® status-information<br>("status - polling").    |
|                 | 5   | HART <sup>®</sup> communication error<br>The channel does not allow communication with the HART <sup>®</sup> -device.  |
|                 | 6   | Invalid parameter                                                                                                    |
|                 | 7   | Hardware error<br>Shows common errors of the module hardware. The return analog value in<br>case of an error is "0".   |

### ■ BL20-4AI-U/I

| Diagnostic byte                             | Bit | Diagnostic message                                                                                                    |
|---------------------------------------------|-----|----------------------------------------------------------------------------------------------------|
| n<br>(channel 0)<br>to n + 3<br>(channel 3) | 0   | measurement value range error<br>threshold:<br>1 % of the positive measurement range end value, underflow diagnostics<br>only in value range<br>420 mA |
|                                             | 1   | open circuit<br>threshold:<br>3 mA (only in value range 420 mA)                                                                                        |
|                                             | 2/  | reserved                                                                                                    |

### BL20-E-8AI-U/I-4AI-PT/NI

| Diagnostic byte                             | Bit | Diagnostic message                     |                                                   |
|---------------------------------------------|-----|----------------------------------------|---------------------------------------------------|
| n<br>(channel 0)<br>to n + 7<br>(channel 7) | 0   | Measurement value range error<br>(OoR) | thresholds:<br>value representation of the module |
|                                             | 1   | Wire break (WB)                        | manual D300716                                    |
|                                             | 2   | Short circuit (SC)                     |                                                   |
|                                             | 3   | Overflow/underflow (OUFL)              |                                                   |
|                                             | 46  | reserved                               |                                                   |
|                                             | 7   | Hardware error                         |                                                   |

## 5.13.4 Digital output modules

BL20-2DO-24VDC-0.5A-P

| Diagnostic byte | Bit | Diagnostic message                    |
|-----------------|-----|---------------------------------------|
| n               | 0   | overcurrent (short-circuit channel 1) |
|                 | 1   | overcurrent (short-circuit channel 2) |

### BL20-2DO-24VDC-0.5A-N

| Diagnostic byte | Bit | Diagnostic message                    |
|-----------------|-----|---------------------------------------|
| n               | 0   | overcurrent (short-circuit channel 1) |
|                 | 1   | overcurrent (short-circuit channel 2) |

#### BL20-2DO-24VDC-2A-P

| Diagnostic byte | Bit | Diagnostic message                    |
|-----------------|-----|---------------------------------------|
| n               | 0   | overcurrent (short-circuit channel 1) |
|                 | 1   | overcurrent (short-circuit channel 2) |

#### BL20-4DO-24VDC-0.5A-P

| Diagnostic byte | Bit | Diagnostic message                    |
|-----------------|-----|---------------------------------------|
| n               | 0   | Overcurrent/short-circuit (1 ch. min) |

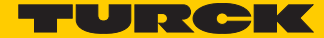

### BL20-16DO-24VDC-0.5A-P

| Diagnostic byte | Bit | Diagnostic message                        |
|-----------------|-----|-------------------------------------------|
| n               | 0   | Overcurrent (short-circuit channel 1-4)   |
|                 | 1   | Overcurrent (short-circuit channel 5-8)   |
|                 | 2   | Overcurrent (short-circuit channel 9-12)  |
|                 | 3   | Overcurrent (short-circuit channel 13-16) |

### BL20-32DO-24VDC-0.5A-P

I

| Diagnostic byte | Bit | Diagnostic message                        |
|-----------------|-----|-------------------------------------------|
| n               | 0   | Overcurrent (short-circuit channel 1-4)   |
|                 | 1   | Overcurrent (short-circuit channel 5-8)   |
|                 | 2   | Overcurrent (short-circuit channel 9-12)  |
|                 | 3   | Overcurrent (short-circuit channel 13-16) |
|                 | 4   | Overcurrent (short-circuit channel 17-20) |
|                 | 5   | Overcurrent (short-circuit channel 21-24) |
|                 | 6   | Overcurrent (short-circuit channel 25-28) |
|                 | 7   | Overcurrent (short-circuit channel 29-32) |

### 5.13.5 Analog output modules

BL20-2AOH-I

| Diagnostic byte | Bit | Diagnostic message                                                                                                    |
|-----------------|-----|----------------------------------------------------------------------------------------------------|
| n               | 0   | Value above upper limit Display of a measurement range exceeding $\rightarrow$ limit values according to parameterization |
|                 | 1   | open circuit<br>Shows a wire break in the signal line.                                                                    |
|                 | 2   | invalid value<br>The output value exceeds the values which the module is able to interpret.                               |
|                 | 3   | value below lower limit Display of a measurement range underflow $\rightarrow$ limit values according to parameterization |
|                 | 4   | HART® status-error<br>The connected HART®-device set a bit in the HART® status-information<br>("status - polling").       |
|                 | 5   | HART <sup>®</sup> communication error<br>The channel does not allow communication with the HART <sup>®</sup> -device.     |
|                 | 6   | Invalid parameter                                                                                                    |
|                 | 7   | Hardware error<br>Shows common errors of the module hardware. The return analog value in<br>case of an error is "0".      |

### BL20-E-4AO-U/I

| Diagnostic byte         | Bit | Diagnostic message                     |                                                   |
|-------------------------|-----|----------------------------------------|---------------------------------------------------|
| n<br>(channel 0)        | 0   | Measurement value range error<br>(OoR) | thresholds:<br>value representation of the module |
| to n + 3<br>(channel 3) | 1   | reserved                               | manual D300716                                    |
|                         | 2   | reserved                               |                                                   |
|                         | 3   | Overflow/underflow (OUFL)              |                                                   |
|                         | 46  | reserved                               |                                                   |
|                         | 7   | Hardware error                         |                                                   |

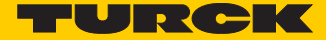

# 5.13.6 Technology modules

■ BL20-1RS232

| Diagnostic byte | Bit | Diagnostic message      |
|-----------------|-----|-------------------------|
| n               | 0   | parameterization error  |
|                 | 1   | hardware failure        |
|                 | 2   | data flow control error |
|                 | 3   | frame error             |
|                 | 4   | buffer overflow         |

### BL20-1RS485/422

| Diagnostic byte | Bit | Diagnostic message                                  |
|-----------------|-----|-----------------------------------------------------|
| n               | 0   | parameterization error                              |
|                 | 1   | hardware failure                                    |
|                 | 2   | data flow control error<br>(only in the RS422-mode) |
|                 | 3   | frame error                                         |
|                 | 4   | buffer overflow                                     |

### BL20-1SSI

| Diagnostic byte | Bit | Diagnostic message     |
|-----------------|-----|------------------------|
| n               | 0   | SSI group diagnostics  |
|                 | 1   | open circuit           |
|                 | 2   | sensor value overflow  |
|                 | 3   | sensor value underflow |
|                 | 4   | parameterization error |
|                 |     |                        |

|                          | Bit 7                  | Bit 6                  | Bit 5                  | Bit 4                  | Bit 3                  | Bit 2                  | Bit 1                  | Bit 0                 |
|--------------------------|------------------------|------------------------|------------------------|------------------------|------------------------|------------------------|------------------------|-----------------------|
| Byte n                   | GENER-                 | U <sub>SWERR</sub>     | free                   | COM <sub>ERR</sub>     | free                   | RDY <sub>ERR</sub>     | free                   | SW <sub>ERR</sub>     |
|                          | AL <sub>ERR</sub>      |                        |                        |                        |                        |                        |                        |                       |
| Byte n+1                 | free                   | U <sub>AUXERR</sub>    | $TYP_{ERR}$            | free                   | PKZ <sub>ERR</sub>     | free                   | SD <sub>ERR</sub>      | free                  |
| TYP <sub>ERR</sub> field |                        |                        |                        |                        |                        |                        |                        |                       |
| Byte n+2                 | TYP <sub>ERR</sub> S8  | TYP <sub>ERR</sub> S7  | TYP <sub>ERR</sub> S6  | TYP <sub>ERR</sub> S5  | TYP <sub>ERR</sub> S4  | TYP <sub>ERR</sub> S3  | TYP <sub>ERR</sub> S2  | TYP <sub>ERR</sub> S1 |
| Byte n+3                 | $TYP_{ERR}S16$         | $TYP_{ERR}S15$         | $TYP_{ERR}S14$         | TYP <sub>ERR</sub> S13 | $TYP_{ERR}S12$         | $TYP_{ERR}S11$         | $TYP_{ERR}S10$         | TYP <sub>ERR</sub> S9 |
| Slave diagn              | osis                   |                        |                        |                        |                        |                        |                        |                       |
| Byte n+4                 | SD <sub>ERR</sub> S8   | SD <sub>ERR</sub> S7   | SD <sub>ERR</sub> S6   | $SD_{ERR}S5$           | $SD_{ERR}S4$           | SD <sub>ERR</sub> S3   | $SD_{ERR}S2$           | SD <sub>ERR</sub> S1  |
| Byte n+5                 | SD <sub>ERR</sub> S16  | SD <sub>ERR</sub> S15  | $SD_{ERR}S14$          | SD <sub>ERR</sub> S13  | $SD_{ERR}S12$          | SD <sub>ERR</sub> S11  | $SD_{ERR}S10$          | SD <sub>ERR</sub> S9  |
| PKZ field                |                        |                        |                        |                        |                        |                        |                        |                       |
| Byte n+6                 | PKZ <sub>ERR</sub> S8  | PKZ <sub>ERR</sub> S7  | PKZ <sub>ERR</sub> S6  | PKZ <sub>ERR</sub> S5  | PKZ <sub>ERR</sub> S4  | PKZ <sub>ERR</sub> S3  | PKZ <sub>ERR</sub> S2  | PKZ <sub>ERR</sub> S1 |
| Byte n+7                 | PKZ <sub>ERR</sub> S16 | PKZ <sub>ERR</sub> S15 | PKZ <sub>ERR</sub> S14 | PKZ <sub>ERR</sub> S13 | PKZ <sub>ERR</sub> S12 | PKZ <sub>ERR</sub> S11 | PKZ <sub>ERR</sub> S10 | PKZ <sub>ERR</sub> S9 |

BL20-E-1SWIRE

The following table shows the meaning of the diagnostic bits:

| Designation        | Value Meaning                                                                                                    |                                                                                                    |                                                                                                    |  |  |  |
|--------------------|----------------------------------------------------------------------------------------------------|----------------------------------------------------------------------------------------------------|----------------------------------------------------------------------------------------------------|--|--|--|
| Byte 1             |                                                                                                    |                                                                                                    |                                                                                                    |  |  |  |
| SW <sub>ERR</sub>  | SWIRE MASTER                                                                                                    |                                                                                                    |                                                                                                    |  |  |  |
|                    | lf the<br>E-1SW                                                                                                    | If the physical structure of the SWIRE bus does not match the configuration stored in the BL20-<br>E-1SWIRE, this bit indicates an error. |                                                                                                    |  |  |  |
|                    | 0                                                                                                    | Data exchange                                                                                                    | The physical structure of the SWIRE bus was accepted and the SWIRE bus is in operation.                                                            |  |  |  |
|                    | 1                                                                                                    | Offline                                                                                                    | The physical structure was not accepted, the SWIRE bus does not start operation (SW LED flashing).                                                 |  |  |  |
| RDY <sub>ERR</sub> | SPS S                                                                                                    | LAVE                                                                                                    |                                                                                                    |  |  |  |
|                    | This bit indicates an error if the configuration stored in the BL20-E-1SWIRE does not match the SET configuration stored in the PLC. |                                                                                                    |                                                                                                    |  |  |  |
|                    | 0                                                                                                    | Data exchange                                                                                                    | No error present. The SWIRE bus is ready for data exchange.                                                                                        |  |  |  |
|                    | 1                                                                                                    | Offline                                                                                                    | The configuration stored in the BL20-E-1SWIRE was not accepted.<br>The data exchange is prevented (RDY LED flashing).                              |  |  |  |
| COM                | Comr                                                                                                    | nunication SWIRE                                                                                                    |                                                                                                    |  |  |  |
|                    | A com<br>elapse<br>one sl                                                                                                    | nmunication error i<br>ed or communicati<br>ave.                                                                                          | s present, such as a slave is no longer reached, its internal timeout has<br>on is faulty. The master cannot carry out data exchange with at least |  |  |  |
|                    | 0                                                                                                    | ОК                                                                                                    | No error present.                                                                                                    |  |  |  |
|                    | 1                                                                                                    | faulty                                                                                                    | An error is present.                                                                                                    |  |  |  |
| U <sub>SWERR</sub> | Volta                                                                                                    | ge U <sub>sw</sub>                                                                                                    |                                                                                                    |  |  |  |
|                    | Voltage fault in $U_{sw}$ , voltage (17 VDC) for supplying the SWIRE slaves                                                          |                                                                                                    |                                                                                                    |  |  |  |
|                    | 0                                                                                                    | ОК                                                                                                    | No error present.                                                                                                    |  |  |  |
|                    | 1                                                                                                    | Under voltage                                                                                                    | An error is present.                                                                                                    |  |  |  |

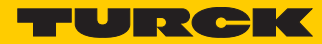

| Designation             | Value                                                                                                    | Meaning                                               |                                                                                                    |  |  |  |
|-------------------------|----------------------------------------------------------------------------------------------------|-------------------------------------------------------|----------------------------------------------------------------------------------------------------|--|--|--|
| GENE-RAL <sub>ERR</sub> | Error r                                                                                                    | nessage                                               |                                                                                                    |  |  |  |
|                         | The creation of a function block shows that systems/function blocks for the general checking of a slave for any diagnostics messages present only check the first byte.                                                            |                                                       |                                                                                                    |  |  |  |
|                         | 0                                                                                                    | none                                                  | No diagnostics message present                                                                                                    |  |  |  |
|                         | 1                                                                                                    | present                                               | One/several diagnostics messages present                                                                                                    |  |  |  |
| Byte 2                  |                                                                                                    |                                                       |                                                                                                    |  |  |  |
| SD <sub>ERR</sub>       | Comm                                                                                                    | nunication SWIRE s                                    | lave                                                                                                    |  |  |  |
|                         | If the jone sl                                                                                                    | oarameter SD <sub>err</sub> A i<br>ave on the bus set | is set for group diagnostics, this bit indicates an error as soon as only s its SD <sub>ERR</sub> .                                                                                                    |  |  |  |
|                         | 0                                                                                                    | ОК                                                    | No error is present or diagnostics function has been deactivated via the parameter setting.                                                                                                    |  |  |  |
|                         | 1                                                                                                    | faulty                                                | An error is present.                                                                                                    |  |  |  |
| PKZ <sub>ERR</sub>      | Overc                                                                                                    | urrent protective c                                   | ircuit-breaker                                                                                                    |  |  |  |
|                         | If the parameter PKZ <sub>ERR</sub> A is set for group diagnostics, this bit indicates an error as soon as only one PKZ of a slave has tripped.                                                                                    |                                                       |                                                                                                    |  |  |  |
|                         | 0 OK                                                                                                    |                                                       | No PKZ error is present or diagnostics function has been deacti-<br>vated via the parameter setting.                                                                                                    |  |  |  |
|                         | 1                                                                                                    | Tripping                                              | At least one PKZ has tripped.                                                                                                    |  |  |  |
| TYP <sub>ERR</sub>      | config                                                                                                    | juration                                              |                                                                                                    |  |  |  |
|                         | If the TYP <sub>ERR</sub> parameter is set with group diagnostics in the parameter setting, this bit indicates an error as soon as a PLC configuration check detects differing slave numbers, types or position of an SWIRE slave. |                                                       |                                                                                                    |  |  |  |
|                         | 0                                                                                                    | ОК                                                    | The PLC configuration check was positive (the configuration stored<br>in the BL20-E-1SWIRE matches the SET configuration stored in the<br>PLC) or the diagnostics function is deactivated via the parameter<br>setting. |  |  |  |
|                         | 1                                                                                                    | faulty                                                | A mismatch was determined in the PLC configuration check.                                                                                                    |  |  |  |
| U <sub>AUXERR</sub>     | Voltage U <sub>AUX</sub>                                                                                                    |                                                       |                                                                                                    |  |  |  |
|                         | If the U <sub>AUXERR</sub> A parameter is activated, <sub>AUXERR</sub> will generate an error message as soon as the power supply goes below the level at which the function of the relays is not guaranteed.                      |                                                       |                                                                                                    |  |  |  |
|                         | 0                                                                                                    | ОК                                                    | Contactor supply voltage is o.k. (> 20 VDC) or diagnostics function has been deactivated via this parameter.                                                                                                    |  |  |  |
|                         | 1                                                                                                    | Under voltage                                         | Contactor supply voltage is not o.k.<br>(< 18 VDC).                                                                                                    |  |  |  |
| Byte 3.4                |                                                                                                    |                                                       |                                                                                                    |  |  |  |

| Designation           | Value                                                                                                    | Meaning                                                                                                    |                                                                                                    |  |  |  |  |
|-----------------------|----------------------------------------------------------------------------------------------------|----------------------------------------------------------------------------------------------------|----------------------------------------------------------------------------------------------------|--|--|--|--|
| TYP <sub>ERR</sub> Sx | Device configuration, slave x                                                                                                    |                                                                                                    |                                                                                                    |  |  |  |  |
|                       | Info fi<br>the in<br>set wi<br>ration                                                                                                    | Info field for the individual indication of a configuration error as error message. Info field for the individual indication of a configuration error as error message. If the TYP <sub>INFO</sub> parameter is set with individual diagnostics, the error is indicated in this bit field as soon as a PLC configuration check detects differing slave numbers, types or position of an SWIRE slave. |                                                                                                    |  |  |  |  |
|                       | 0                                                                                                    | ОК                                                                                                    | No configuration error is present and the slave is in data exchange mode or diagnostics function has been deactivated via the parameter setting. |  |  |  |  |
|                       | 1                                                                                                    | incorrect                                                                                                    | Configuration error present and the slave is NOT in data exchange mode.                                                                          |  |  |  |  |
| Byte 5.6              |                                                                                                    |                                                                                                    |                                                                                                    |  |  |  |  |
| SD <sub>ERR</sub> Sx  | Comr                                                                                                    | Communication, slave x                                                                                                    |                                                                                                    |  |  |  |  |
|                       | Info fi<br>If the<br>diagn                                                                                                    | Info field for the individual indication of the release of the slave diagnostics as error message.<br>If the SD <sub>INFO</sub> A is set for single diagnostics, this bit field indicates the error as soon as the slave<br>diagnostic message of the slave Sx is triggered.                                                                                                    |                                                                                                    |  |  |  |  |
|                       | 0                                                                                                    | ОК                                                                                                    | No error is present or diagnostics function has been deactivated via the parameter setting.                                                      |  |  |  |  |
|                       | 1                                                                                                    | Offline                                                                                                    | A diagnostics message is present.                                                                                                    |  |  |  |  |
| Byte 7.8              |                                                                                                    |                                                                                                    |                                                                                                    |  |  |  |  |
| PKZ <sub>ERR</sub> Sx | Overc                                                                                                    | urrent protectiv                                                                                                    | ve circuit-breaker, slave x                                                                                                    |  |  |  |  |
|                       | Info field for the individual indication of the tripping a motor-protective circuit-breaker (PKZ) as error message. If the PKZ <sub>INFO</sub> A is set for single diagnostics, this bit field indicates the error as soon as the PKZ of the slave Sx has tripped. |                                                                                                    |                                                                                                    |  |  |  |  |
|                       | 0                                                                                                    | ОК                                                                                                    | The PKZ of the slave has not tripped or diagnostics function has been deactivated via the parameter setting.                                     |  |  |  |  |
|                       |                                                                                                    |                                                                                                    |                                                                                                    |  |  |  |  |

i

NOTE

The error messages  $U_{AUXERR}$ ,  $TYP_{ERR}$ ,  $TYP_{ERR}Sx$ ,  $PKZ_{ERR}$ ,  $PKZ_{ERR}Sx$ ,  $SD_{ERR}$  and  $SD_{ERR}Sx$  can be deactivated by a respective parameterization.
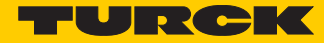

- BL20-E-2CNT-2PWM (see separate manual for this module D301224)
- BL20-2RFID-S (see RFID-documentation www.turck.de)
- BL20-E-4IOL/BL20-E-4IOL (siehe separates Handbuch zum Modul D301333

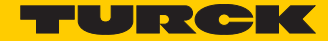

# 6 Application example: Modbus

# 6.1 Used hard-/software

## 6.1.1 Hardware

- PLC Turck VT250-57P-L7-DPM (V1.5.3.0) Protocol: RS485 Bit rate: 9.6 kbps Data bits: 8 Parity: even Stop bits: 1
- Slave
   BL20-E-GW-RS-MB/ET, node address 16 parameterization: (default)
   Protocol: RS485
   Bit rate: 9.6 kbps
   Data bits: 8
   Parity: even
   Stop bits: 1

Structure of the example station:

- Slot 1: BL20-2DI-24VDC-P
- Slot 2: BL20-4DI-24VDC-P
- Slot 3: BL20-1AI-U(-10/0...+10VDC)
- Slot 4: BL20-2AI-THERMO-PI
- Slot 5: BL20-2DO-24VDC-0.5A-P
- Slot 6: BL20-E-8DO-24VDC-0.5A-P

## 6.1.2 Software

- CODESYS 3.5, Hotfix 1 incl:
  - Modbus COM port
  - Modbus-master, COM port (serial Modbus-master)

# 6.2 Configuring the hardware

The BL20-gateways are delivered in "extended mode", which means with node address "0".

The electrical interface (DIP-switch "RSxxx") is pre-set to RS485.

In the "extended mode", the gateway parameters (node-address, bit rate, etc.) are set using the software tool I/O-ASSISTANT (FDT(DTM).

In the example, the gateway is set as follows using the I/O-ASSISTANT (FDT/DTM): The DIP-switches remain unaffected.

| Device type BL                              | 20-E-GW-RS-MB/ET<br>onomy-Modbus RS232-I | nterfa | ace for BL20.           |                                  |                                              |   |
|---------------------------------------------|------------------------------------------|--------|-------------------------|----------------------------------|----------------------------------------------|---|
| 🚍 🕈 😰 🕕 H) 💵 🖳 🛪 🏭 Offline parameterization |                                          |        |                         |                                  |                                              |   |
| Name DTM (offline) Device identification    | Value                                    |        | Parameters              |                                  |                                              | ^ |
| Device short name<br>Comment                |                                          |        | Parameter<br>name       | Value                            | Description                                  |   |
| Notation  Channel name  Settings            |                                          |        | Address (DIP<br>switch) | 0 VO-<br>ASSISTANT<br>mode (*)   | These values<br>show the<br>settings done at | = |
| Force Mode activation                       | with confirmation                        |        |                         | 1-31                             | the devices DIP                              |   |
|                                             |                                          |        | Bit rate (DIP           | 9.6 kbps (*)                     | switches.<br>They are thus                   |   |
| Parameters                                  |                                          |        | switch)                 | 19.2 kbps                        | read only.                                   |   |
| Bit rate (DIP switch)                       | 9.6 kbit/s                               | Ξ      |                         | 38.4 kbps                        |                                              |   |
| Interface (DIP switch)                      | RS485                                    |        |                         | 115.2 kbps                       |                                              |   |
| Terminating resistor (DIP switch)           | off                                      | - 11   | Interface (DIP          | R\$232                           |                                              |   |
| Address (I/O-ASSISTANT)                     | 1                                        |        | switch)                 | DC 495 (8)                       |                                              |   |
| Bit rate (I/O-ASSISTANT)                    | 9.6 kbit/s                               |        | Territetien             | R3403 ( )                        |                                              |   |
| Electrical interface (I/O ASSISTANT)        | RS485                                    |        | resistor (DIP           | 011 (*)                          |                                              |   |
| Paritu<br>Paritu                            | orr                                      |        | switch)                 | on                               |                                              |   |
| Mode                                        | BTII                                     |        | The VO-ASSIS            | TANT offers e                    | extended setting                             |   |
| Modbus watchdog time                        | 0                                        |        | options.                |                                  |                                              |   |
| 🦳 🖃 special device properties               |                                          |        | only valid if the       | one in the VO<br>e address at th | ASSISTANT are                                |   |
| Bus address                                 |                                          |        | set to "0" (see         | above "Addre                     | ess (DIP switch)".)                          |   |
| Software revision                           |                                          | Ŧ      | Address (IIO            | 1 247 1 (*)                      | evtended                                     | - |
|                                             |                                          |        | OK                      | Cance                            | Apply                                        |   |

Fig. 16: Parameterization in the DTM

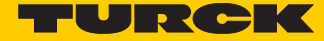

## 6.2.1 Connection of the BL20-gateway in the example

The BL20-gateway is used in **RS485**-mode and thus connected to the VT250 as described in the following.

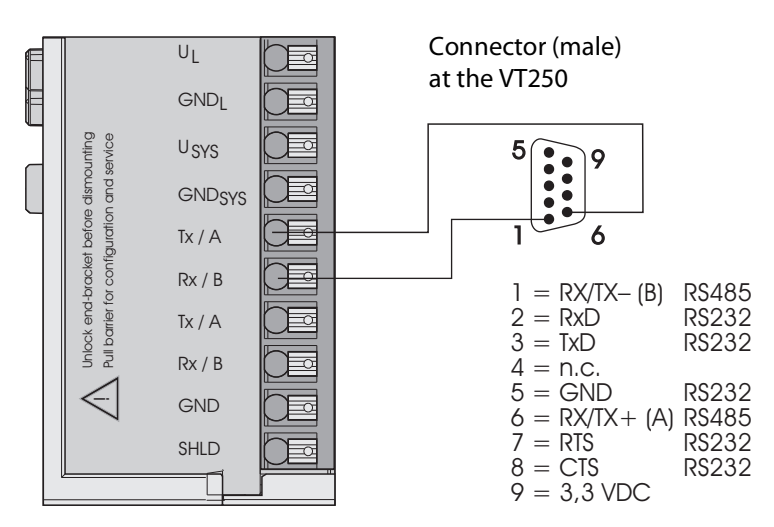

Fig. 17: BL20-Gateway at VT250 in RS485-mode

6.3 Operation with CODESYS

Open CODESYS via "Start  $\rightarrow$  All programs  $\rightarrow$  3S CODESYS  $\rightarrow$  CODESYS  $\rightarrow$  CODESYS V 3.5".

6.3.1 Predefined feature sets

In this example, CODESYS is run with the "Professional feature set" not with the "Standard feature set". This setting has influence on different CODESYS functions and can be changed via "Tools

 $\rightarrow$  Options..." in the "Features" under "Predefined feature sets...". For further information concerning this topic, please read the CODESYS online help.

| Percefined Feature Sets         Procession         Procession </th <th>🛊 Untitled4.project - CoDeSys 📃 🗉</th> <th>X</th>                                                                                                    | 🛊 Untitled4.project - CoDeSys 📃 🗉                                                                                                    | X |
|----------------------------------------------------------------------------------------------------|----------------------------------------------------------------------------------------------------|---|
| Londied     Londied     L | Eile Edit View Project Build Online Debug Tools Window Help                                                                                                    |   |
| Devices       4       X         Intildedf       X         Proceed (truct VT29-57x)       X         Christedf       Christedf         Christedf       Features         CobeSys 2.3 converter       Features         Device editor       Features         Proceeding       Proceedingf         Portional Leditor       Fredefined Feature Sets         Plot Do and L delico       Predefined Feature Sets         Plot Divines       Features         International Settings       International Settings         Standard       International Settings         Standard       International Settings         Standard       International Settings         Standard       International Settings         Standard       International Settings         Standard       International Settings         Standard       International Settings         Standard       International Settings         Standard       International Settings         Standard       International Settings         Standard       International Settings         Standard       International Settings         Standard       International Settings         Standard       International                                                                                                    | 簡 ☞ 🖩   ●   い べ よ 凾 ட ×   确 端   価   袖 ・ 🕆   幽   🥵 ଔ → 🔳 [ほ 殖 性 お   々                                                                                                    |   |
| OK Cancel                                                                                                    | Bie Edit View Project Build Online Debug Tools Window Help   Devices   Devices   Options   CPC Editor   Options   CPC Editor   Device (turck VT250-570)   Device (turck VT250-570)   Pice Concepts 2.3 converter Dedication styles   Device editor   Predefined Feature Sets   Professional   Pice Concepts 2.1 converter Predefined Feature Sets Predefined Feature Sets Pice Standard Predefined Feature Sets Predefined Feature Sets Pice Standard Standard Visualization styles Predefined feature sets Predefined feature sets Predefined feature sets |   |
|                                                                                                    | OK Cancel                                                                                                    |   |
| < □ POUs                                                                                                    | < Ⅲ ►<br>POUs ≩ Devices                                                                                                    |   |

Fig. 18: Predefined feature sets

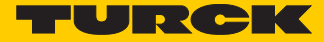

# 6.3.2 Creating a new project

1 Create a new CODESYS-project using the "File  $\rightarrow$  New project" command.

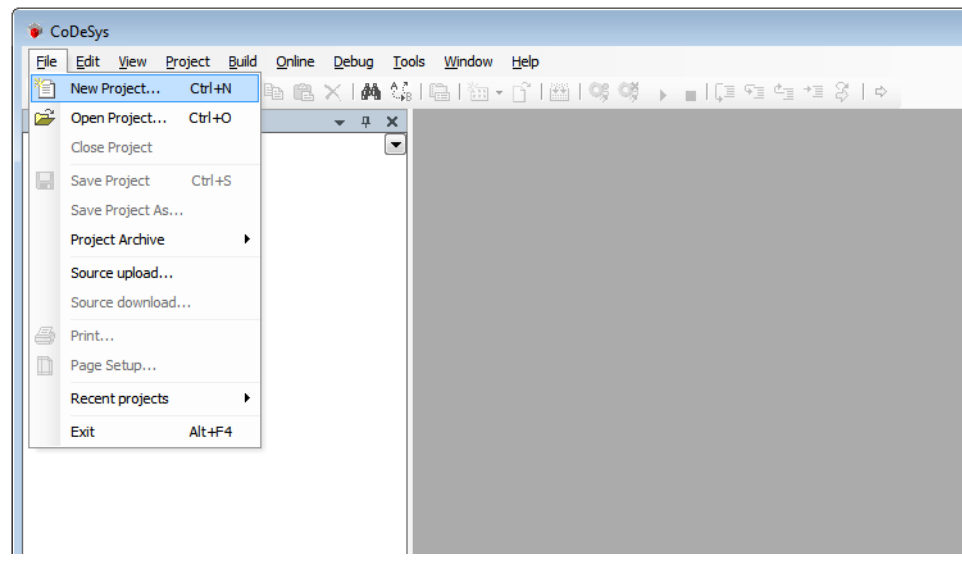

Fig. 19: New project

2 Select "Standard project" and define a project name.

| 🗐 New Proje       | ect                          |                     |                     |                       | <b>—</b> |
|-------------------|------------------------------|---------------------|---------------------|-----------------------|----------|
| Categories        | :<br>raries<br>ojects        | Templates:          | Standard<br>project | Standard<br>project w |          |
| A project co      | ontaining one device, one ap | plication, and an e | mpty implemer       | ntation for PLC       | PRG      |
| <u>N</u> ame:     | BL20_MB_serial               |                     |                     |                       |          |
| <u>L</u> ocation: | C: \Users \scheuech \Docum   | ents                |                     |                       | ▼        |
|                   |                              |                     |                     | ОК                    | Cancel   |

Fig. 20: Standard project

- 3 Select the PLC used in the project. In this example, the HMI-PLC VT250-57-P from Turck is used.
- 4 Please define also your preferred programming language. In this example, Structured Text is used.

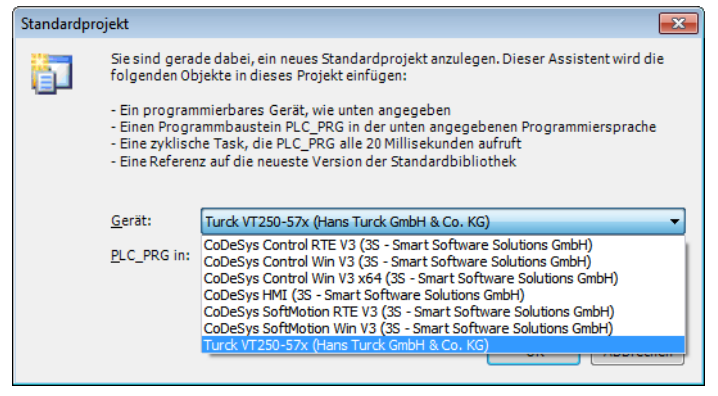

Fig. 21: Selection of the VT250-57P

- 5 The new project is created.
- 6 In CODESYS, the project tree is build up as follows:

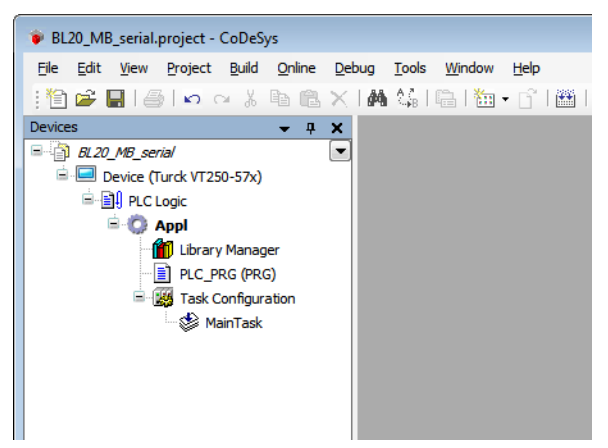

Fig. 22: Project tree

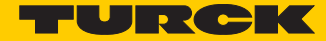

## 6.3.3 Defining the communication settings

Double-clicking the "Device Turck VT250-57x)" opens the corresponding editors.

The communication path (Gateway) to the HMI is defined in the "Communication Settings" tab.

## Gateway definition

- 1 Use the "Add gateway"-button to open the dialog box "Gateway" and, where necessary, assign a new gateway name.
- 2 Keep the setting "localhost" or define an IP-address for the gateway instead. When using the setting "localhost", the CODESYS-communication-gateway of the PC, on which this CODESYS-installation is running, is used as programming interface.

| (                                              |                                                                                           |                  |
|------------------------------------------------|-------------------------------------------------------------------------------------------|------------------|
| BL20_MB_serial.project - CoDeSys               |                                                                                           |                  |
| <u>Eile Edit View Project Build Online Deb</u> | ug <u>T</u> ools <u>W</u> indow <u>H</u> elp                                              |                  |
| 🗄 🖆 🖶 🛯 🎒 🗠 🗠 🕹 🛍 🗙 I                          | #4444411221121121121121121121121121121121                                                 |                  |
| Devices 👻 🕂 🗙                                  | Device                                                                                    | - ×              |
| BL20_MB_serial                                 | Communication Settings Applications Log DLC settings Task dedoument Status Information    |                  |
| Device (Turck VT250-57x)                       |                                                                                           |                  |
|                                                | Select the network path to the controller:                                                |                  |
| Library Manager                                | Gateway-1                                                                                 | Set active path  |
| PLC_PRG (PRG)                                  |                                                                                           |                  |
| Task Configuration                             | Gateway                                                                                   | Add gateway      |
| MainTask                                       | Name: Gateway-1                                                                           | Add device       |
|                                                | Driver: TCP/IP                                                                            |                  |
|                                                |                                                                                           |                  |
|                                                | Port 1217                                                                                 | Scan network     |
|                                                |                                                                                           | Filter -         |
|                                                |                                                                                           | Target ID -      |
|                                                |                                                                                           | Talget ID        |
|                                                | The setting 'IP-Address' can be used to specify an IPAddress for the                      | Sorting order :  |
|                                                | gateway. This is useful if you want to connect to a remote gateway running                | Name 🔻           |
|                                                | on another PC or device.                                                                  |                  |
|                                                | By default, this setting is 'localhost' to kirectly connect to the gateway on<br>your PC. |                  |
|                                                |                                                                                           |                  |
|                                                |                                                                                           |                  |
|                                                |                                                                                           |                  |
|                                                |                                                                                           |                  |
|                                                |                                                                                           |                  |
|                                                | Don't save network path in project                                                        |                  |
| 4                                              | Secure online mode                                                                        |                  |
| POUs 😤 Devices                                 |                                                                                           |                  |
|                                                | Curren                                                                                    | t user: (nobody) |

Fig. 23: Communication settings

Setting the communication path

- 1 Mark the gateway and scan the network via the respective button.
- 2 The network card of your PC will be found and set as active path.

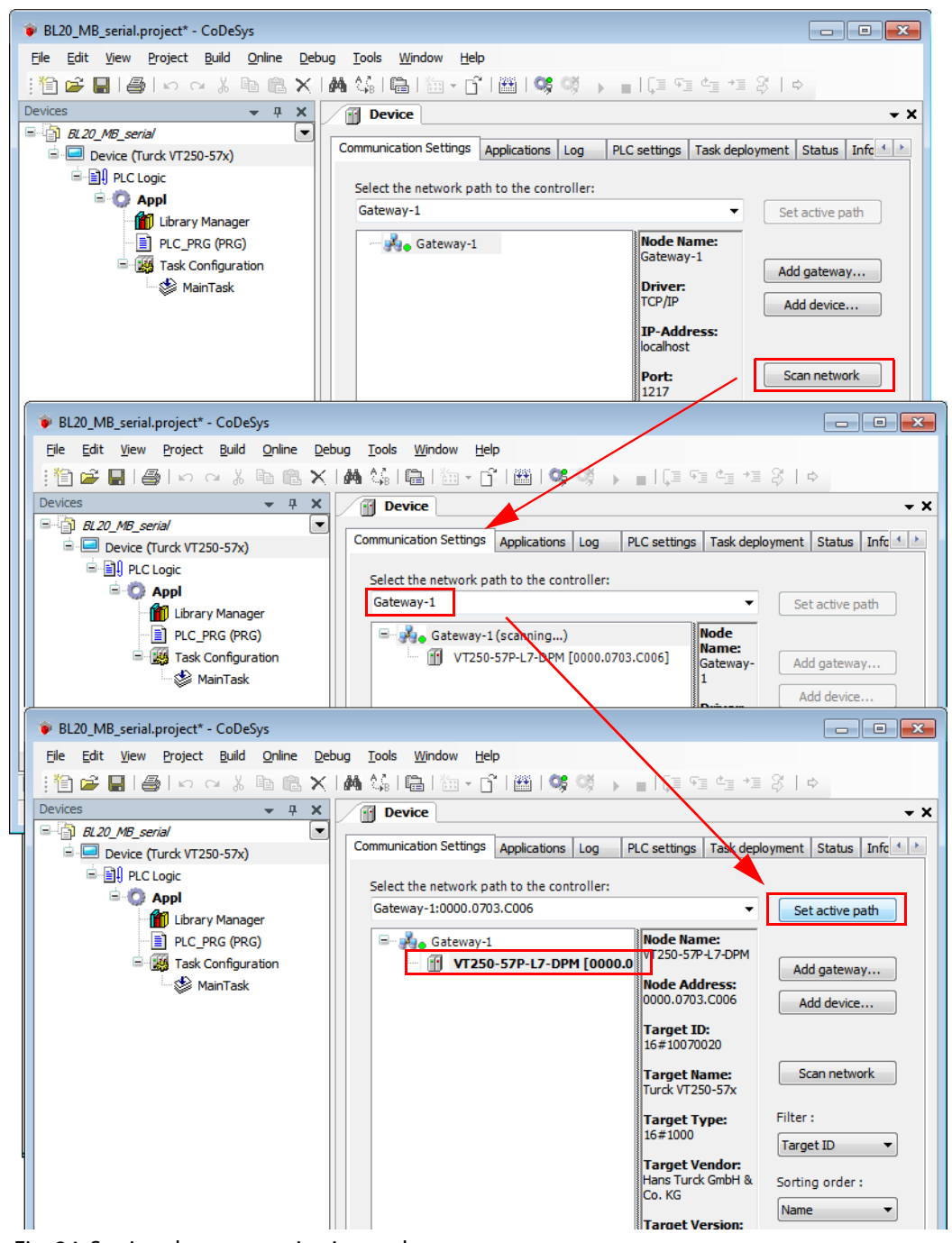

Fig. 24: Setting the communication path

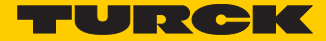

# 6.3.4 Adding the Modbus COM port

1 Open again the context menu by right-clicking the Device entry. In the dialog "Add Device" select the 3S Ethernet Adapter under "fieldbus → Modbus → Modbus serial port" and add it to the project tree.

| BL20_MB_serial.project* -                      | CoDeSys                                                  |                                                                                            |               |
|------------------------------------------------|----------------------------------------------------------|--------------------------------------------------------------------------------------------|---------------|
| <u>File E</u> dit <u>V</u> iew <u>P</u> roject | <u>B</u> uild <u>O</u> nline <u>D</u> ebug <u>T</u> ools | ls <u>W</u> indow <u>H</u> elp                                                             |               |
| : 🎦 🚔 🔚 🞒 i 🗠 e                                | × X 🖻 🛍 🗙 l 🏘 😘 l                                        | । 🛍 । 🛅 • 👔 । 👹 । 🐝 💖 🕟 💼 । 🗊 ९% ९% । ♦ ।                                                  |               |
| Devices                                        | 👻 🕂 🗙 📝 De                                               | Device                                                                                     | <b>→</b> ×    |
| BL20_MB_serial                                 |                                                          | unid a                                                                                     |               |
| Device (Turck VT250                            | 0-57x)                                                   | Add Device                                                                                 | 23            |
|                                                | 6 Cut ec                                                 | ect Name: Modbus COM                                                                       |               |
|                                                | in Copy te                                               | tew Action:                                                                                |               |
| PLC                                            | Paste                                                    | Append device      Insert device      Plug device      Update device                       | A             |
| E 🔣 Task 🗡                                     | < Delete                                                 |                                                                                            |               |
|                                                | Properties                                               | Device:                                                                                    |               |
| 裕田                                             | Add Object                                               | Vendor: <all vendors=""></all>                                                             | <b></b>       |
|                                                | Add Device                                               | Name Vendor                                                                                | Version       |
|                                                | Insert Device                                            | 🖃 🔟 Fieldbusses                                                                            |               |
|                                                | Scan For Devices                                         | CAN CANbus                                                                                 |               |
|                                                | Update Device                                            | Ethernet Adapter                                                                           |               |
|                                                | Online Config Mode                                       |                                                                                            |               |
| e 1                                            | Add Folder                                               | Modbus Serial Port                                                                         |               |
|                                                | Fdit Object                                              | Modbus COM 35 - Smart Software Solutions Gm                                                | 1bH 3.4.0.0   |
|                                                | Edit Object                                              | 🕀 - 🛲 Profibus                                                                             |               |
|                                                | Eart Object With                                         | 🗈 🛲 Profinet IO                                                                            |               |
|                                                | Simulation                                               |                                                                                            |               |
|                                                | Device Configuration                                     |                                                                                            |               |
|                                                |                                                          | Display all versions (for experts only) Display outdated versions                          |               |
|                                                |                                                          | Information:                                                                               |               |
|                                                |                                                          | Mame: Modbus COM                                                                           |               |
|                                                |                                                          | Vendor: 3S - Smart Software Solutions GmbH<br>Categories: Modbus Serial Port               |               |
|                                                |                                                          | Version: 3.4.0.0                                                                           |               |
|                                                |                                                          |                                                                                            |               |
|                                                |                                                          | S Append selected device as last child of Device                                           |               |
| l POUs 🧏 Devices                               |                                                          | (You can select another target node in the navig tar while this wing                       | dow is open ) |
|                                                |                                                          | <ul> <li>(100 can select another target node in the havings) I while this while</li> </ul> | iou is openly |
|                                                |                                                          | Add Device                                                                                 | Close         |
|                                                |                                                          |                                                                                            |               |

Fig. 25: Adding Modbus COM port as device

2 Double-clicking the Modbus COM port-entry in the project tree opens the corresponding editors.

3 In the register-tab "Modbus serial port, configuration" set the COM-port, the bit rate and all other parameters of the communication interface.

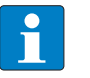

#### NOTE

In our example the RS485-interface of the VT250 is used. For this reason, please select COMport no. 2. COM-port no. 1 is the devices RS232-interface (see also D301191 "VT250-57x-Hardware description)

| BL20_MB_serial.project^ - CoDeSys                                                                                                    |                                                     |            |
|----------------------------------------------------------------------------------------------------|-----------------------------------------------------|------------|
| File Edit View Project Build Online Deb                                                                                                    | ug <u>T</u> ools <u>Wi</u> ndow <u>H</u> elp        |            |
|                                                                                                    |                                                     |            |
| Devices – Ț X                                                                                                    | Device Modbus_COM                                   | <b>→</b> × |
|                                                                                                    | Modbus Serial Port Configuration Status Information |            |
| □ 🗐 PLC Logic                                                                                                    | Serial Port Configuration                           |            |
| Generation of the second second secon | COM Port 2                                          |            |
|                                                                                                    | Baud Rate 9600 -                                    |            |
| E 🧱 Task Configuration                                                                                                    | Parity FVEN                                         |            |
| MainTask                                                                                                    | Data Rite 8                                         |            |
| Modbus_COM (Modbus COM)                                                                                                    |                                                     |            |
|                                                                                                    | Stop Bits                                           |            |
|                                                                                                    |                                                     |            |
|                                                                                                    |                                                     |            |
|                                                                                                    |                                                     |            |
|                                                                                                    |                                                     |            |
|                                                                                                    |                                                     |            |
|                                                                                                    |                                                     |            |
|                                                                                                    |                                                     |            |
|                                                                                                    |                                                     |            |
|                                                                                                    |                                                     |            |
|                                                                                                    |                                                     |            |
|                                                                                                    |                                                     |            |
|                                                                                                    |                                                     |            |
|                                                                                                    |                                                     |            |
|                                                                                                    |                                                     |            |
|                                                                                                    |                                                     |            |
|                                                                                                    |                                                     |            |
|                                                                                                    | Current uners (rate du)                             |            |
|                                                                                                    | Current user: (nobody)                              |            |

Fig. 26: Modbus serial port, configuration

4 Please assure, that the parameters set here correspond to the settings of the BL20-gateway.

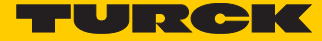

# 6.3.5 Adding the serial Modbus master

Now, click on the entry of the Modbus COM-port, select the "Modbus-Master, COM Port" in the dialog box "Add device" and add it to the project.

| ● BL20_MB_serial.project* - CoDeSys<br>File Edit View Project Build Online Debug Io<br>: * @ ☞ 및   ●   ∽ ~ % № @ ×   44 & | ols Window Help<br>si li iii iii iiiiiiiiiiiiiiiiiiiiiiiii                                                                                               |
|----------------------------------------------------------------------------------------------------|----------------------------------------------------------------------------------------------------|
| Devices                                                                                                    | Device Modbus_COM × X                                                                                                    |
|                                                                                                    | Mo Glaup                                                                                                    |
| Device (Turck V1250-57x)                                                                                                  | Add Device                                                                                                    |
|                                                                                                    | Name: Modbus_Master_COM_Port                                                                                                    |
| 📶 Library Manager                                                                                                    | Action:                                                                                                    |
| PLC_PRG (PRG)                                                                                                    | Append device 	Insert device 	Plug device Update device                                                                                                  |
| Task Configuration                                                                                                    | Device                                                                                                    |
| MainTask                                                                                                    | Venders call unders                                                                                                    |
| Modbus_COM (Modbus COM)                                                                                                   |                                                                                                    |
|                                                                                                    | Name Vendor                                                                                                    |
|                                                                                                    | ili⊸ ji Fieldbusses                                                                                                    |
|                                                                                                    | B Modbus Serial Device                                                                                                    |
|                                                                                                    | 🗐 - 📖 Modbus Serial Master                                                                                                    |
|                                                                                                    | Modbus Master, COM Port 35 - Smart Software Solutions GmbH 🤇                                                                                             |
|                                                                                                    |                                                                                                    |
|                                                                                                    | Display all versions (for experts only)                                                                                                    |
|                                                                                                    | Information:                                                                                                    |
|                                                                                                    | Name: Modbus Master, COM Port     Vendor: 35 - Smart Software Solutions GmbH     Categories: Modbus Serial Master     Version: 35.1.0     Order Number - |
| POUs 😪 Devices                                                                                                    | Append selected device as last child of<br>Modbus_COM                                                                                                    |
|                                                                                                    | (You can select another target node in the navigator while this window is open.)                                                                         |
|                                                                                                    | Add Device Close                                                                                                    |

Fig. 27: Adding the serial Modbus-master

## 6.3.6 Adding a Modbus-slave

1 Now, add a serial Modbus-slave to the project.

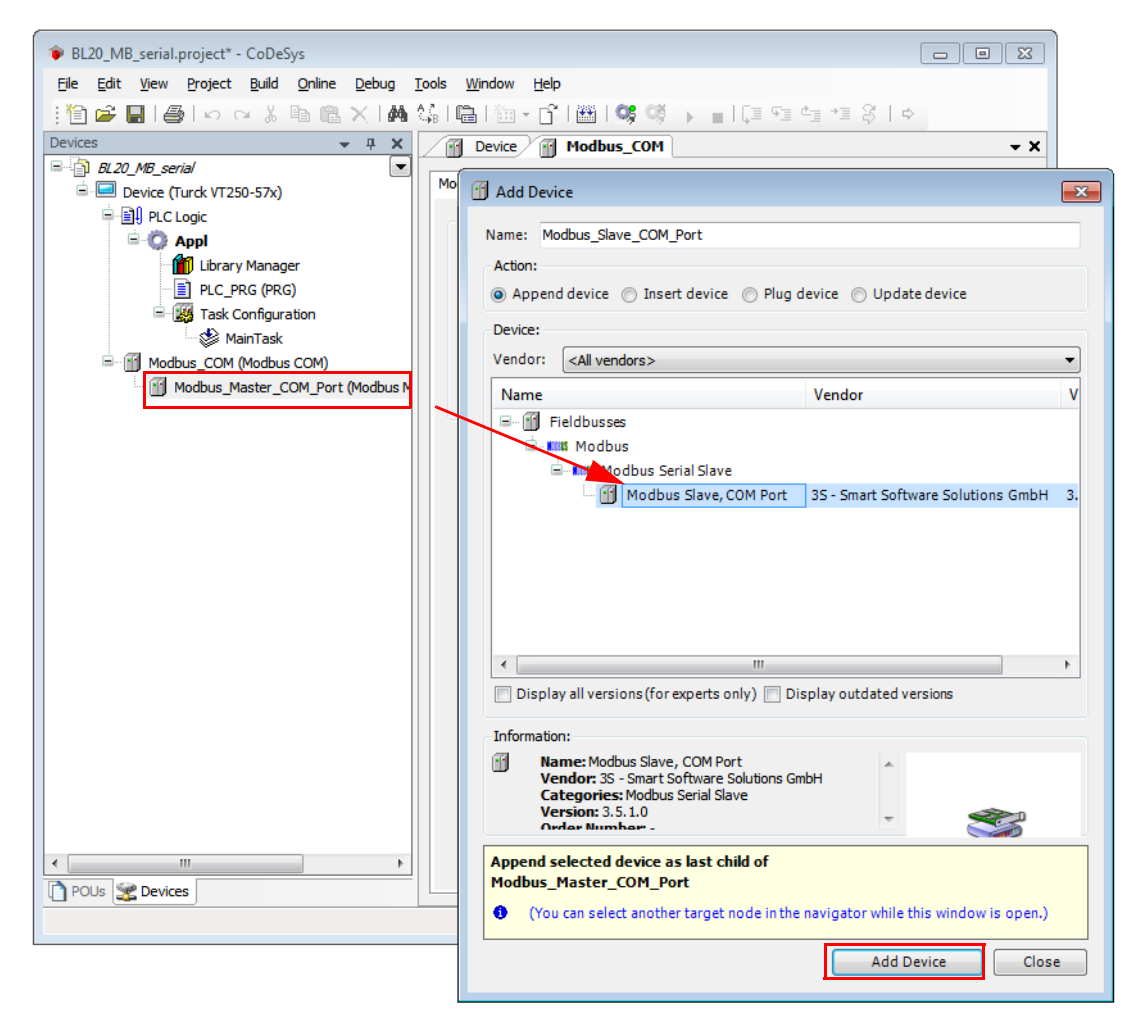

Fig. 28: Selecting a slave

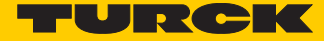

2 You can adapt the settings of the slave according to your application. Open the context menu by right-clicking the slave-entry and select the dialog-box "Properties".

| BL20_MB_serial.project* - CoDeSys                                                                               | 5                                             |                                                                                 |
|----------------------------------------------------------------------------------------------------|-----------------------------------------------|---------------------------------------------------------------------------------|
| <u>File E</u> dit <u>V</u> iew <u>P</u> roject <u>B</u> uild <u>(</u>                                           | <u>Online D</u> ebug <u>T</u> ools <u>W</u> i | indow <u>H</u> elp                                                              |
| : 🖆 🚅 🔚 🕘 🗠 🖓 🕸                                                                                                 | 6 🛚 🗙   🗛 🕼   🖷                               | ‱ • 🔓   🕮   🐝 👹 → 📲   💭 9≣ 4≝ 4≣ 🖇   ↔                                          |
| Devices                                                                                                    | - + × 🕅 🛛                                     | Device Modbus_COM Modbus_Master_COM_Port V                                      |
| BL20_MB_serial                                                                                                  | Modbu                                         | s Master Configuration ModbusGenericSerialMaster I/O Manning Status Information |
| Device (Turck VT250-57x)                                                                                        |                                               |                                                                                 |
| B O Appl                                                                                                    | Mod                                           |                                                                                 |
| Library Manager                                                                                                 | . Tr                                          | ransmissionMode 💿 RTU 💿 ASCII                                                   |
| PLC_PRG (PRG)                                                                                                   | Re                                            | esponse Timeout (ms) 1000                                                       |
| Task Configuration                                                                                              | on Ti                                         | ime between Frames (ms) 10                                                      |
| Modbus COM (Modbus C                                                                                            | :OM)                                          |                                                                                 |
| Modbus_Master_CO                                                                                                | M_Port (Modbus M                              | Properties - Modbus_Slave_COM_Port [Device: Modbus_COM: Modbus                  |
| Modbus_Slave_C                                                                                                  | COM_Port (Modbu:                              | Common Build Access control                                                     |
| ж                                                                                                    | Cut                                           |                                                                                 |
| Pa a a a a a a a a a a a a a a a a a a                                                                          | ј Сору                                        |                                                                                 |
| e 1997 e 1997 e 1997 e 1997 e 1997 e 1997 e 1997 e 1997 e 1997 e 1997 e 1997 e 1997 e 1997 e 1997 e 1997 e 1997 | Paste                                         | BL20_E_GW_RS_MB                                                                 |
| ×                                                                                                    | Delete                                        | Full name: Modbus Slave COM Port Device: Modbus COM: Modbus N                   |
|                                                                                                    | Properties                                    |                                                                                 |
|                                                                                                    | Add Object                                    | Object type: Device                                                             |
|                                                                                                    | Add Device                                    | Open with: Device Editor                                                        |
|                                                                                                    | Insert Device                                 |                                                                                 |
|                                                                                                    | Scan For Devices                              |                                                                                 |
|                                                                                                    | Disable Device                                |                                                                                 |
|                                                                                                    | Update Device                                 |                                                                                 |
|                                                                                                    | ) Add Folder                                  |                                                                                 |
| L G                                                                                                    | Edit Object                                   |                                                                                 |
|                                                                                                    | Edit Object With                              | OK Cancel Apply                                                                 |
| <                                                                                                    | Simulation                                    |                                                                                 |
| POUs 🗶 Devices                                                                                                  | Device Configuration                          |                                                                                 |
|                                                                                                    |                                               | Current user: (nobody)                                                          |

Fig. 29: Adapting the slave-properties

- 3 Again, a double-click onto the slave in the project tree opens the respective editors.
- 4 In the "Modbus Slave configuration"-tab, set the node address (in this example: Address 16). All other settings can be kept.

| BL20_MB_serial.project* - CoDeSys           |                                                              |                                           |
|---------------------------------------------|--------------------------------------------------------------|-------------------------------------------|
| Eile Edit View Project Build Online Debug ? | ools <u>W</u> indow <u>H</u> elp                             |                                           |
|                                             | 🕼   🛍   🖄 + 🖆   🎬   얮 🧐 - 🕞 - 📳   🗊 🔩 🔩 🕫                    | \$   ⇔                                    |
| Devices 👻 🕂 🗙                               | Device Modbus_COM BL20_E_GW_RS_MB                            | - ×                                       |
| BL20_MB_serial                              | Modbus Slave Configuration Modbus Slave Channel Modbus Slave | Init ModhusGenericSerialSlave I/O Manning |
| Device (Turck VT250-57x)                    |                                                              |                                           |
|                                             | Modbus-RTU/ASCII                                             | MODBUS                                    |
| Library Manager                             | Slave Address [1247] 16                                      |                                           |
| PLC_PRG (PRG)                               | Response Timeout [ms] 1000                                   |                                           |
| Task Configuration                          |                                                              |                                           |
| Main Task                                   |                                                              |                                           |
| Modbus_Master_COM_Port (Modbus M            |                                                              |                                           |
| BL20_E_GW_RS_MB (Modbus Slav                |                                                              |                                           |
|                                             |                                                              |                                           |
|                                             |                                                              |                                           |
|                                             |                                                              |                                           |
|                                             |                                                              |                                           |
|                                             |                                                              |                                           |
|                                             |                                                              |                                           |
|                                             |                                                              |                                           |
|                                             |                                                              |                                           |
|                                             |                                                              |                                           |
|                                             |                                                              |                                           |
|                                             |                                                              |                                           |
|                                             |                                                              |                                           |
|                                             |                                                              |                                           |
|                                             |                                                              |                                           |
| < III >>                                    |                                                              |                                           |
| POUs Services                               |                                                              |                                           |
|                                             |                                                              | Current user: (nobody)                    |

Fig. 30: Setting the node address at the slave

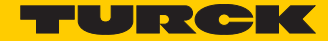

## 6.3.7 Programming (example program)

The programming is done under PLC-PRG in the project tree. This example is programmed in Structured Text (ST) as defined under **Creating a new project (page 9)**.

Small example program

- 1 The counter counts
- 2 Counter-reset via setting the variable "xReset" (BOOL) to "1". "xReset" has been defined in the global variables (see also page s. p. 20)

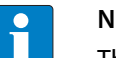

## NOTE

The status of process values is only shown in the process image if a program refers to them or if the function "Always update variables" in the "MobusTCPSlave I/O Mapping" (see **Reading out the process data (page 35**)) is enabled.

| BL20_MB_serial.project* - CoDeSys                |                                                       |           |
|--------------------------------------------------|-------------------------------------------------------|-----------|
| <u>File Edit View Project Build Online Debug</u> | <u>T</u> ools <u>Wi</u> ndow <u>H</u> elp             |           |
| : 🏠 🚅 📕 🎒 🗠 🖂 🖁 🖹 🗙 🕅                            | (編) 🔺 🐅 🌾   臨   簡 • 百   簡   🥵 🥨 🕟 👘 (目 95 年 15 8 日本 ) |           |
| Devices T X                                      |                                                       | - X       |
| ■ BL20_MB_serial                                 | 1 PROGRAM PLC PRG                                     |           |
| 😑 💷 Device (Turck VT250-57x)                     | E 2 VAR                                               |           |
| PLC Logic                                        | 3 Counter: INT;                                       |           |
| 🖹 🚫 Appl                                         | 4 END_VAR                                             |           |
| GVL                                              |                                                       |           |
| Library Manager                                  |                                                       | =         |
| PLC_PRG (PRG)                                    |                                                       |           |
| Task Configuration                               |                                                       |           |
| Main I ask                                       |                                                       |           |
| Modbus_COM (Modbus COM)                          |                                                       |           |
| BL 20 E GW RS MB (Modbus Slav                    |                                                       | -         |
|                                                  | < III                                                 | •         |
|                                                  | 1 counter := Counter +1;                              |           |
|                                                  | r 2 IF xReset = 1 THEN                                |           |
|                                                  | 3 Counter := 0;                                       |           |
|                                                  |                                                       |           |
|                                                  |                                                       |           |
|                                                  |                                                       |           |
|                                                  |                                                       |           |
|                                                  |                                                       | -         |
|                                                  |                                                       | -         |
|                                                  |                                                       |           |
|                                                  |                                                       |           |
|                                                  |                                                       |           |
|                                                  |                                                       |           |
|                                                  |                                                       |           |
|                                                  |                                                       |           |
|                                                  |                                                       | +         |
|                                                  |                                                       | •         |
|                                                  | Current user: (nobody) INS Ln 5 C                     | ol 7 Ch 7 |

Fig. 31: Example program

## 6.3.8 CODESYS: Global variables

Global variables are defined either in the Global Variable List (see s. **p. 20**) or directly in the I/O Mappings of the single stations.

| BL20_MB_serial.project* - CoDeSys                          |                |
|------------------------------------------------------------|----------------|
| Ele Edit View Project Build Online Debug Tools Window Help |                |
| 1   2   2   2   2   2   2   2   2                          | ⇔              |
| Devices                                                    | L <b>- X</b>   |
| BL20_MB_serial                                             |                |
|                                                            |                |
|                                                            |                |
|                                                            |                |
| - Mill library Manager                                     |                |
|                                                            |                |
| 🖶 🧱 Task Configuration                                     |                |
| MainTask                                                   |                |
| 😑 🖆 Modbus_COM (Modbus COM)                                |                |
| B- II Modbus_Master_COM_Port (Modbus M                     |                |
| BL20_E_GW_RS_MB (Modbus Slav                               |                |
|                                                            |                |
|                                                            |                |
|                                                            | =              |
|                                                            |                |
|                                                            |                |
|                                                            |                |
|                                                            |                |
|                                                            |                |
|                                                            |                |
|                                                            |                |
|                                                            |                |
|                                                            |                |
|                                                            |                |
|                                                            |                |
| < <u>Ⅲ</u> ►                                               |                |
| POUs 🕱 Devices 🛛 🗸 👘                                       | +              |
| Current user: (nobody) INS Li                              | n 4 Col 8 Ch 8 |

Fig. 32: Example for the definition of a global variable

Global variable list

The creation of a "Global Variable List" is possible, too: right-click to "APPL  $\rightarrow$  Add object  $\rightarrow$  Global Variable List".

Define the global variables The global variables are also automatically exported when building the project, if they have been chosen for export in the symbol configuration. (see also **Predefined feature sets (page 7**)).

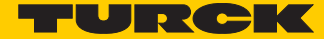

## 6.3.9 Modbus channels

The communication between Modbus TCP master and Modbus slaves is realized through defined Modbus channels.

These channels are set in the register-tab "Modbus Slave Channel" using the "Add Channel..." button.

The process data of a slave can then be monitored under

"ModbusTCPSlave I/O Mapping" (see Reading out the process data (page 35))

| BL20 MB seria  | l.project* - CoDeSy | Svs                                                                                                    | ×   |
|----------------|---------------------|----------------------------------------------------------------------------------------------------|-----|
| File Edit View | Project Build       | Online Debug Tools Window Help                                                                              |     |
| 1              | <b>∋</b>  ທດ∦[      | ■ ◎ ×   ▲ 編   圖   涵 + ㎡   幽   액 액 → ■   頂 喧 雪 雪 雪 ぷ   ↔                                                     |     |
| Devices        |                     |                                                                                                    | + X |
| BL20_MB_s      | erial               | Modeus Slave Configuration Modeus Slave Channel Modeus Slave Init Modeus Canaric Serial Slave I/O Manning 1 |     |
| Device         | (Turck VT250-57x)   | Norman Assess Turas Trianse DEAD Official Leasth Error Haddies NUDITE Official Leasth                       |     |
| 8-0            | Appl                | Name Access type Trigger READ Offset Length Error Handling WRITE Offset Len                                 | ng  |
|                | 🙆 GVL               |                                                                                                    |     |
|                | ModbusChannel       |                                                                                                    |     |
| G              | Channel             |                                                                                                    |     |
|                | Name                | Channel 1                                                                                                   |     |
| B. 🖬 M         | Access Type         | Read Holding Registers (Function Code 3)                                                                    |     |
|                | Trigger             | Cyclic   Cycle Time (ms) 10                                                                                 |     |
|                | Comment             |                                                                                                    |     |
|                | READ Register       |                                                                                                    |     |
|                | Offset              | 0x0000                                                                                                    |     |
|                | Length              | 1                                                                                                    |     |
|                | Error Handling      | Keep last Value                                                                                             |     |
|                |                     |                                                                                                    |     |
|                | WRITE Register      |                                                                                                    |     |
|                | Offset              |                                                                                                    |     |
|                | Length              |                                                                                                    |     |
|                |                     |                                                                                                    |     |
|                |                     |                                                                                                    |     |
|                |                     |                                                                                                    |     |
|                |                     |                                                                                                    |     |
| POUs 😪 Devi    | ces                 | Add Channel Delete Edit                                                                                     |     |
|                |                     | Current user: (nobody)                                                                                      |     |

Fig. 33: Setting the Modbus channels, examples

The Modbus communication channels are defined by:

"Access Type":

Modbus function code, which defines the access method (bit- or word wise, read or write).

■ "READ Register" or "WRITE Register" →"Offset": Specification of the start address for the Modbus Slave's register that has to be read or written. These specifications have to be taken from the slave's Modbus documentation!

## Modbus data mapping

The mapping for the input and output data of a BL20-Modbus-station depends on it's configuration.

The Turck-software "I/O-ASSISTANT (FDT/DTM" offer the possibility to create a Modbus-report for each Modbus-station, which shows the in-and output data mapping as well as the parameter- and diagnostic data mappings for the respective station.

Modbus mapping (I/O-ASSISTANT)

### 1. Modbus report

#### 1.1. Station description

#### Station address: 16

| Adr./Slot        | Name                                | TAG                             | Data Size In | Data Size Out |
|------------------|-------------------------------------|---------------------------------|--------------|---------------|
| 0*               | BL20-E-GW-RS-MB/ET                  | 16/BL20-E-GW-RS-<br>MB/ET       | 16 bit       | 0 bit         |
| 1                | BL20-2DI-24VDC-P                    | 01/BL20-2DI-<br>24VDC-P         | 2 bit        | 0 bit         |
| 2                | BL20-4DI-24VDC-P                    | 02/BL20-4DI-<br>24VDC-P         | 4 bit        | 0 bit         |
| 3                | BL20-1AI-U (-10/0+10VDC)            | 03/BL20-1AI-U (-<br>10/0+10VDC) | 16 bit       | 0 bit         |
| 4                | BL20-2AI-THERMO-PI                  | 04/BL20-2AI-<br>THERMO-PI       | 32 bit       | 0 bit         |
| 5                | BL20-2DO-24VDC-0.5A-P               | 05/BL20-2DO-<br>24VDC-0.5A-P    | 0 bit        | 2 bit         |
| 6                | BL20-E-8DO-24VDC-0.5A-P             | 06/BL20-E-8DO-<br>24VDC-0.5A-P  | 0 bit        | 8 bit         |
|                  | Local I/O data incl. status/control |                                 | 5 Words      | 1 Word        |
|                  | Summarized diagnostics              |                                 | 1 Word       | 0 Words       |
| Total size for i | n/out data rounded on full words    |                                 | 6 Words      | 1 Word        |

\*For detailed information about status/control word see online help.

#### 1.2. I/O map for input data

| Regis    | ter  |       |       |       |       |       |       |       | Bit pi | sition |       |        |       |        |        |       |       |
|----------|------|-------|-------|-------|-------|-------|-------|-------|--------|--------|-------|--------|-------|--------|--------|-------|-------|
| Hex      | Dec  | 15    | 14    | 13    | 12    | 11    | 10    | 9     | 8      | 7      | 6     | 5      | 4     | 3      | 2      | 1     | 0     |
| 0x0000   | 0000 | 03.15 | 03.14 | 03.13 | 03.12 | 03.11 | 03.10 | 03.09 | 03.08  | 03.07  | 03.08 | 03.05  | 03.04 | 03.03  | 03.02  | 03.01 | 03.00 |
| 0x0001   | 0001 | 04.15 | 04.14 | 04.13 | 04.12 | 04.11 | 04.10 | 04.09 | 04.08  | 04.07  | 04.08 | 04.05  | 04.04 | 04.03  | 04.02  | 04.01 | 04.00 |
| 0x0002   | 0002 | 04.31 | 04.30 | 04.29 | 04.28 | 04.27 | 04.26 | 04.25 | 04.24  | 04.23  | 04.22 | 04.21  | 04.20 | 04.19  | 04.18  | 04.17 | 04.16 |
| 0x0003   | 0003 |       |       |       |       | -     | -     | -     |        | -      | -     | 02.03  | 02.02 | 02.01  | 02.00  | 01.01 | 01.00 |
| *0x0004  | 0004 | GW.15 | GW.14 | GW.13 | GW.12 | GW.11 | GW.10 | GW.09 | GW .08 | GW.07  | GW.06 | GW .05 | GW.04 | GW .03 | GW .02 | GW.01 | GW.00 |
| **0x0005 | 0005 | -     | -     | -     | -     | -     | -     | -     |        | -      | -     | M05    | M04   | M03    | M02    | M01   | M00   |

Description: 1.Column=Register address, n. Column=Modul number.bitposition \*) GW: gateway status-/diagnostics bits \*\*) M: module diagnostics (1 bit for each module)

### 1.3. I/O map for output data

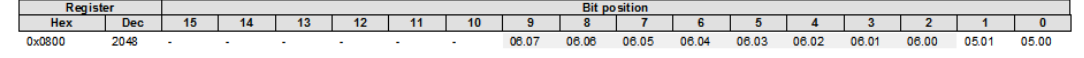

Description: 1.Column=Register address, n. Column=Modul number.bitposition

#### Process output data: 1 Word

Fig. 34: Modbus report - Mapping of in- and output data

TURCK

# 1.4. Map for parameter data

| Register | Bit pos. | Length | Slot | Module                  | Parameter            | Value range                                                                                                    |
|----------|----------|--------|------|-------------------------|----------------------|----------------------------------------------------------------------------------------------------|
| B040     | 0        | 1      | 3    | BL20-1AI-U(-10/0+10VDC) | Voltage mode         | 0:010V<br>1:-10+10V                                                                                                    |
| B040     | 1        | 1      | 3    | BL20-1AI-U(-10/0+10VDC) | Value representation | 0 : integer (15Bit + sign)<br>1 : 12Bit (left.iustified)                                                                                                    |
| B040     | 2        | 1      | 3    | BL20-1AI-U(-10/0+10VDC) | Diagnostics          | 0 : release<br>1 : block                                                                                                    |
| B040     | 3        | 1      | 3    | BL20-1AI-U(-10/0+10VDC) | Channel              | 0 : activate<br>1 : deactivate                                                                                                    |
| B060     | 0        | 1      | 4    | BL20-2AI-THERMO-PI      | Mains suppression    | 0 : 50Hz                                                                                                    |
| B060     | 1        | 1      | 4    | BL20-2AI-THERMO-PI      | Value representation | 0 : integer (15Bit + sign)<br>1 : 12Bit (left-justified)                                                                                                    |
| B060     | 2        | 1      | 4    | BL20-2AI-THERMO-PI      | Diagnostic           | 0 : release<br>1 : block                                                                                                    |
| B060     | 3        | 1      | 4    | BL20-2AI-THERMO-PI      | Channel              | 0 : activate                                                                                                    |
| B080     | 4        | 4      | 4    | BL20-2AI-THERMO-PI      | Element              | 1: 0442UV34<br>0: type K, -2701370*C<br>1: type B, +1001820*C<br>2: type B, -2701200*C<br>3: type J, -2701200*C<br>4: type N, -270.1300*C<br>5: type K, -501760*C<br>6: type S, -501540*C<br>7: type T, -270.400*C<br>8: +/-50mV<br>9: +/-100mV<br>10: +/-500mV<br>11: +/-100mV |
| B080     | 8        | 1      | 4    | BL20-2AI-THERMO-PI      | Mains suppression    | 0 : 50Hz<br>1 : 60Hz                                                                                                    |
| B060     | 9        | 1      | 4    | BL20-2AI-THERMO-PI      | Value representation | 0 : integer (15Bit + sign)<br>1 : 12Bit (left-justified)                                                                                                    |
| B060     | 10       | 1      | 4    | BL20-2AI-THERMO-PI      | Diagnostic           | 0 : release<br>1 : block                                                                                                    |
| B060     | 11       | 1      | 4    | BL20-2AI-THERMO-PI      | Channel              | 0 : activate<br>1 : deactivate                                                                                                    |
| 8060     | 12       | 4      | 4    | BL20-2AI-THERMO-PI      | Element              | 0 : type K, -2701370°C<br>1 : type B, +1001820°C<br>2 : type E, -270100°C<br>3 : type J, -2101200°C<br>4 : type N, -270.1300°C<br>5 : type S, -501540°C<br>6 : type S, -501540°C<br>7 : type T, -270.400°C<br>8 : +/-50mV<br>9 : +/-100mV<br>10 : +/-500mV                      |

# 1.5. Map for diagnostic data

| Register | Bit pos. | Length | Slot | Module                  | Parameter                                | Value range  |
|----------|----------|--------|------|-------------------------|------------------------------------------|--------------|
| A040     | 0        | 1      | 3    | BL20-1AI-U(-10/0+10VDC) | Overflow/underrun channel x              | 0:-          |
|          |          |        |      |                         |                                          | 1 : activate |
| A060     | 0        | 1      | 4    | BL20-2AI-THERMO-PI      | Measurement value range error channel x  | 0:-          |
|          |          |        |      |                         |                                          | 1 : activate |
| A060     | 1        | 1      | 4    | BL20-2AI-THERMO-PI      | Open circuit channel x                   | 0:-          |
|          |          |        |      |                         |                                          | 1 : activate |
| A060     | 2        | 1      | 4    | BL20-2AI-THERMO-PI      | No PT1000 sensor(cold j. comp) channel x | 0:-          |
|          |          |        |      |                         |                                          | 1 : activate |
| A060     | 8        | 1      | 4    | BL20-2AI-THERMO-PI      | Measurement value range error channel x  | 0:-          |
|          |          |        |      |                         |                                          | 1 : activate |
| A060     | 9        | 1      | 4    | BL20-2AI-THERMO-PI      | Open circuit channel x                   | 0:-          |
|          |          |        |      |                         |                                          | 1 : activate |
| A060     | 10       | 1      | 4    | BL20-2AI-THERMO-PI      | No PT1000 sensor(cold j. comp) channel x | 0:-          |
|          |          |        |      |                         |                                          | 1 : activate |
| A080     | 0        | 1      | 5    | BL20-2DO-24VDC-0.5A-P   | Short circuit channel x                  | 0:-          |
|          |          |        |      |                         |                                          | 1 : activate |
| A080     | 1        | 1      | 5    | BL20-2DO-24VDC-0.5A-P   | Short circuit channel x                  | 0:-          |
|          |          |        |      |                         |                                          | 1 · activate |

Fig. 35: Modbus report - Mapping of parameter and diagnostic data

Setting the Modbus-channels (examples) and data mapping

#### 1 Write:

Writing of %QW0 and mapping of the counter value (VAR "Counter", see PLC\_PRG, s. p. 19) to the output byte of the station (%QW0).

- 1.1 Write: %QW0
  - Access Type:
     Write Single Register (function code 06)
  - Write Register, Offset:
     0x0800 (see below)
     The process output data of the station can be found in register 0×0800.

### 1.3. I/O map for output data

 Register
 Bit position

 Hex
 Dec
 15
 14
 13
 12
 11
 10
 9
 8
 7
 6
 5
 4
 3
 2
 1
 0

 0x0800
 2048
 08.07
 06.06
 06.05
 08.04
 08.02
 06.01
 06.00
 05.00

Description: 1.Column=Register address, n. Column=Modul number.bitposition

#### Process output data: 1 Word

#### Fig. 36: Mapping of output data acc. to Modbus-report

| BL20_MB_serial.project* - CoDeSys                                                                                                    |
|----------------------------------------------------------------------------------------------------|
| Ele Edit View Project Build Online Debug Iools Window Help                                                                                                    |
|                                                                                                    |
| Devices                                                                                                    |
|                                                                                                    |
| Device (Turck VT250-57x)     Modbus Slave Configuration Modbus Slave Channel Modbus Slave I/O Mappin;      Modbus Slave I/O Mappin;                                                                                                    |
| READ Offset Length Error Handling WRITE Off                                                                                                    |
| Appl                                                                                                    |
|                                                                                                    |
| ModbusChannel                                                                                                    |
|                                                                                                    |
| Same Counter value                                                                                                    |
| Modbus_COM (Mod Access Type Write Single Perioter (Function Code 6)                                                                                                    |
| Modbus_Maste                                                                                                    |
| Gycle Tingger     Cycle Time (ms) 100     Cycle Time (ms) 100                                                                                                    |
| Comment                                                                                                    |
| DEAD Depicture                                                                                                    |
|                                                                                                    |
|                                                                                                    |
| Length 1                                                                                                    |
| Error Handling Keep last Value v                                                                                                    |
|                                                                                                    |
| WRITE Register                                                                                                    |
| Offset 0x0800 -                                                                                                    |
| Length 1                                                                                                    |
|                                                                                                    |
|                                                                                                    |
|                                                                                                    |
| ×                                                                                                    |
|                                                                                                    |
| Pols 2 Devices Columnation Columnation Col |
|                                                                                                    |

Fig. 37: Modbus channel, counter value, FC06

- 1.2 Mapping: counter value to %QW0
  - The mapping of the counter value (VAR "Counter") to the station 's output register is done via the "ModbusTCPSlave I/O Mapping".

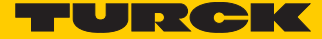

Double click the field "variable" in the respective line. Use the "..."-button to open the dialog box "Input Assistant".

 Select the variable to be mapped. As "Counter" been defined in PLC\_PRG, see Programming (example program) (page 19), it can be found there.

| BL20_MB_serial.project* - CoDeSys         |                                   |                             |                 |                       |
|-------------------------------------------|-----------------------------------|-----------------------------|-----------------|-----------------------|
| Eile Edit View Project Build Online Debug | Tools <u>W</u> indow <u>H</u> elp |                             |                 |                       |
| 当会日のつよ時間XIA                               | 🍇 💼 🏷 - 所 🏙 👒 👒                   |                             | 8 0             |                       |
| Devices - 4 ×                             | Device Modbus COM                 | BL20 E GW R5 MB             | PLC PRG         | 🚮 GVL 🗸 🗙             |
| BL20_MB_serial                            |                                   | ModbusCeparicSarialS        | ave I/O Mapping |                       |
| Device (Turck VT250-57x)                  | Channels                          | Ve Init Hodbusdenericsenals | ave 1/0 Mapping | Status Information    |
|                                           | Variable                          | Mapping Channel             | Address         | Type                  |
| GVL                                       | E- Ø                              | Counter value               | %QW0            | ARRAY [00] OF WORD    |
| Library Manager                           | <b>■</b> • Ø                      | Counter value[0             | ] %QW0          | WORD                  |
| Input Assistant                           |                                   |                             |                 |                       |
|                                           |                                   |                             |                 |                       |
| Modbu      Categories:                    | Items:                            |                             |                 |                       |
| Ma Variables                              | ▲ Name                            | Туре                        | Address         | Origin                |
|                                           | H C Appl                          | Application                 |                 |                       |
|                                           |                                   | PROGRAM                     |                 |                       |
|                                           | 🖉 🖉 Counter                       | INT                         |                 |                       |
|                                           | 🗄 🖓 IoConfig_Globals              | VAR_GLOBAL                  |                 |                       |
|                                           |                                   |                             |                 |                       |
|                                           |                                   |                             |                 |                       |
|                                           |                                   |                             |                 |                       |
|                                           |                                   |                             |                 |                       |
|                                           |                                   |                             |                 |                       |
|                                           |                                   |                             |                 |                       |
|                                           | •                                 |                             |                 | •                     |
| ☑ Insert with arguments                   | Insert with namespace prefix      |                             | Filter: None    |                       |
| Structured view                           |                                   |                             |                 |                       |
| Show documentation                        |                                   |                             |                 | OK Cancel             |
|                                           | <u></u>                           | v,                          |                 |                       |
| POUs Z Devices                            |                                   |                             |                 |                       |
|                                           |                                   |                             | Cu              | urrent user: (nobody) |

Fig. 38: Mapping of the counter value to %QW0

- Confirm with "OK". The counter value is now mirrored to %QW0 of the station and given out.

### 2 Read:

**Bit 0** in register 0x0003 has to be read out  $(\rightarrow \text{ reset the counter (with "xReset" = 1)})$ 

- 2.3 Read: %IW0
  - Access Type: Read Holding Registers (function code 03)
  - Read Register, Offset:
     0x0003 (see below)

### 1. Modbus report

#### 1.1. Station description

#### Station address: 16

| Adr./Slot        | Name                                | TAG                             | Data Size In | Data Size Out |
|------------------|-------------------------------------|---------------------------------|--------------|---------------|
| 0*               | BL20-E-GW-RS-MB/ET                  | 16/BL20-E-GW-RS-<br>MB/ET       | 16 bit       | 0 bit         |
| 1                | BL20-2DI-24VDC-P                    | 01/BL20-2DI-<br>24VDC-P         | 2 bit        | 0 bit         |
| 2                | BL20-4DI-24VDC-P                    | 02/BL20-4DI-<br>24VDC-P         | 4 bit        | 0 bit         |
| 3                | BL20-1AI-U (-10/0+10VDC)            | 03/BL20-1AI-U (-<br>10/0+10VDC) | 16 bit       | 0 bit         |
| 4                | BL20-2AI-THERMO-PI                  | 04/BL20-2AI-<br>THERMO-PI       | 32 bit       | 0 bit         |
| 5                | BL20-2DO-24VDC-0.5A-P               | 05/BL20-2DO-<br>24VDC-0.5A-P    | 0 bit        | 2 bit         |
| 6                | BL20-E-8DO-24VDC-0.5A-P             | 06/BL20-E-8DO-<br>24VDC-0.5A-P  | 0 bit        | 8 bit         |
|                  | Local I/O data incl. status/control |                                 | 5 Words      | 1 Word        |
|                  | Summarized diagnostics              |                                 | 1 Word       | 0 Words       |
| Total size for i | n/out data rounded on full words    |                                 | 6 Words      | 1 Word        |
|                  |                                     |                                 | \<br>\       |               |

\*For detailed information about status/control word see online help.

#### 1.2. I/O map for input data

| Regist   | ler  |       |       |       |       |       |       |       | Bit po | sition |       |       |       |        |        |       |       | 1 |
|----------|------|-------|-------|-------|-------|-------|-------|-------|--------|--------|-------|-------|-------|--------|--------|-------|-------|---|
| Hex      | Dec  | 15    | 14    | 13    | 12    | 11    | 10    | 9     | 8      | 7      | 6     | 5.    | 4     | 3      | 2      | 1     | 0     | l |
| 0x000x0  | 0000 | 03.15 | 03.14 | 03.13 | 03.12 | 03.11 | 03.10 | 03.09 | 03.08  | 03.07  | 03.06 | 03.05 | .04   | 03.03  | 03.02  | 03.01 | 03.00 |   |
| 0x0001   | 0001 | 04.15 | 04.14 | 04.13 | 04.12 | 04.11 | 04.10 | 04.09 | 04.08  | 04.07  | 04.08 | 04.05 | 04.04 | 04.03  | 04.02  | 04.01 | 04.00 |   |
| 0x0002   | 0002 | 04.31 | 04.30 | 04.29 | 04.28 | 04.27 | 04.26 | 04.25 | 04.24  | 04.23  | 04.22 | 04.21 | 04.20 | 04.19  | 04.19  | 04.17 | 04.16 |   |
| 0x0003   | 0003 | -     | -     | -     | -     | -     | -     | -     | -      | -      | -     | 02.03 | 02 02 | 02.01  | 02.00  | 01.01 | 01.00 |   |
| *0x0004  | 0004 | GW.15 | GW.14 | GW.13 | GW.12 | GW.11 | GW.10 | GW.09 | GW.08  | GW.07  | GW.06 | GW.05 | GW.04 | GW .03 | GW .02 | GW.01 | GW.00 |   |
| **0x0005 | 0005 | -     | -     | -     | -     | -     | -     | -     | -      | -      | -     | M05   | M04   | M03    | M02    | M01   | M00   |   |

Description: 1.Column=Register address, n. Column=Modul number.bitposition

\*\*) GW: gateway status-/diagnostics bits \*\*) M: module diagnostics (1 bit for each module)

#### 1.3. I/O map for output data

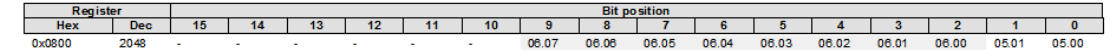

Description: 1.Column=Register address, n. Column=Modul number.bitposition

#### Process output data: 1 Word

Fig. 39: Mapping of input data acc. to Modbus-report

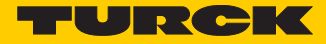

| BL20_MB_serial.project* - Co     | DeSys                             |               |                        |                  |           |                   |          |                       |           |
|----------------------------------|-----------------------------------|---------------|------------------------|------------------|-----------|-------------------|----------|-----------------------|-----------|
| <u>File Edit View Project Bu</u> | uild <u>O</u> nline <u>D</u> ebug | Tools         | Window Help            |                  |           |                   |          |                       |           |
| i 🗎 📽 🔚 🖨 🗠 🗠                    | 3 B B X I                         | <b>6</b> 🎼 i  | 🖷   🌆 = 🗗   🕅          | 🗄 I 😋 👒 🕞        | ∎IÇ≣      | ⊊ t <u>a</u> ta 8 | ⇔        |                       |           |
| Devices                          | <b>→</b> ₽ >                      | • 7           | Device M               | odbus_COM        | BL20_E_   | GW_RS_MB          | PLC_PRG  | 💋 GVL                 | + X       |
| BL20_MB_serial                   |                                   |               | odbus Slave Configura  | tion Modbus Slav | e Channel | Modbus Slave Init | ModbusGe | anericSerialSlave I/O | Mapping 1 |
| Device (Turck VT250-5)           | 7x)                               |               | Name                   | A                | T         |                   | Length   | Free Lie die          |           |
| B-O Appl                         |                                   |               | warne                  | Write Single P   | CYCLIC    | READ Offset       | Length   | Error Handling        | 16#0800   |
| - 🧭 GVL                          |                                   |               | xReset                 | Read Holding     | CYCLIC,   | 16#0003           | 1        | Keep last Value       | 10#0000   |
| 📶 Library Ma                     | nager<br>As dhus Channal          |               |                        |                  |           |                   |          |                       |           |
|                                  | vioubuschanner                    |               |                        |                  |           |                   |          |                       |           |
| Mai                              | Channel                           |               |                        |                  |           |                   |          |                       |           |
| 🖹 🚮 Modbus_COM ()                | Name                              | xReset        |                        |                  |           |                   |          |                       |           |
| Modbus_Ma                        | Access Type                       | Read Ho       | lding Registers (Funct | ion Code 3)      |           | -                 |          |                       |           |
|                                  | Trigger                           | Cyclic        | •                      | Cycle Time (ms)  | 100       |                   |          |                       |           |
|                                  | Comment                           |               |                        |                  |           |                   |          |                       |           |
|                                  | READ Register                     |               |                        |                  |           |                   |          |                       |           |
|                                  | Offset                            | 0x0003        |                        |                  |           | -                 |          |                       |           |
|                                  | Length                            | 1             | _                      |                  |           |                   |          |                       |           |
|                                  | Error Handling                    | *<br>Kaan laa | t Value -              |                  | × 1       |                   |          |                       |           |
|                                  | Entermanding                      | keep las      | t value 🔹              |                  |           |                   |          |                       |           |
|                                  | WRITE Register                    |               |                        |                  | \         |                   |          |                       |           |
|                                  | Offset                            | 0x0000        |                        |                  |           | -                 |          |                       |           |
|                                  | Length                            | 1             |                        |                  |           |                   |          |                       |           |
|                                  |                                   |               |                        |                  |           |                   |          |                       |           |
|                                  |                                   |               |                        | ОК               | C         | ancel             |          |                       |           |
|                                  |                                   |               | •                      |                  |           |                   |          |                       | •         |
| •                                |                                   | •             |                        |                  |           | Add Chancel       |          | alata                 | Edit      |
| POUs 😪 Devices                   |                                   |               |                        |                  |           | Add Chamlel       |          |                       | Luit      |
|                                  |                                   |               |                        |                  |           |                   | Cu       | rrent user: (nobody   | ) a       |

Fig. 40: Modbus channel, read "xReset", FC03

## 2.4 Mapping:

"xReset" (global variable) to %IX0.0 in %IW0

- "xReset" is mapped to the first bit in %IW0 of BL20-2DI-24VDC-P. This is done in the "ModbusTCPSlave I/O Mapping".
- Double click the field "variable" in the respective line. Use the "..."-button to open the dialog box "Input Assistant".
- Select the variable to be mapped. "xReset" can be found in the global variables as it has been defined there, see CODESYS: Global variables (page 20).

| BL20_MB_serial.project* - CoDeSys        | Taala Maadam Uala                                               |                       |                       |              |                  |                             |
|------------------------------------------|-----------------------------------------------------------------|-----------------------|-----------------------|--------------|------------------|-----------------------------|
| The East view Project Build Online Debug |                                                                 | 6 I.C                 | - +- +- Q I           |              |                  |                             |
|                                          |                                                                 | 8 <b>) ≡</b> 14ª      | *1 4 <u>1</u> 71 8    | 8            |                  |                             |
| evices VIII                              | Device Modbus_COM                                               | / 🔐 BL20_E_           | GW_RS_MB              | PLC_PRG      | GVL GVL          | •                           |
| Device (Turck VT250-57v)                 | Modbus Slave Channel Modbus Slave                               | ve Init Modbus        | GenericSerialSlave I/ | O Mapping St | atus Information | •                           |
| = = bettee (rate (1256 57x)              | Channels                                                        |                       |                       |              |                  |                             |
| 🖹 🔘 Appl                                 | Variable                                                        | Mapping               | Channel               | Address      | Туре             | -                           |
| GVL                                      |                                                                 | ~                     | Counter value         | %QW0         | ARRAY [00] O     | word _                      |
| Library Manager                          | - · ·                                                           |                       | xReset                | %IW0         | ARRAY [00] O     | word                        |
| PLC_PRG (PRG)                            | ė- 🧳                                                            |                       | xReset[0]             | %IW0         | WORD             |                             |
| Task Configuration                       | Appl.xReset                                                     | Ĩø.                   | Bit0                  | %IX0.0       | BOOL             |                             |
| MainTask                                 | 🖗                                                               |                       | Bit1                  | %IX0.1       | BOOL             |                             |
| Modbus_COM (Modbus COM)                  | •                                                               |                       | Bit2                  | %IX0.2       | BOOL             |                             |
| Modbus_Master_COM_Port (Modbus           | s M 👘                                                           |                       | Bit3                  | %IX0.3       | BOOL             |                             |
| BL20_E_GW_RS_MB (Modbus Size             | av                                                              | m                     |                       |              |                  | F.                          |
|                                          | IEC Objects                                                     | Mapping Ty            | rpe                   |              |                  |                             |
|                                          | ····· · BL20_E_GW_RS_MB                                         | Mo Mo                 | dbusSlaveComPort      |              |                  |                             |
|                                          | Create new variable Messages Build                              | °∲ = Mapto            | existing variable     | 0 error(s)   | 1 warning(s)     | ↓ <sup>‡</sup><br>0 message |
|                                          | Description                                                     |                       | Project               | Object       | Po               | sition                      |
|                                          | busifu sada                                                     |                       | ,                     |              |                  |                             |
|                                          | l Lypny code                                                    |                       |                       |              | CIMedhue         |                             |
|                                          | C0308: Shift by 8 exceeds type                                  | size of B             | iodrvmodbus, 3.5.     | .1 CreateCR  | C [MO a Dus      |                             |
|                                          | C0308: Shift by 8 exceeds type     Compile complete 0 errors, 1 | size of B<br>warnings | iodrvmodbus, 3.5      | .1 CreateCR  | ic [Houbus       |                             |
|                                          | CO308: Shift by 8 exceeds type     Compile complete 0 errors, 1 | size of B<br>warnings | iodrvmodbus, 3.5.     | .1 CreateCR  | ce (Modbus       |                             |
| 111                                      | CO308: Shift by 8 exceeds type<br>Compile complete 0 errors, 1  | size of B<br>warnings | iodrvmodbus, 3.5.     | 1 CreateCR   |                  | 4                           |
| III<br>POUs 🕱 Devices                    | Compile compile - 0 errors, 1  Precompile: 0 OK                 | size of B<br>warnings | iodrvmodbus, 3.5.     | 1 CreateCR   |                  | 4                           |

- Confirm with "OK". A "1" at bit %IX0.0 will now reset the counter to zero.

Fig. 41: Mapping of "xReset" to bit %IX0.0

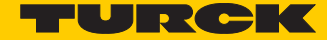

3 Read:

 $\rightarrow$ Reading the station's Status Word

- Access Type: Read Holding Registers (function code 03)
- Read Register, Offset: 0x0004 (see below)
- The station's Status Word is read from register 0×0004 and displayed in &IW1 in the Modbus TCP Slave I/O Mapping.

#### 1.2. I/O map for input data

| Regis    | ster |       |       |       |       |       |       |       | Bit po | sition |       |        |       |       |        |       |       |
|----------|------|-------|-------|-------|-------|-------|-------|-------|--------|--------|-------|--------|-------|-------|--------|-------|-------|
| Hex      | Dec  | 15    | 14    | 13    | 12    | 11    | 10    | 9     | 8      | 7      | 6     | 5      | 4     | 3     | 2      | 1     | 0     |
| 0x0000   | 0000 | 03.15 | 03.14 | 03.13 | 03.12 | 03.11 | 03.10 | 03.09 | 03.08  | 03.07  | 03.08 | 03.05  | 03.04 | 03.03 | 03.02  | 03.01 | 03.00 |
| 0x0001   | 0001 | 04.15 | 04.14 | 04.13 | 04.12 | 04.11 | 04.10 | 04.09 | 04.08  | 04.07  | 04.08 | 04.05  | 04.04 | 04.03 | 04.02  | 04.01 | 04.00 |
| 0x0002   | 0002 | 04.31 | 04.30 | 04.29 | 04.28 | 04.27 | 04.26 | 04.25 | 04.24  | 04.23  | 04.22 | 04.21  | 04.20 | 04.19 | 04.18  | 04.17 | 04.16 |
| 0x0003   | 0003 | -     |       |       | -     | -     |       | -     | -      | -      | -     | 02.03  | 02.02 | 02.01 | 02.00  | 01.01 | 01.00 |
| *0x0004  | 0004 | GW.15 | GW.14 | GW.13 | GW.12 | GW.11 | GW.10 | GW.09 | GW .08 | GW.07  | GW.06 | GW .05 | GW.04 | GW.03 | GW .02 | GW.01 | GW.00 |
| **0x0005 | 0005 |       | -     | -     | -     | -     | -     | -     | -      |        |       | M05    | M04   | M03   | M02    | M01   | M00   |

Description: 1.Column=Register address, n. Column=Modul number.bitposition \*) GW: gateway status-/diagnostics bits \*\*) M: module diagnostics (1 bit for each module)

Fig. 42: Status Word mapping acc. to Modbus-report

| BL20_MB_serial.project* - CoDeSys                                |                              |                         |                      |               |                |                |
|------------------------------------------------------------------|------------------------------|-------------------------|----------------------|---------------|----------------|----------------|
| <u>File E</u> dit <u>V</u> iew <u>Project Build Online Debug</u> | Tools Window Help            |                         |                      |               |                |                |
| : 🔁 🖨 🔚 🖨 🗠 🗠 🐇 🖿 🛍 🗶 🖊                                          |                              | <b>05 0</b> 0 → ∎IC≣ 9  | 1 4 <u>1</u> ≁1 8    | ⇔             |                |                |
| Devices v 4 X                                                    | Device Modbus                | _COM                    | W_RS_MB              | PLC_PRG       | GVL            | <del>~</del> X |
| BL20_MB_serial                                                   | Modbus Slave Channel Mod     | bus Slave Init ModbusGe | nericSerialSlave I/C | Mapping Statu | Information    |                |
| BURCLORIC                                                        | Nama                         | T. T. T.                | READ Offerst         | Langeth Free  | - Llandline    | WRITE Off      |
|                                                                  | Counter value Wr             | ta Singla B CYCLIC      | READ Offset          | Length End    | r Handling     | 16#0800        |
| GVL                                                              | xReset Re                    | ad Holding CYCLIC,      | 16#0003              | 1 Keer        | n last Value   | 10#0000        |
| 🖓 Library Manager                                                | Status Re                    | ad Holding CYCLIC,      | 16#0004              | 1 Kee         | p last Value   |                |
| PLC_PRG (PRG)                                                    |                              | 2 .                     |                      | ۲.<br>۲       |                |                |
| Task Configurati ModbusChan                                      | nel                          |                         | ×                    |               |                |                |
| MainTask Channel                                                 |                              |                         |                      |               |                |                |
| Modbus Com (Modbus C                                             | Status                       |                         |                      |               |                |                |
| BL20_E_GW_RS Access Typ                                          | e Read Holding Registers (Fu | inction Code 3)         | -                    |               |                |                |
| Trigger                                                          | Cyclic                       | Ovcle Time (ms)         | 100                  |               |                |                |
| ingge.                                                           | Cyclic                       | eyele nine (ins)        | 100                  |               |                |                |
| Comment                                                          |                              |                         |                      |               |                |                |
| READ Regis                                                       | ter                          |                         |                      |               |                |                |
| Offset                                                           | 0x0004                       |                         | •                    |               |                |                |
| Length                                                           | 1                            |                         |                      |               |                |                |
| Length                                                           |                              | _                       |                      |               |                |                |
| Error Hand                                                       | ing Keep last Value          | •                       |                      |               |                |                |
| WRITE Reg                                                        | ster                         |                         |                      |               |                |                |
| Offset                                                           | 0x0000                       |                         |                      |               |                |                |
|                                                                  |                              |                         |                      |               |                |                |
| Length                                                           | 1                            |                         |                      |               |                |                |
|                                                                  |                              |                         |                      |               |                |                |
|                                                                  |                              | <u> </u>                | Cancel               |               |                | •              |
| · · · · · · · · · · · · · · · · · · ·                            |                              |                         | Add Channel          | Dalata        |                | maine.         |
| POUs 2 Devices                                                   | =                            |                         | Add Channel          | Delete.       | ·              | cult           |
|                                                                  |                              |                         |                      | Current u     | user: (nobody) | )              |

Fig. 43: Setting the Modbus channel for reading the status word

| BL20_MB_serial.project* - CoDeSys                                                         |                                           |              |                          |                 |                     |
|-------------------------------------------------------------------------------------------|-------------------------------------------|--------------|--------------------------|-----------------|---------------------|
| <u>File E</u> dit <u>V</u> iew <u>P</u> roject <u>B</u> uild <u>O</u> nline <u>D</u> ebug | <u>F</u> ools <u>W</u> indow <u>H</u> elp |              |                          |                 |                     |
| 🛅 🚅 🔚 I 🎒 I 🗢 🖂 👗 🛅 🛍 🗙 I 🗛                                                               | 🐝   🖻   🛅 - 📑   🏙   🥰 💖                   | 🕞 🖬 🖓 🖓      | 1 fi ti ti 3             | ⇔               |                     |
| evices 👻 🕂 🗙                                                                              | Device Modbus_COM                         | BL20_1       | E_GW_RS_MB               | PLC_PRG         | 🧃 GVL 🗸 👻           |
| BL20_MB_serial                                                                            |                                           |              |                          |                 |                     |
| 🖻 🔲 Device (Turck VT250-57x)                                                              | Modbus Slave Channel Modbus Slav          | e Init Modbu | usGenericSerialSlave I/C | Mapping St      | atus Information    |
| E II PLC Logic                                                                            | Channels                                  |              |                          |                 |                     |
| 🖻 💮 Appl                                                                                  | Variable                                  | Mapping      | Channel                  | Address         | Туре                |
| 🧭 GVL                                                                                     | 🗷 🖗 Appl.PLC_PRG.Counter                  | ~>           | Counter value            | <del>%QW0</del> | ARRAY [00] OF WORD  |
| Library Manager                                                                           | i                                         |              | xReset                   | %IW0            | ARRAY [00] OF WORD  |
| PLC_PRG (PRG)                                                                             | i i i i i i i i i i i i i i i i i i i     |              | Status                   | %IW1            | ARRAY [00] OF WORD  |
| 🖹 🔣 Task Configuration                                                                    | 🖃 🖗 Status                                | *            | Status[0]                | %IW1            | WORD                |
| MainTask                                                                                  | • • •                                     | -            | Bit0                     | %IX2.0          | BOOL                |
| Grand Modbus_COM (Modbus COM)                                                             | · · · · · ·                               |              | Bit1                     | %DX2.1          | BOOL                |
| 🖃 🎁 Modbus_Master_COM_Port (Modbus M                                                      | • • • • •                                 |              | Bit2                     | %IX2.2          | BOOL                |
| BL20_E_GW_RS_MB (Modbus Slav                                                              | ···· •                                    |              | Bit3                     | %DX2.3          | BOOL                |
|                                                                                           | • • • •                                   |              | Bit4                     | %DX2.4          | BOOL                |
|                                                                                           | · · · · · ·                               |              | Bit5                     | %DX2.5          | BOOL                |
|                                                                                           | · · · · · · · · · · · · · · · · · · ·     |              | Bit6                     | %DX2.6          | BOOL                |
|                                                                                           | <b>*</b>                                  |              | Bit7                     | %DX2.7          | BOOL                |
|                                                                                           | · · · · · · · · · · · · · · · · · · ·     |              | Bit8                     | %DX3.0          | BOOL                |
|                                                                                           | ···· •                                    |              | Bit9                     | %DX3.1          | BOOL                |
|                                                                                           | · · · · · ·                               |              | Bit10                    | %DX3.2          | BOOL                |
|                                                                                           | ···· 🖗                                    |              | Bit11                    | %DX3.3          | BOOL                |
|                                                                                           | · · · · · ·                               |              | Bit12                    | %DX3.4          | BOOL                |
|                                                                                           | •                                         | 111          |                          |                 | E.                  |
|                                                                                           | PEAD 15#0004 (-00004)                     |              | Peset mapping            |                 | s un data variablas |
|                                                                                           | READ 16#0004 (=00004)                     |              | Reset mapping            | Aiway.          | s upuate variables  |
|                                                                                           | IEC Objects                               |              |                          |                 |                     |
|                                                                                           | Variable N                                | Apping 1     | Туре                     |                 |                     |
|                                                                                           | @ BL20_E_GW_RS_MB                         | ×.           | 4odbusSlaveComPort       |                 |                     |
| POUs 2 Devices                                                                            | 🍫 = Create new variable                   | 🍾 = Mapt     | o existing variable      |                 |                     |
|                                                                                           |                                           |              |                          | Currer          | nt user: (nobody)   |

Fig. 44: Status Word in the process image

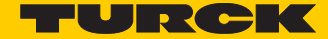

### 4 Write:

Parameters of the station

 $\rightarrow$ 

Disable channel diagnosis at channel 1 at slot 3 of the station BL20-1AI-U(-10/0...+10VDC)

Writing parameters is normally done once during the program start and is thus not set as a "normal" Modbus channel under "Modbus Slave Channel", but as an Initialization channel under "Modbus Slave Init" (see Setting the initialization channel for the parameterization (page 32)).

Access Type:

Write Single Register (function code 06)

Write Register, Offset:
 0xB040 (see below)

The parameters of the station can be found in register 0xB040 to 0xB060.

#### Parameterization of the station

The example parameterization will be the disabling of the channel diagnosis at channel 1, slot 3 of the station (Register 0×B040, Bit 2).

The parameter register is build up as follows:

### 1.4. Map for parameter data

| Register | Bit pos. | Length | Slot | Module                  | Parameter            | Value range                                              |
|----------|----------|--------|------|-------------------------|----------------------|----------------------------------------------------------|
| B040     | 0        | 1      | 3    | BL20-1AI-U(-10/0+10VDC) | Voltage mode         | 0 : 010V<br>1 : -10+10V                                  |
| B040     | 1        | 1      | 3    | BL20-1AI-U(-10/0+10VDC) | Value representation | 0 : integer (15Bit + sign)<br>1 : 12Bit (left-justified) |
| B040     | 2        | 1      | 3    | BL20-1AI-U(-10/0+10VDC) | Diagnostics          | 0 : release<br>1 : block                                 |
| B040     | 3        | 1      | 3    | BL20-1AI-U(-10/0+10VDC) | Channel              | 0 : activate<br>1 : deactivate                           |
| B080     | 0        | 1      | 4    | BL20-2AI-THERMO-PI      | Mains suppression    | 0 : 50Hz<br>1 : 60Hz                                     |

Fig. 45: Assignment of parameter registers

A  $2^2 = 4$  will be written to register  $0 \times B040$ , which results from the station's the parameter byte assignment.

| Dia City (Nov.) Device Bold Online Debus Tarle Minday, Mar.                                                     |
|----------------------------------------------------------------------------------------------------|
| Die Ear Tiew Stoler Sinne Gener Teoris Toris Munon Leb                                                          |
|                                                                                                    |
| Devices • 4. X III Device III Modbus_COM III BL20_E_GW_RS_HB                                                    |
| Device (Truck VT250-57x)     Modbus Slave Channel Modbus Slave Init Modbus Slave I/O Mapping Status Information |
| Inc Access Type WRITE Offset Default Value Length Comment                                                       |
| Appl                                                                                                    |
| - 🎯 GVL                                                                                                    |
| - 💼 Library Manager                                                                                             |
|                                                                                                    |
|                                                                                                    |
| Initialization Value     Initialization Value                                                                   |
| Modbus_Master_COM_Port (M Access Type Write Multiple Registers (Function Code 16)                               |
| BL20_E_GW_RS_MB (Moc Register Offset 0x0040                                                                     |
|                                                                                                    |
| Length                                                                                                    |
| Initialization Value 4                                                                                          |
| Comment parameters-AI, slot4, activite diagnostics                                                              |
|                                                                                                    |
|                                                                                                    |
|                                                                                                    |
|                                                                                                    |
|                                                                                                    |
|                                                                                                    |
|                                                                                                    |
|                                                                                                    |
|                                                                                                    |
|                                                                                                    |
| Move up Move down New Delete Edit                                                                               |
|                                                                                                    |
| Current user: (nobody)                                                                                          |

Fig. 46: Setting the initialization channel for the parameterization

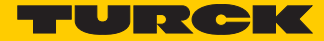

## 6.3.10 Building, login and start

1 Building the program:

| BL20_MB_serial.project* - CoDeSys                |               |                             |                   |                       |              |                |              |
|--------------------------------------------------|---------------|-----------------------------|-------------------|-----------------------|--------------|----------------|--------------|
| <u>File Edit View Project Build Online Debug</u> | <u>T</u> ools | <u>N</u> indow <u>H</u> elp |                   |                       |              |                |              |
| 📲 🖆 🔚 🕘 🗠 🗠 🖁 🛍 🗙 🖊                              | 2,6   G       | 1 🖮 - 🗗 📔                   | 🖞   😋 👒 🕞         | ■   Ç≣ 🖓 đ <u>a</u> + | = \$   ⊳     |                |              |
| Devices 👻 🕂 🗙                                    |               | Device Mo                   |                   | BL20_E_GW_R5_M        | B 📄 PL       | .C_PRG 👩 GV    | L            |
| BL20_MB_serial                                   | Modt          | us Slave Channel            | Modbus Slave Init | ModbusGenericSeria    | ISlave I/O M | lanning Status | Information  |
| Device (Turck VT250-57x)                         |               |                             |                   | riodbaboenenebena     | bare yo n    |                | 111011100011 |
| = · · · · · · · · · · · · · · · · · · ·          | Lin           | e Access Type               | WRITE Offset      | Default Value         | Length       | Comment        |              |
| = 😳 Appl                                         |               | 1 Write Multipl             | e 16#0040 (=64)   | ) 4                   | 1            | parameters     |              |
| GVL                                              |               |                             |                   |                       |              |                |              |
| Library Manager                                  |               |                             |                   |                       |              |                |              |
| PLC_PRG (PRG)                                    |               |                             |                   |                       |              |                |              |
| Task Configuration                               |               |                             |                   |                       |              |                |              |
| MainTask                                         |               |                             |                   |                       |              |                |              |
| Modbus_COM (Modbus COM)                          |               |                             |                   |                       |              |                |              |
| Modbus_Master_COM_Port (Modbus M                 |               |                             |                   |                       |              |                |              |
| BL20_E_GW_RS_MB (Modbus Slav                     |               |                             |                   |                       |              |                |              |

Fig. 47: Building the program

2 Login:

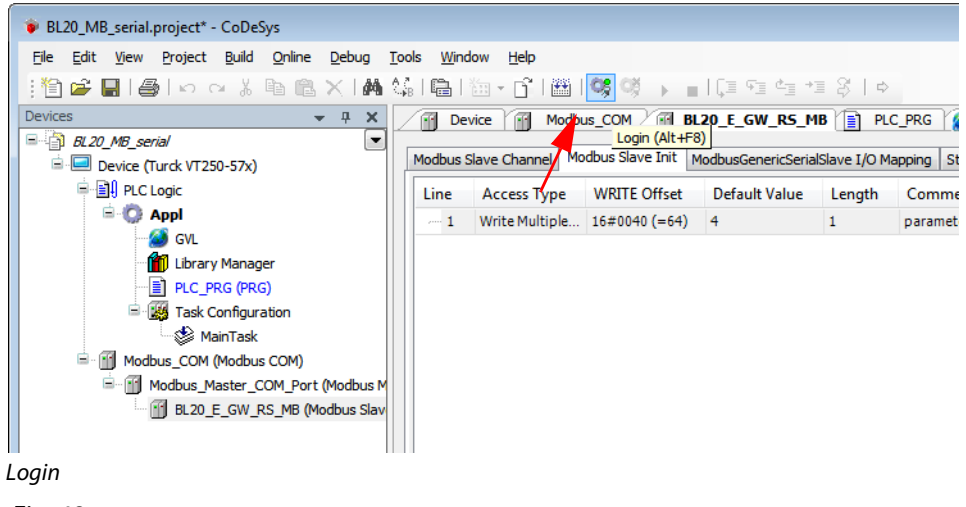

Fig. 48:

## **3** Start the program:

| BL20_MB_serial.project* - CoDeSys                    |                                     |                 |                      |                 |
|------------------------------------------------------|-------------------------------------|-----------------|----------------------|-----------------|
| <u>File Edit View Project Build Online Debug Too</u> | ols <u>W</u> indow <u>H</u> elp     |                 |                      |                 |
| 🗄 🖆 🖨 🔚 😂 🗠 🗠 🖇 🖻 🛍 🗙 🖬 🎎                            | i 🖷 i 🗁 - 📬 i 🕮 i 👒 💖               | ▶ <b>=</b>   Ç≣ | 9 th th 2            | ⇔               |
| Devices - 4 X                                        | Device Modbus_COM                   |                 | GW_RS_MB             | PLC_PRG         |
| BL20_MB_serial                                       |                                     | Start (F5)      | !-! -                |                 |
| 🖹 🈏 💭 Device [connected] (Turck VT250-57x)           | Modbus Slave Channel   Modbus Slave | Init Modbus     | GenericSerialSlave I | /O Mapping St   |
|                                                      | The bus is not running. The sl      | hown values n   | night not be up-to   | -date           |
| 🖹 🔘 Appl [stop]                                      |                                     |                 | inglic not be up to  | ddte            |
| 🦓 GVL                                                | Channels                            |                 |                      |                 |
| Library Manager                                      | Variable                            | Mapping         | Channel              | Address         |
| E PLC_PRG (PRG)                                      | E Appl.PLC_PRG.Counter              | °\$             | Counter value        | <del>%QW0</del> |
| Task Configuration                                   | <b>H</b> - <b>Ø</b>                 |                 | xReset               | %IW0            |
|                                                      |                                     |                 | Status               | %IW1            |
|                                                      |                                     |                 |                      |                 |
| Modbus_Master_COM_Port (Modbu                        |                                     |                 |                      |                 |
| BL20_E_GW_RS_MB (Modbus S                            | < [                                 |                 |                      |                 |
|                                                      |                                     |                 | Reset mapping        | Alway           |
|                                                      |                                     |                 |                      |                 |
|                                                      | IEC Objects                         |                 |                      |                 |
|                                                      | V-sishis M                          | і Т.            |                      |                 |
| Fig. 49: Starting the program                        |                                     |                 |                      |                 |

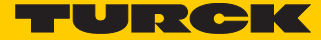

# 6.3.11 Reading out the process data

The station's process data are shown in the register tab "ModbusGenericSerialSlave I/O Mapping".

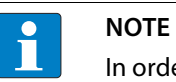

In order assure a regular updating of the process data, activate the function "Always update variables".

| BL20_MB_serial.project - CoDeSys |                                       |          |              |               |                |                  |                  |
|----------------------------------|---------------------------------------|----------|--------------|---------------|----------------|------------------|------------------|
| File Edit View Project Build O   | nline Debug Tools                     | Window   | Help         |               |                |                  |                  |
|                                  | M X 144 00                            |          |              | 84   CR (     | × _            | lfa Galder       | += S   ⊳         |
|                                  |                                       |          |              |               |                |                  |                  |
| Devices V 4 X                    | 🚯 Start Page 👔                        | Modbu    | us_COM       | PLC_P         | RG 🙆 🥝         | ₩L / 🔐 BL20_     | E_GW_RS_N -      |
| BL20_MB_serial                   | Modbus Slave Configu                  | ration M | odbus Slave  | Channel       | Modbus Slav    | ve Init ModbusG  | enericSerial 🔹 🕨 |
| 🗏 🍤 🛄 Device [connected] (Tu     | Channels                              |          | oubus one ra | Charmer       | Ploaded cla    | re the t         |                  |
|                                  | Veriable                              | Man      | Chan         | Addro         | Tumo           | Dafault Value    | Current          |
|                                  | Variable                              | Iviap    | Cnan         | Addre         | Туре           | Default value    | Curren           |
| GVL                              | Appl.PLC                              | -        | Counter      | ₩             | ARRAY          |                  | 6581             |
|                                  | <b>□</b>                              |          | Counter      | <del>%.</del> | WORD           |                  | 6581             |
|                                  | • •                                   |          | Bit0         | %             | BOOL           | FALSE            | TRUE             |
| Task Contigura                   | 🔌                                     |          | Bit1         | ₩             | BOOL           | FALSE            | FALSE            |
| MainTask                         | ···· 🖗                                |          | Bit2         | %             | BOOL           | FALSE            | TRUE             |
| 🖹 🧐 Modbus_COM (Mod              | ···· 🔌                                |          | Bit3         | ₩             | BOOL           | FALSE            | FALSE            |
| 🖃 🧐 Modbus_Maste                 | ···· 🔌                                |          | Bit4         | ₩             | BOOL           | FALSE            | TRUE             |
|                                  | ···· 🔌                                |          | Bit5         | ₩             | BOOL           | FALSE            | TRUE             |
|                                  | ···· 🖗                                |          | Bit6         | ₩             | BOOL           | FALSE            | FALSE            |
|                                  | ···· 🖗                                |          | Bit7         | ₩             | BOOL           | FALSE            | TRUE             |
|                                  |                                       |          | Bit8         | <del>%.</del> | BOOL           | FALSE            | TRUE             |
|                                  | · · · · · · · · · · · · · · · · · · · |          | Bit9         | <del>%.</del> | BOOL           | FALSE            | FALSE            |
|                                  | · · · · · · · · · · · · · · · · · · · |          | Bit10        | ₩             | BOOL           | FALSE            | FALSE            |
|                                  | ···· 🌒                                |          | Bit11        | ₩             | BOOL           | FALSE            | TRUE             |
|                                  | · · ·                                 |          | Bit12        | <del>%.</del> | BOOL           | FALSE            | TRUE             |
|                                  | · · · ·                               |          | Bit13        | ₩             | BOOL           | FALSE            | FALSE            |
|                                  | · · · · · · · · · · · · · · · · · · · |          | Bit14        | <u>9/.</u>    | BOOL           | FALSE            | EAL SE           |
|                                  | · · · · · · · · · · · · · · · · · · · |          | Bit15        | <u>9/.</u>    | BOOL           | FALSE            | EAL SE           |
|                                  | ₩<br>₩                                |          | vRecet       | 96 T          | ADDAY          | 1 Dese           |                  |
|                                  |                                       |          | Status       | 701<br>9/, T  | ADDAY          |                  |                  |
|                                  | · · · ·                               |          | Status       | /01           | ARRAT          |                  |                  |
|                                  |                                       |          |              |               |                |                  |                  |
|                                  | Read Holding Register                 | S        | Reset        | mapping       | Al V           | ways update vari | ables            |
|                                  | Variable                              |          | Mappin       | ng Type       | e              |                  |                  |
|                                  | ~~ @ BL20_E_GW                        | _RS_MB   | ***          | Mod           | busSlaveCo     | mPort            |                  |
| 4                                | 🌾 = Create new var                    | riable   | ~@ =         | Map to ex     | kisting varial | ble              |                  |
| POUs 🗝 Devices                   | •                                     |          |              |               |                |                  | ,                |
| RUN Program                      | loaded                                | P        | rogram unc   | hanged        |                | Current use      | r: (nobody)      |

Fig. 50: Modbus Slave I/O mapping with process data

## 6.3.12 Diagnosis evaluation

Evaluation of the Status word of the BL20-Station (%IW1)

Register 0x0004 contains the Status-word of the Station (see Modbus data mapping (page 22)).

According to the definition of the Modbus communication channel (see Setting the Modbuschannels (examples) and data mapping (page 24), it is read from %IW1 of the station image.

## 1.2. I/O map for input data

| Hex Dec 15 14 13                                                                                                    | 12 11 10                               | 9            | 8 7                   | 7 6                  | 5                   | 4 3 2                                | 1 0                        |  |  |  |
|----------------------------------------------------------------------------------------------------|----------------------------------------|--------------|-----------------------|----------------------|---------------------|--------------------------------------|----------------------------|--|--|--|
| 0x0000 0000 03.15 03.14 03.13                                                                                                    | 03.12 03.11 03.10                      | 03.09        | 03.08 03.0            | 03.08                | 03.05 03            | 3.04 03.03 03.02                     | 03.01 03.00                |  |  |  |
| 0x0001 0001 04.15 04.14 04.13<br>0x0002 0002 04.31 04.30 04.29                                                                       | 04.12 04.11 04.10<br>04.28 04.27 04.28 | 04.09        | 04.08 04.0 04.24 04.2 | 07 04.08<br>23 04.22 | 04.05 04            | 4.04 04.03 04.02<br>4.20 04.19 04.18 | 04.01 04.00<br>04.17 04.16 |  |  |  |
| 0x0003 0003                                                                                                    | GW 12 GW 11 GW 1                       | -<br>0 GW 09 | GW 08 GW              | -<br>07 GW 08        | 02.03 02<br>GW 05 G | 2.02 02.01 02.00                     | 01.01 01.00<br>GW 01 GW 00 |  |  |  |
| **0x0005 0005                                                                                                    |                                        | -            |                       | -                    | M05 M               | 04 M03 M02                           | M01 M00                    |  |  |  |
| BL20 MB serial.project - CoDeSvs                                                                                                    |                                        |              |                       |                      |                     |                                      |                            |  |  |  |
| File Edit View Project Build C                                                                                                    | oline Debug Tools                      | Window       | Help                  |                      |                     |                                      |                            |  |  |  |
|                                                                                                    |                                        |              |                       | 88 1 690 4           | - <b>M</b>          | 10-5-                                | 0. I .                     |  |  |  |
|                                                                                                    |                                        |              |                       |                      |                     | 나르 아르 야글 ?ㅋ                          | \$   \$                    |  |  |  |
| Devices 👻 म 🗙                                                                                                    | Start Page                             | Modb         | us_COM                | PLC_P                | rg 🧭                | GVL 🔐 BL20_E_0                       | GW_R5_N → X                |  |  |  |
| BL20_MB_serial                                                                                                    | Madhua Slava Caafar                    | wation M     | adhua Claua           | Channel              | Madhua Cla          |                                      | ricSerial ( )              |  |  |  |
| Connected] (Tu     Modbus Slave Configuration   Modbus Slave Channel   Modbus Slave Init     Modbus Slave Init     Modbus Slave Init |                                        |              |                       |                      |                     |                                      |                            |  |  |  |
| PLC Logic                                                                                                    | Channels                               |              |                       |                      | 1                   |                                      |                            |  |  |  |
| 🖹 😳 Appl [run]                                                                                                    | Variable                               | Map          | Chan                  | Addre                | Туре                | Default Value                        | Cur ^                      |  |  |  |
| GVL                                                                                                    | <u>i</u> ø                             |              | Status                | %I                   | ARRAY               |                                      |                            |  |  |  |
| 📶 Library Manag                                                                                                    | 😑 🛯 🖗 Status                           | ***          | Status[0]             | %I                   | WORD                | 1                                    |                            |  |  |  |
| PLC_PRG (PRC                                                                                                    | · 🛷                                    |              | Bit0                  | %I                   | BOOL                | FALSE TR                             | UE                         |  |  |  |
| 🖹 🔛 Task Configura                                                                                                    | Ø                                      |              | Bit1                  | %I                   | BOOL                | FALSE FA                             | LSE                        |  |  |  |
| MainTask                                                                                                    | ···· 🖗                                 |              | Bit2                  | %I                   | BOOL                | FALSE FA                             | LSE                        |  |  |  |
| 🖹 🧐 👔 Modbus_COM (Mod                                                                                                    | ··· 🖗                                  |              | Bit3                  | %I                   | BOOL                | FALSE FA                             | LSE                        |  |  |  |
| 🗏 🤣 👔 Modbus_Maste                                                                                                    | ···· 🔌                                 |              | Bit4                  | %I                   | BOOL                | FALSE FA                             | LSE                        |  |  |  |
| 😔 📆 BL20_E_GV                                                                                                    |                                        |              | Bit5                  | %I                   | BOOL                | FALSE FA                             | LSE                        |  |  |  |
|                                                                                                    |                                        |              | Bit6                  | %I                   | BOOL                | FALSE FA                             | LSE =                      |  |  |  |
|                                                                                                    |                                        |              | Bit7                  | %I                   | BOOL                | FALSE FA                             | LSE                        |  |  |  |
|                                                                                                    |                                        |              | Bit8                  | %I                   | BOOL                | FALSE FA                             | LSE                        |  |  |  |
|                                                                                                    | · · · ·                                |              | Bit9                  | %I                   | BOOL                | FALSE FA                             | ISE                        |  |  |  |
|                                                                                                    | · · · · ·                              |              | Bit10                 | %I                   | BOOL                | FALSE FA                             | LSE                        |  |  |  |
|                                                                                                    | · · · ·                                |              | Bit11                 | %1                   | BOOL                | FALSE FA                             | ISE                        |  |  |  |
|                                                                                                    | · · · ·                                |              | Bit12                 | %T                   | BOOL                | FALSE FA                             | L SE                       |  |  |  |
|                                                                                                    |                                        |              | Bit13                 | 9/6 T                | BOOL                | FALSE FA                             | LSE                        |  |  |  |
|                                                                                                    |                                        |              | Bit14                 | 961                  | BOOL                |                                      |                            |  |  |  |
|                                                                                                    |                                        |              | Dit14                 | 961                  | BOOL                |                                      |                            |  |  |  |
|                                                                                                    |                                        | III          | DILIS                 | 701                  | BUUL                | FALSE TA                             |                            |  |  |  |
|                                                                                                    |                                        |              |                       |                      |                     |                                      |                            |  |  |  |
|                                                                                                    |                                        |              | Reset                 | mapping              |                     | iways update variable                | es                         |  |  |  |
|                                                                                                    | IEC Objects                            |              |                       |                      |                     |                                      |                            |  |  |  |
|                                                                                                    | Variable                               |              | Mappin                | ng Type              | 2                   |                                      |                            |  |  |  |
|                                                                                                    | 🖗 BL20_E_GW                            | /_RS_MB      | *                     | Mod                  | busSlaveCo          | mPort                                |                            |  |  |  |
|                                                                                                    |                                        |              |                       |                      |                     |                                      |                            |  |  |  |
|                                                                                                    | 🍫 = Create new va                      | riable       | ~∳ =                  | Map to ex            | isting varia        | ible                                 |                            |  |  |  |
|                                                                                                    | •                                      |              |                       |                      |                     |                                      | +                          |  |  |  |
| <                                                                                                    | Magazaa                                |              |                       |                      |                     |                                      |                            |  |  |  |
| POUs 😤 Devices                                                                                                    | recompile. 👽 🔼                         |              |                       |                      |                     |                                      | <b>▼</b>                   |  |  |  |
| RUN Program                                                                                                    | loaded                                 | F            | rogram unc            | hanged               |                     | Current user: (n                     | iobody)                    |  |  |  |

Fig. 51: Status Word of the station

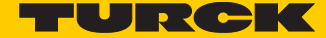

the message is to be interpreted as follows:

Status-register

 $\rightarrow$  %IW 1, bit 0 = 1

 $\rightarrow$  status message: "DiagWarn" = active diagnosis

at least one module at the gateway sends a diagnostic message (see also Register 0×100C: "Gateway status" (page 16)).

| Register | Byte | Bit 7                 | Bit 6 | Bit 5 | Bit 4     | Bit 3            | Bit 2      | Bit 1                   | Bit 0                    |
|----------|------|-----------------------|-------|-------|-----------|------------------|------------|-------------------------|--------------------------|
| 0x0004   | 0    | U <sub>L</sub><br>Iow | -     | -     | -         | l/O Cfg<br>Warn. | -          | -                       | Diag<br>Warn             |
|          | 1    | -                     | FCE   | -     | MB<br>Wdg | I/O<br>CFG       | I/O<br>COM | U <sub>sys</sub><br>Iow | U <sub>sys</sub><br>high |

Evaluation of the group diagnosis

In order to identify the modules, which send diagnostic information, the group diagnosis register is read out. The group diagnosis register always follows the Status word of the gateway in the register mapping. Its position thus depends on the station configuration.

In this example, the group diagnosis register is register 0×0005. It contains on bit per module in the BL20-station, which displays whether the module sends diagnostic information or not.

The order of the bits in the registers corresponds to the order of the I/O-modules within the BL20station.

## 1. Modbus report

### 1.1. Station description

#### Station address: 16

| Adr./Slot         | Name                                | TAG                             | Data Size In | Data Size Out |
|-------------------|-------------------------------------|---------------------------------|--------------|---------------|
| 0*                | BL20-E-GW-RS-MB/ET                  | 16/BL20-E-GW-RS-<br>MB/ET       | 16 bit       | 0 bit         |
| 1                 | BL20-2DI-24VDC-P                    | 01/BL20-2DI-<br>24VDC-P         | 2 bit        | 0 bit         |
| 2                 | BL20-4DI-24VDC-P                    | 02/BL20-4DI-<br>24VDC-P         | 4 bit        | 0 bit         |
| 3                 | BL20-1AI-U (-10/0+10VDC)            | 03/BL20-1AI-U (-<br>10/0+10VDC) | 16 bit       | 0 bit         |
| 4                 | BL20-2AI-THERMO-PI                  | 04/BL20-2AI-<br>THERMO-PI       | 32 bit       | 0 bit         |
| 5                 | BL20-2DO-24VDC-0.5A-P               | 05/BL20-2DO-<br>24VDC-0.5A-P    | 0 bit        | 2 bit         |
| 6                 | BL20-E-8DO-24VDC-0.5A-P             | 06/BL20-E-8DO-<br>24VDC-0.5A-P  | 0 bit        | 8 bit         |
|                   | Local I/O data incl. status/control |                                 | 5 Words      | 1 Word        |
|                   | Summarized diagnostics              |                                 | 1 Word       | 0 Words       |
| Total size for in | n/out data rounded on full words    |                                 | 6 Words      | 1 Word        |

\*For detailed information about status/control word see online help.

#### 1.2. I/O map for input data

| Regis   | ter  |       |       |       |       |       |       |       | Bit po | sition |       |       |       |       |       |       |       |
|---------|------|-------|-------|-------|-------|-------|-------|-------|--------|--------|-------|-------|-------|-------|-------|-------|-------|
| Hex     | Dec  | 15    | 14    | 13    | 12    | 11    | 10    | 9     | 8      | 7      | 6     | 5     | 4     | 3     | 2     | 1     | 0     |
| 0x0000  | 0000 | 03.15 | 03.14 | 03.13 | 03.12 | 03.11 | 03.10 | 03.09 | 03.08  | 03.07  | 03.06 | 03.05 | 03.04 | 03.03 | 03.02 | 03.01 | 03.00 |
| 0x0001  | 0001 | 04.15 | 04.14 | 04.13 | 04.12 | 04.11 | 04.10 | 04.09 | 04.08  | 04.07  | 04.08 | 04.05 | 04.04 | 04.03 | 04.02 | 04.01 | 04.00 |
| 0x0002  | 0002 | 04.31 | 04.30 | 04.29 | 04.28 | 04.27 | 04.26 | 04.25 | 04.24  | 04.23  | 04.22 | 04.21 | 04.20 | 04.19 | 04.18 | 04.17 | 04.16 |
| 0x0003  | 0003 | -     |       | -     |       |       | -     |       |        |        |       | 02.03 | 02.02 | 02.01 | 02.00 | 01.01 | 01.00 |
| *0x0004 | 0004 | GW 15 | GW 14 | GW 13 | GW 12 | GW 11 | GW 10 | GW 09 | GW 08  | GW 07  | GW 06 | GW 05 | GW 04 | GW 03 | GW 02 | GW 01 | GW 00 |
| *0x0005 | 0005 | -     | -     |       | -     | -     |       | -     |        | -      | -     | M05   | M04   | M03   | M02   | M01   | M00   |

Description: 1.Column=Register address, n. Column=Modul number.bitposition
\*) GW: gateway status-/diagnostics bits
\*\*) M: module diagnostics (1 bit for each module)

Fig. 52: Group diagnosis register

According to the examples for setting the Modbus channels (see Setting the Modbus-channels (examples) and data mapping (page 24)), the following channel is add to read out the group diagnosis register.

| 1odbusChannel  |                                          |   |
|----------------|------------------------------------------|---|
| Channel        |                                          |   |
| Name           | group diag                               |   |
| Access Type    | Read Holding Registers (Function Code 3) |   |
| Trigger        | Cyclic   Cycle Time (ms) 100             |   |
| Comment        |                                          |   |
| READ Register  |                                          |   |
| Offset         | 0x0005 👻                                 |   |
| Length         | 1                                        |   |
| Error Handling | Keep last Value 🔻                        |   |
| WRITE Register |                                          |   |
| Offset         | 0x0000 👻                                 |   |
| Length         | 1                                        |   |
|                | <u>Q</u> K <u>C</u> ance                 | : |

Read Holding Registers (FC3), register 0×0005, length 1

Fig. 53: Channel for reading out the group diagnosis

In the example, the group diagnosis is in %IW2:

| BL20_MB_serial.project* - CoDeSys     |                       |                |                  |                  |             |                       |              |
|---------------------------------------|-----------------------|----------------|------------------|------------------|-------------|-----------------------|--------------|
| Eile Edit View Project Build Online   | Debug Tools Window    | <u>H</u> elp   |                  |                  |             |                       |              |
| : 🎦 🚅 🔜 🕌 🗠 여 🔏 🖻 💼                   | × 1 <b>M</b> 🕼 🕋 🖄    | - 61 🗃         | i 👒 😋 ,          | - 1 Çili 🖅 da    |             | \$                    |              |
| Devices 👻 🕂 🗙                         | Start Page            | BL20_E_G       | W_RS_MB          | PLC_PRG          | Device 🙆    | GVL Modb              | us_Maste 🗸 🗙 |
| BL20_MB_serial                        |                       |                |                  |                  |             |                       |              |
| 🖃 🨏 🔜 Device [connected] (Turck VT250 | Modbus Slave Configur | ration   Modbu | us Slave Channel | Modbus Slave Ini | t ModbusGen | ericSerialSlave I/O M | apping       |
| PLC Logic                             | Channels              |                |                  |                  |             |                       |              |
| Appl [run]                            | Variable              | Mapping        | Channel          | Address          | Туре        | Default Val           | Cui ^        |
| GVL                                   | 🗄 🗼 Status            | *              | Status[0]        | %IW1             | WORD        | 1                     |              |
| Library Manager                       | 😑 - 🥔                 |                | group diag       | %IW2             | ARRAY [0    |                       |              |
| PLC_PRG (PRG)                         | <u> </u>              |                | group diag[0]    | %IW2             | WORD        | 8                     |              |
| Task Configuration                    | - 🔌                   |                | Bit0             | %IX4.0           | BOOL        | FALSE FA              | .SE          |
| 🗠 🍪 MainTask                          | 🔌                     |                | Bit1             | %DX4.1           | BOOL        | FALSE FA              | SE           |
| 🗏 😳 🎬 Modbus_COM (Modbus COM)         | 🔌                     |                | Bit2             | %DX4.2           | BOOL        | FALSE FA              | SE           |
| Modbus_Master_COM_P                   | 🔷                     |                | Bit3             | %DX4.3           | BOOL        | FALSE TR              | JE           |
| BL20_E_GW_RS_MB                       |                       |                | Bit4             | %IX4.4           | BOOL        | FALSE FA              | .SE          |
|                                       | - 🔶                   |                | Bit5             | %IX4.5           | BOOL        | FALSE FA              | .SE          |
|                                       | - 🔶                   |                | Bit6             | %IX4.6           | BOOL        | FALSE FA              | .SE ≡        |
|                                       | - 🔷                   |                | Bit7             | %DX4.7           | BOOL        | FALSE FA              | .SE          |
|                                       | - 🔷                   |                | Bit8             | %DX5.0           | BOOL        | FALSE FA              | .SE          |
|                                       |                       |                | Bit9             | %DX5.1           | BOOL        | FALSE FA              | .SE          |
|                                       |                       |                | Bit10            | %DX5.2           | BOOL        | FALSE FA              | SE           |
|                                       | - 🔶                   |                | Bit11            | %DX5.3           | BOOL        | FALSE FA              | .SE          |
|                                       |                       |                | Bit12            | %DX5.4           | BOOL        | FALSE FA              | .SE          |
|                                       | - 🔶                   |                | Bit13            | %DX5.5           | BOOL        | FALSE FA              | .SE          |
|                                       | - 🔶                   |                | Bit14            | %DX5.6           | BOOL        | FALSE FA              | .SE          |
|                                       |                       |                | D:+1C            | 0/ TVE 7         | P001        |                       |              |
|                                       |                       |                |                  |                  |             |                       |              |
|                                       |                       |                |                  | Reset mapping    | √  Alv      | ays update variable   | 3            |
|                                       | IEC Objects           |                |                  |                  |             |                       |              |
|                                       | Variable              |                | Mapping Type     | e                |             |                       |              |
|                                       | Ø BL20 E GW           | RS MB          | Modi             | busSlaveComPor   | t           |                       |              |
|                                       |                       |                | ¥                |                  |             |                       |              |
| III     POUs      Devices             | 🌾 = Create new var    | iable          | 🍖 = Mapto ex     | cisting variable |             |                       |              |
| RUN Program                           | loaded                | F              | Program unchange | d                | Cur         | rrent user: (nobody)  |              |

Fig. 54: Group diagnosis

- $\rightarrow$  bit 3 = 1  $\rightarrow$  slot 4 sends diagnosis information
- → BL20-2AI-THERMO-PI (see also Used hard-/software (page 5))
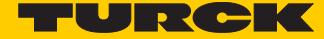

## Evaluation of the module diagnosis information

The diagnosis data of module BL20-2AI-THERMO-PI at slot 4 of the example station can be found in registers 0×A060 to 0×A07F (see also Modbus TCP-report (Modbus report - Mapping of parameter and diagnostic data (page 23)), whereby only register 0×A060 contains diagnosis information.

According to the examples for setting the Modbus channels (see Setting the Modbus-channels (examples) and data mapping (page 24)), the following channel is add to read out the module diagnosis.

Read Holding Registers (FC3), register 0×A060, length 1:

| Channel        |                                          |   |
|----------------|------------------------------------------|---|
| Name           | Diag, slot 4                             |   |
| Access Type    | Read Holding Registers (Function Code 3) | • |
| Trigger        | Cyclic   Cycle Time (ms) 100             |   |
| Comment        |                                          |   |
| READ Register  |                                          |   |
| Offset         | 0xA060                                   | • |
| Length         | 1                                        |   |
| Error Handling | Keep last Value                          |   |
| WRITE Register |                                          |   |
| Offset         | 0x0000                                   | Ŧ |
| Length         | 1                                        |   |

Fig. 55: Diagnosis channel

|                                 | ×   🏘 🕼   🛍   🗄      | a - 📑 l 🏙   | )   0\$ 🗳 🕞      | ■   Ç≣ 4≣ 4 <u>≡</u> | →⊒ <i>Ş</i>   u | \$                  |          |
|---------------------------------|----------------------|-------------|------------------|----------------------|-----------------|---------------------|----------|
| evices 🗸 🗸 🗙                    | 🛃 Start Page 👔       | BL20_E_G    | W_RS_MB          | PLC_PRG              | Device 🛛 🍏      | GVL Modb            | us_Maste |
| BL20_MB_serial                  | Modbus Slave Channel | Modbus Slav | e Init ModbusGe  | nericSerialSlave I/  | O Mapping       | Status Information  | 4        |
| Device [connected] (Turck VT250 | Channels             | 1100000000  |                  |                      |                 |                     |          |
|                                 | Variable             | Manning     | Channel          | Address              | Type            | Default Val         | Cur      |
| GVI                             |                      | mapping     | Diag alat 4      | Address<br>9/ DV2    | ADDAX IO        | Derault val         | Cui      |
| Library Manager                 |                      |             | Diag, slot 4[0]  | 9/ TA/2              | MORD            |                     |          |
|                                 |                      |             | Pildy, SIOL 4[0] | 96 TVE 0             | ROOL            |                     | 66       |
| Task Configuration              |                      |             | Bit1             | %TX6.0               | BOOL            | FALSE TR            |          |
| MainTask                        |                      |             | Bit2             | %TX6.2               | BOOL            |                     |          |
| Building COM (Modbus COM        |                      |             | Bit3             | %TX6.2               | BOOL            |                     | SE       |
| Build Modbus Master COM P       |                      |             | Bit4             | 96 TV6 4             | BOOL            |                     | SE       |
| G II BL20 E GW RS MB            |                      |             | Bit5             | %1X6.5               | BOOL            | FALSE FA            | SE       |
|                                 |                      |             | Bit6             | %1X6.6               | BOOL            | FALSE FA            | SE       |
|                                 |                      |             | Bit7             | %IX6.7               | BOOL            | FALSE FA            | SE       |
|                                 |                      |             | Bit8             | %IX7.0               | BOOL            | FALSE FA            | SE       |
|                                 |                      |             | Bit9             | %DX7.1               | BOOL            | FALSE FA            | SE       |
|                                 |                      |             | Bit10            | %IX7.2               | BOOL            | FALSE FA            | SE       |
|                                 |                      |             | Bit11            | %DX7.3               | BOOL            | FALSE FAL           | SE       |
|                                 |                      |             | Bit12            | %D(7.4               | BOOL            | FALSE FA            | SE       |
|                                 |                      |             | Bit13            | %IX7.5               | BOOL            | FALSE FA            | SE       |
|                                 |                      |             | Bit14            | %DX7.6               | BOOL            | FALSE FA            | SE       |
|                                 |                      |             | Bit15            | %IX7.7               | BOOL            | FALSE FA            | SE       |
|                                 |                      |             |                  |                      |                 |                     | - ·      |
|                                 |                      |             |                  |                      |                 |                     | r        |
|                                 |                      |             |                  | Reset mapping        | √ Alw           | ays update variable | s        |
|                                 | IEC Objects          |             |                  |                      |                 |                     |          |
|                                 | Variable             |             | Mapping Type     | 2                    |                 |                     |          |
|                                 | @ BL20 E GW          | RS MB       | Mod              | busSlaveComPort      |                 |                     |          |
|                                 | *=_                  |             | ¥                |                      |                 |                     |          |

%IW3 in the I/O image of the example station shows the diagnosis information available at slot4:

Fig. 56: Diagnosis data at slot 4

#### Meaning:

Bit 1: Open circuit at channel 1

(see also Diagnostic messages of the modules (page 40))

# 1.5. Map for diagnostic data

|   | Register | Bit pos. | Length | Slot | Module                  | Parameter                                | Value range  |
|---|----------|----------|--------|------|-------------------------|------------------------------------------|--------------|
|   | A040     | 0        | 1      | 3    | BL20-1AI-U(-10/0+10VDC) | Overflow/underrun channel x              | 0:-          |
|   |          |          |        |      |                         |                                          | 1 : activate |
|   | A060     | 0        | 1      | 4    | BL20-2AI-THERMO-PI      | Measurement value range error channel x  | 0:-          |
|   |          |          |        |      |                         |                                          | 1 : activate |
| I | A060     | 1        | 1      | 4    | BL20-2AI-THERMO-PI      | Open circuit channel x                   | 0:-          |
| I |          |          |        |      |                         |                                          | 1 : activate |
| 1 | A060     | 2        | 1      | 4    | BL20-2AI-THERMO-PI      | No PT1000 sensor(cold j. comp) channel x | 0:-          |
|   |          |          |        |      |                         |                                          | 1 : activate |
|   | A060     | 8        | 1      | 4    | BL20-2AI-THERMO-PI      | Measurement value range error channel x  | 0:-          |
|   |          |          |        |      |                         |                                          | 1 : activate |
|   | A060     | 9        | 1      | 4    | BL20-2AI-THERMO-PI      | Open circuit channel x                   | 0:-          |
|   |          |          |        |      |                         |                                          | 1 : activate |
|   | A060     | 10       | 1      | 4    | BL20-2AI-THERMO-PI      | No PT1000 sensor(cold j. comp) channel x | 0:-          |
|   |          |          |        |      |                         |                                          | 1 : activate |
|   | A080     | 0        | 1      | 5    | BL20-2DO-24VDC-0.5A-P   | Short circuit channel x                  | 0:-          |
|   |          |          |        |      |                         |                                          | 1 : activate |
|   | A080     | 1        | 1      | 5    | BL20-2DO-24VDC-0.5A-P   | Short circuit channel x                  | 0:-          |
|   |          |          |        |      |                         |                                          | 1 : activate |

Fig. 57: Mapping of diagnosis data according to Modbus report

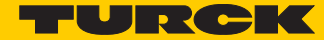

# 7 Guidelines for station planning

# 7.1 Module arrangement

7.1.1 Random module arrangement

The arrangement of the I/O-modules within a BL20 station can basically be chosen at will. Nevertheless, it can be useful with some applications to group certain modules together.

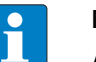

#### NOTE

A mixed usage of gateways of the BL20 ECO and the BL20 standard product line and I/O modules of both product lines (base modules with tension clamp terminals) is possible without any problems.

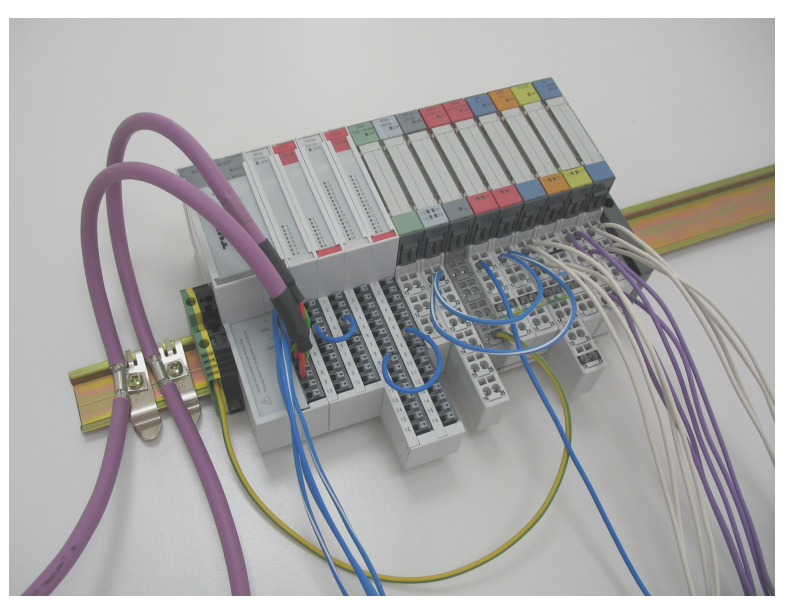

Fig. 58: Example of a station structure with ECO gateway (here for CANopen), ECO and standard I/O modules

| • |  |
|---|--|
|   |  |

#### NOTE

Next to the gateway, only base modules with tension clamp terminals and ECO-modules can be used.

Base modules with screw terminals can only be used, if a power supply module (BR or PF) with screw terminals was set before.

### 7.1.2 Complete planning

The planning of a BL20 station should be thorough to avoid faults and increase operating reliability

If there are more than two empty slots next to one another, the communication is interrupted to all following BL20 modules.

The power to BL20 systems is supplied from a common external source. This avoids the occurrence of potential compensating currents within the BL20 station.

#### 7.1.3 Maximum system extension

The maximum number of modules connected to the gateway BL20-E-GW-RS-MB/ET depends on the following:

- The station extension may <u>not</u> exceed the maximum number of 32 modules.
- Die maximum number of 192 communications bytes, which are transferred via the module bus from the gateway to the modules may <u>not</u> be exceeded.
- If the maximum sum of the modules' nominal current consumptions right to the gateway (max. sum \(\Sigma\) I<sub>MB</sub> = 600 mA) is reached, a Bus Refreshing module has to be used in order to provide the module bus voltage.

To the right of the Bus Refreshing module, the sum of the modules' current consumptions can amount to **1,5 A**. Ensure that a sufficient number of Bus Refreshing and Power Feeding modules are used if the system is extended to its maximum.

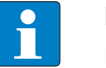

## NOTE

If the system limits are exceeded, the software I/O-ASSISTANT 3 (FDT/DTM) generates an error message when the user activates the command "Verify station".

For the calculation of the maximum system extension, the following table contains an overview about the modules' nominal current consumptions.

| Module               | Communication bytes<br>(on the module bus) | Nominal current consump-<br>tion at the module bus |
|----------------------|--------------------------------------------|----------------------------------------------------|
| BL20-PF-24VDC-D      | 2                                          | 28 mA                                              |
| BL20-PF-120/230VAC-D | 2                                          | 25 mA                                              |
| BL20-BR-24VDC-RED    | 1                                          | -                                                  |
| BL20-2DI-24VDC-P     | 1                                          | 28 mA                                              |
| BL20-2DI-24VDC-N     | 1                                          | 28 mA                                              |
| BL20-2DI-120/230VAC  | 1                                          | 28 mA                                              |
| BL20-4DI-24VDC-P     | 1                                          | 29 mA                                              |
| BL20-4DI-24VDC-N     | 1                                          | 28 mA                                              |
| BL20-4DI-NAMUR       | 5                                          | 40 mA                                              |
| BL20-E-8DI-24VDC-P   | 1                                          | 15 mA                                              |
| BL20-E-16DI-24VDC-P  | 2                                          | 15 mA                                              |
| BL20-E-16DI-24VDC-N  | 2                                          | 15 mA                                              |
| BL20-16DI-24VDC-P    | 2                                          | 45 mA                                              |

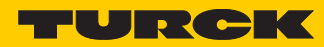

| Module                   | Communication bytes | Nominal current consump- |
|--------------------------|---------------------|--------------------------|
|                          | (on the module bus) | tion at the module bus   |
| BL20-32DI-24VDC-P        | 4                   | 30 mA                    |
| BL20-1AI-I(0/420MA)      | 3                   | 41 mA                    |
| BL20-2AI-I(0/420MA)      | 5                   | 35 mA                    |
| BL20-1AI-U(-10/0+10VDC)  | 3                   | 41 mA                    |
| BL20-2AI-U(-10/0+10VDC)  | 5                   | 35 mA                    |
| BL20-2AI-PT/NI-2/3       | 5                   | 45 mA                    |
| BL20-2AI-THERMO-PI       | 5                   | 45 mA                    |
| BL20-4AI-U/I             | 9                   | 30 mA                    |
| BL20-E-8AI-U/I-4AI-PT/NI | 9                   | 50 mA                    |
| BL20-2DO-24VDC-0.5A-P    | 2                   | 32 mA                    |
| BL20-2DO-24VDC-0.5A-N    | 2                   | 32 mA                    |
| BL20-2DO-24VDC-2A-P      | 2                   | 33 mA                    |
| BL20-2DO-120/230VAC-0.5A | 2                   | 35 mA                    |
| BL20-4DO-24VDC-0.5A-P    | 2                   | 30 mA                    |
| BL20-E-8DO-24VDC-0.5A-P  | 2                   | 15 mA                    |
| BL20-E-16DO-24VDC-0.5A-P | 2                   | 25 mA                    |
| BL20-E-16DO-24VDC-0.5A-N | 2                   | 25 mA                    |
| BL20-16DO-24VDC-0.5A-P   | 3                   | 120 mA                   |
| BL20-32DO-24VDC-0.5A-P   | 5                   | 30 mA                    |
| BL20-1AO-I(0/420MA)      | 4                   | 39 mA                    |
| BL20-2AO-I(0/420MA)      | 7                   | 40 mA                    |
| BL20-2AO-U(-10/0+10VDC)  | 7                   | 43 mA                    |
| BL20-E-4AO-U/I           | 9                   | 50 mA                    |
| BL20-2DO-R-NC            | 1                   | 28 mA                    |
| BL20-2DO-R-NO            | 1                   | 28 mA                    |
| BL20-2DO-R-CO            | 1                   | 28 mA                    |
| BL20-E-2CNT/2PWM         | 9                   | 30 mA                    |
| BL20-1RS232              | 9                   | 140 mA                   |
| BL20-1RS485/422          | 9                   | 60 mA                    |
| BL20-1SSI                | 9                   | 50 mA                    |
| BL20-2RFID-×             | 9                   | 30 mA                    |
| BL20-E-1SWIRE            | 9                   | 60 mA                    |
| BL20-E-4IOL              | 9                   | 40 mA                    |
| BL20-E-4IOL-10           | 9                   | 40 mA                    |

## 7.2 Power supply

#### 7.2.1 Power supply to the gateway

The gateway BL20-E-GW-RS-MB/ET offers an integrated power supply (see also **Power supply** (page 16))

#### 7.2.2 Module bus refreshing

The number of BL20 modules, which can be supplied via the internal module bus by the gateway or a Bus Refreshing module depends on the modules' nominal current consumptions at the module bus.

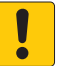

#### NOTICE

The sum of the nominal current consumptions of the used BL20 modules may not exceed 600 mA.

If a Bus Refreshing module is mounted, the sum of the current consumptions which follow the Bus Refreshing module must not exceed 1,5 A.

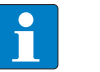

#### NOTE

The Bus Refreshing modules which are used in a station with BL20-E-GW-RS-MB/ET have to be combined with the base modules BL20-P3T-SBB-B or BL20-P4T-SBBC-B (tension clamp) or with the base modules BL20-P3S-SBB-B or BL20-P4S-SBBC-B (screw terminals).

With the system supply, it must be ensured that the same ground potential and ground connections are used. Compensating currents flow via the module bus if different ground potentials or ground connections are used, which can lead to the destruction of the Bus Refreshing module.

All Bus Refreshing modules are connected to one another via the same ground potential.

The power to the module bus is supplied via the connections 11 and 21 on the base module.

If the power supply from the module bus is not guaranteed, the software I/O-ASSISTANT 3 (FDT/DTM) generates an error message if the user activates the DTM "Additional functions  $\rightarrow$  Verify station".

### 7.2.3 Creating potential groups

Bus Refreshing and Power Feeding modules can be used to create potential groups. The potential isolation of potential groups to the left of the respective power distribution modules is provided by the base modules. Ensure that the correct base modules are planned for when using Bus Refreshing modules.

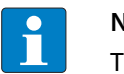

NOTE

The system can be supplied with power independent of the potential group formation.

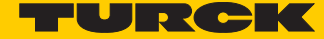

When using a digital input module for 120/230 V AC, it should be ensured that a potential group is created in conjunction with the Power Feeding module BL20-PF-120/230VAC-D.

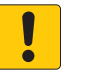

NOTICE

Common potential of 24 VDC and 230 VAC field supply

Destruction of electronic

> Make sure that the 24 VDC and 230 VAC modules belong to separate potential groups.

### 7.2.4 C-rail (cross connection)

The C-rail runs through all base modules. The C-rail of the base modules for power distribution modules is mechanically separated; thus potentially isolating the adjoining supply groups.

Access to the C-rail is possible with the help of base modules with a C in their designation (for example, BL20-S4T-SBCS). The corresponding connection level is indicated on these modules by a thick black line. The black line is continuous on all I/O modules. On power distribution modules, the black line is only above the connection 24. This makes clear that the C-rail is separated from the adjoining potential group to its left.

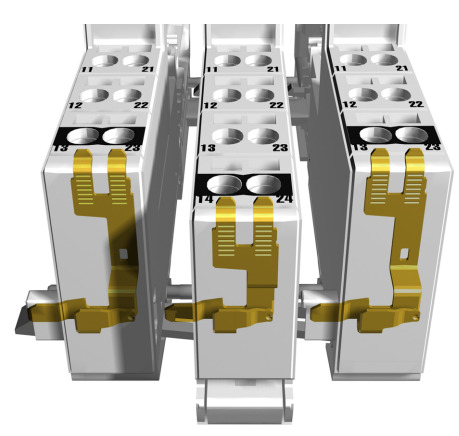

Abb. 59: C-rail (front view)

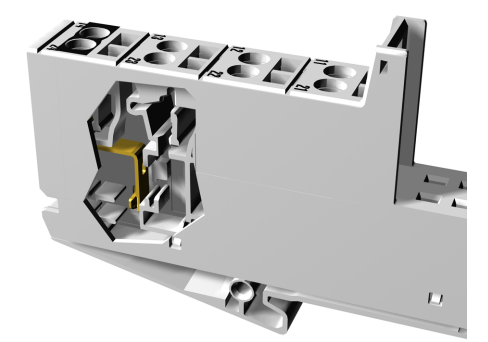

Abb. 60: C-rail front (side view)

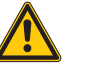

WARNUNG

Incorrect C-rail load of 230 V
Possible danger to life due to electric shock
Ensure that the C-rail is loaded with a maximum of 24 V DC, not 230 V.

The C-rail can be used as required by the application, for example, as a protective earth (PE). In this case, the PE connection of each power distribution module must be connected to the mounting rail via an additional PE terminal, which is available as an accessory.

The C-rail is not interrupted by the modules of the BL20-ECO-products. It is connected through the modules' connection level. But, an access to the C-rail is not possible.

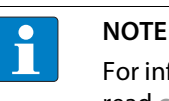

For information about introducing a BL20 station into a ground reference system, please read chapter 8.

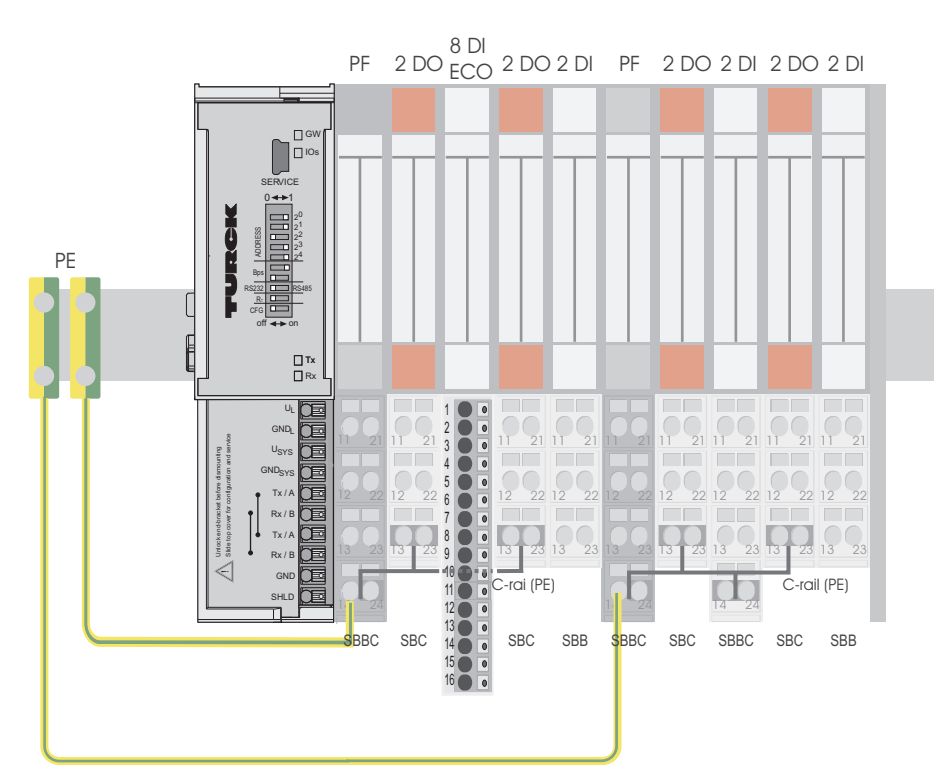

Fig. 61: Using the C-rail as a protective earth

C-rails can be used for a common voltage supply (24 V DC) when relay modules are planned. To accomplish this, the load voltage is connected to a Power Feeding module with the BL20-P4x-SBBC base module. All the following relay modules are then supplied with power via the C-rail.

# NOTICE

Missing potential isolation **Destruction of module electronic** 

Ensure that after using the C-rail for the common voltage supply of relay modules an additional supply module is used for the potential separation to the following modules. Only then can the C-rail serve as PE again.

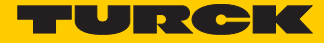

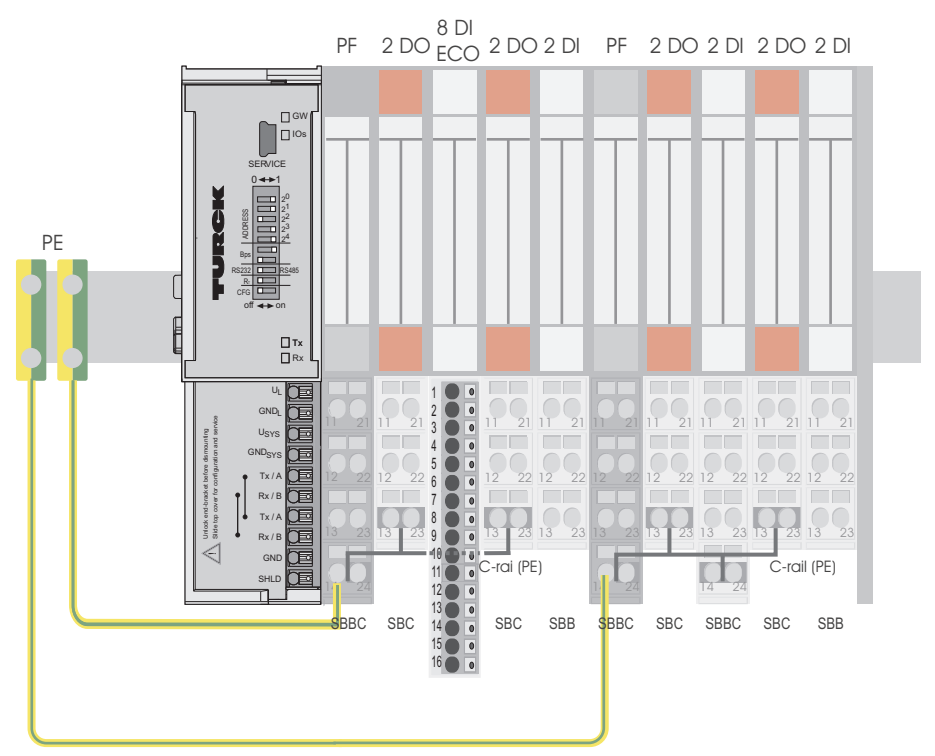

Fig. 62: Using the C-rail as protective earth and for the power supply with relay modules

Cross-connecting relay module roots is achieved by the use of jumpers. The corresponding wiring diagram including the jumpers can be found the manuals for BL20 I/O modules (German: D300716, English: D300717).

7.2.5 Direct wiring of relay modules

As well as the options mentioned above, relay modules can be wired directly. In this case, base modules without C-rail connections should be chosen to guarantee the potential isolation to the adjoining modules.

7.3 Protecting the service interface on the gateway

During operation, BL20 label protecting the service interface and the rotary coding switches must remain in place due to EMC and ESD requirements.

# 7.4 Plugging and pulling electronics modules

BL20 enables the pulling and plugging of electronics modules without having to disconnect the field wiring. The BL20 station remains in operation if an electronics module is pulled. The voltage and current supplies as well as the protective earth connections are not interrupted

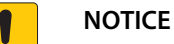

Pulling or plugging of modules under load

Interruption of module bus communication, undefined states of I/Os

- > Disconnect the station from the voltage supply
- ► Pull or plug I/O module

# 7.5 Extending an existing station

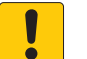

## NOTICE

Station expansion under load Risk of injury due to electric shock!

- Switch off the power supply.
- > Secure the power supply against being switched on again.
- > Ensure that the unit is de-energized.n.

## 7.6 Firmware download

Firmware can be downloaded via the service interface on the gateway using the software tool I/ OASSISTANT. More information is available in the program's online help.

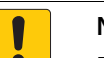

NOTICE

Firmware download under load

#### Damage of the firmware

- > Disconnect the station from the modules bus before the download.
- > Disconnect the field side.

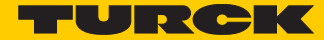

# 8 Guidelines for Electrical Installation

## 8.1 General notes

## 8.1.1 General

Cables should be grouped together, for example: signal cables, data cables, heavy current cables, power supply cables.

Heavy current cables and signal or data cables should always be routed in separate cable ducts or bundles. Signal and data cables must always be routed as close as possible to ground potential surfaces (for example support bars, cabinet sides etc.).

#### 8.1.2 Cable routing

Correct cable routing prevents or suppresses the reciprocal influencing of parallel routed cables.

#### Cable routing inside and outside of cabinets

To ensure EMC-compatible cable routing, the cables should be grouped as follows:

Various types of cables within the groups can be routed together in bundles or in cable ducts. Group 1:

- shielded bus and data cables
- shielded analog cables
- unshielded cables for DC voltage ≤ 60 V
- unshielded cables for AC voltage ≤ 25 V

Group 2:

- unshielded cables for DC voltage > 60 V and ≤ 400 V
- unshielded cables for AC voltage> 25 V and  $\leq$  400 V

Group 3:

unshielded cables for DC and AC voltages > 400 V

The following group combination can be routed only in separate bundles or separate cable ducts (no minimum distance apart):

■ Group 1/Group 2

The group combinations:

#### Group 1/Group 3 and Group 2/Group 3

must be routed in separate cable ducts with a minimum distance of 10 cm apart. This is equally valid for inside buildings as well as for inside and outside of switchgear cabinets.

### Cable routing outside buildings

Outside of buildings, cables should be routed in closed (where possible), cage-type cable ducts made of metal. The cable duct joints must be electrically connected and the cable ducts must be earthed.

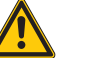

WARNING

Insufficient lightning protection measures **Risk of death due to lightning strike** 

➤ When installing cables outside buildings, observe all applicable guidelines for internal and external lightning protection and all earthing regulations.

### 8.1.3 Lightning protection

The cables must be routed in double-grounded metal piping or in reinforced concrete cable ducts.

Signal cables must be protected against overvoltage by varistors or inert-gas filled overvoltage arrestors. Varistors and overvoltage arrestors must be installed at the point where the cables enter the building.

## 8.1.4 Transmission media

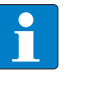

NOTE

Turck offers a variety of cable types for fieldbus lines as premolded or bulk cables with different connectors.

The ordering information on the available cable types can be taken from the BL20-catalog.

## 8.2 Potential relationships

#### 8.2.1 General

The potential relationship of a Ethernet system realized with BL20 modules is characterized by the following:

- The system supply of gateway and I/O-modules as well as the field supply are realized via one power feed at the gateway.
- All BL20 modules (gateway, Power Feeding and I/O-modules), are connected capacitively via base modules to the mounting rails.

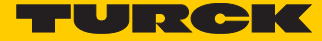

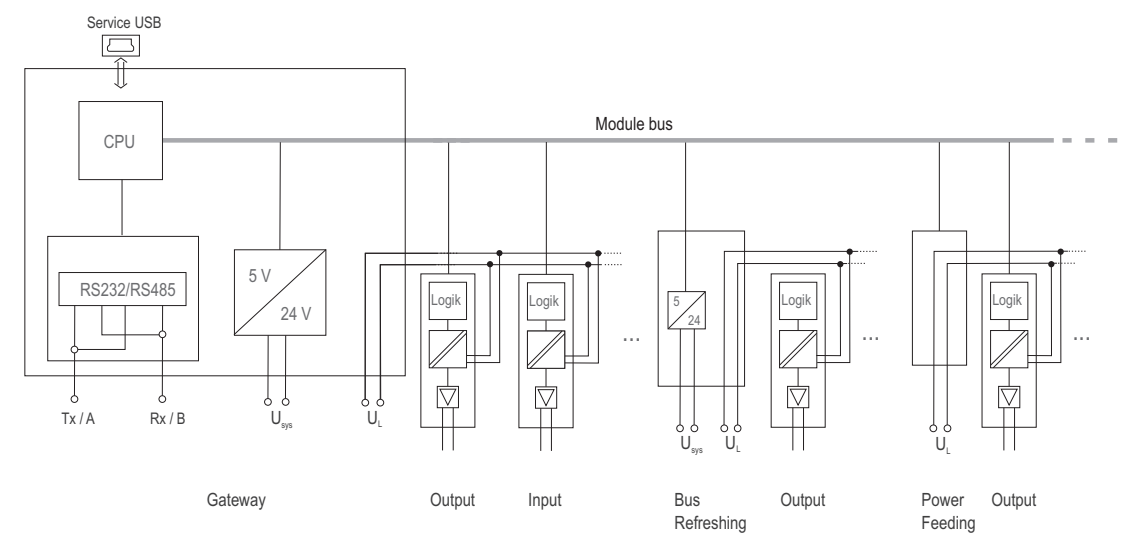

The block diagram shows the arrangement of a typical BL20 station with Ethernet gateway.

Fig. 63: Block diagram of a BL20 station with Modbus gateway

# 8.3 Electromagnetic compatibility (EMC

BL20 products comply in full with the requirements pertaining to EMC regulations. Nevertheless, an EMC plan should be made before installation.

Hereby, all potential electromechanical sources of interference should be considered such as galvanic, inductive and capacitive couplings as well as radiation couplings.

### 8.3.1 Ensuring electromagnetic compatibility

The EMC of BL20 modules is guaranteed when the following basic rules are adhered to:

- Correct and large surface grounding of inactive metal components.
- Correct shielding of cables and devices.
- Proper cable routing correct wiring.
- Creation of a standard reference potential and grounding of all electrically operated devices.
- Special EMC measures for special applications.

## 8.3.2 Grounding of inactive metal components

All inactive metal components (for example: switchgear cabinets, switchgear cabinet doors, supporting bars, mounting plates, tophat rails, etc.) must be connected to one another over a large surface area and with a low impedance (grounding). This guarantees a standardized reference potential area for all control elements and reduces the influence of coupled disturbances.

- In the areas of screw connections, the painted, anodized or isolated metal components must be freed of the isolating layer. Protect the points of contact against rust.
- Connect all free moving groundable components (cabinet doors, separate mounting plates, etc.) by using short bonding straps to large surface areas.

Avoid the use of aluminum components, as its quick oxidizing properties make it unsuitable for grounding.

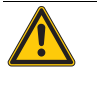

WARNING

Grounding of inactive metal components **Danger to life due to dangerous contact voltage >** Connect earth to the protective conductor

## 8.3.3 PE connection

A central connection must be established between ground and PE connection (protective earth).

### 8.3.4 Earth-free operation

Observe all relevant safety regulations when operating an earth-free system.PE connection

## 8.3.5 Mounting rails

All mounting rails must be mounted onto the mounting plate with a low impedance, over a large surface area, and must be correctly earthed. Use corrosion-resistant mounting rails

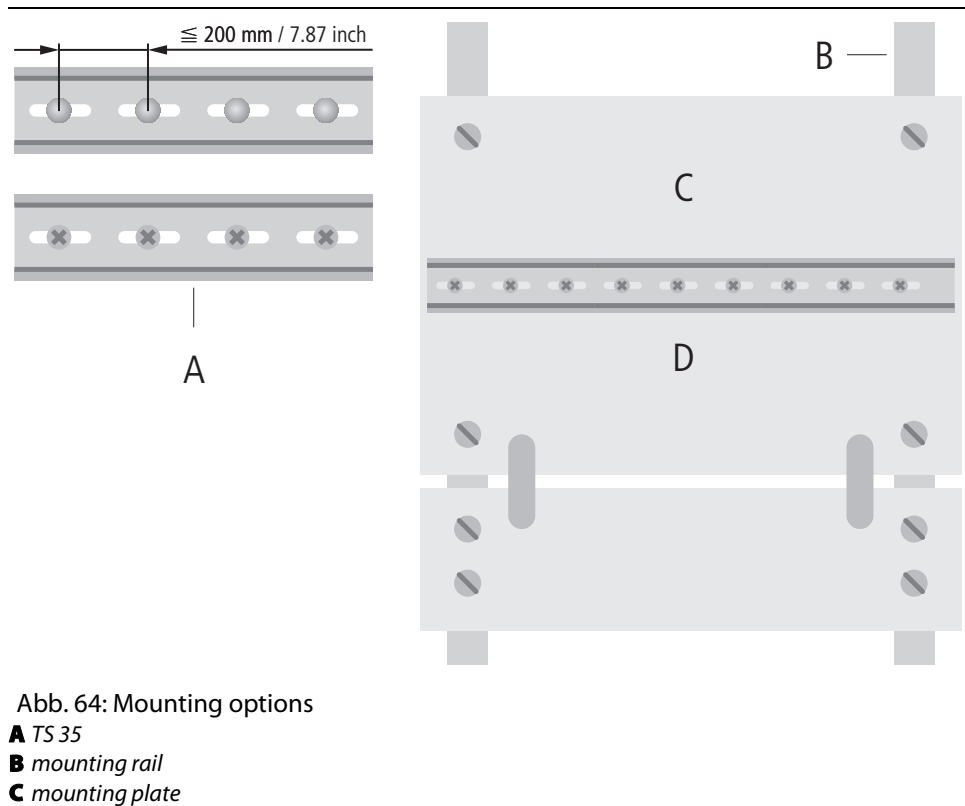

D TS 35

Mount the mounting rails over a large surface area and with a low impedance to the support system using screws or rivets. Remove the isolating layer from all painted, anodized or isolated metal com-

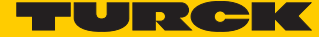

ponents at the connection point. Protect the connection point against corrosion (for example with grease; caution: use only suitable grease).

### 8.3.6 Shielding of cables

Shielding is used to prevent interference from voltages and the radiation of interference fields by cables. Therefore, use only shielded cables with shielding braids made from good conducting materials (copper or aluminum) with a minimum degree of coverage of 80%.

The cable shield should always be connected to both sides of the respective reference potential (if no exception is made, for example, such as high-resistant, symmetrical, analog signal cables). Only then can the cable shield attain the best results possible against electrical and magnetic fields.

A one-sided shield connection merely achieves an isolation against electrical fields.

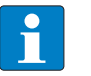

#### NOTE

When installing, please pay attention to the following...

- the shield should be connected immediately when entering the system,
- the shield connection to the shield rail should be of low impedance,
- the stripped cable-ends are to be kept as short as possible,
- the cable shield is not to be used as potential compensation.

The insulation of the shielded data-cable should be stripped and connected to the shield rail when the system is used in stationary operation The connection and securing of the shield should be made using metal shield clamps. The shield clamps must enclose the shielding braid and in so doing create a large surface contact area. The shield rail must have a low impedance (for example, fixing points of 10 to 20 cm apart) and be connected to a reference potential area.

The cable shield should not be severed, but routed further within the system (for example, to the switchgear cabinet), right up to the interface connection.

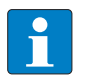

#### NOTE

Should it not be possible to ground the shield on both sides due to switching arrangements or device specific reasons, then it is possible to route the second cable shield side to the local reference potential via a capacitor (short connection distances). If necessary, a varistor or resistor can be connected parallel to the capacitor, to prevent disruptive discharges when interference pulses occur.

A further possibility is a double-shielded cable (galvanically separated), whereby the innermost shield is connected on one side and the outermost shield is connected on both sides.

## 8.3.7 Potential compensation

Potential differences can occur between installation components that are in separate areas if these

- are fed by different supplies,
- have double-sided conductor shields which are grounded on different installation components.
- A potential-compensation cable must be routed to the potential compensation.

A potential compensation cable must have the following characteristics:

- Low impedance. In the case of compensation cables that are routed on both sides, the compensation line impedance must be considerably smaller than that of the shield connection (max. 10% of shield connection impedance).
- Should the length of the compensation cable be less than 200 m, then its cross-section must be at least 16 mm<sup>2/</sup>0.025 inch<sup>2</sup>. If the cable length is greater than 200 m, then a cross-section of at least 25 mm<sup>2/</sup>0.039 inch<sup>2</sup> is required.
- The compensation cable must be made of copper or zinc coated steel.
- The compensation cable must be connected to the protective conductor over a large surface area and must be protected against corrosion.
- Compensation cables and data cables should be routed as close together as possible, meaning the enclosed area should be kept as small as possible.

#### 8.3.8 Switching inductive loads

In the case of inductive loads, a protective circuit on the load is recommended.

## 8.3.9 Protection against Electrostatic Discharge (ESD)

## NOTICE

Exposed metal contacts

- Material damage due to electrostatic discharge
- Avoid to touch the metallic contacts with bare hands

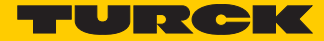

# 9 BL20-Approvals for Zone 2/Division 2

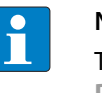

#### NOTE

The Zone 2 - approval certificates for BL20 can be found in a separate manual for approvals D301255 atwww.turck.de.

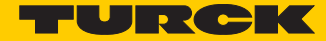

# 10 Appendix

# 10.1 Data image of the technology modules

### 10.1.1 1RS232/1RS485-module

Process input data

Process input data is data from the connected field device that is transmitted via the BL××-1RS×××module to the PLC. The BL××-1RS×××-module sends the data, received by the device, into a 128byte receive-buffer. The module then transmits the data segmented via the module bus and the gateway to the PLC.

The transmission is realized in a 8-byte format which is structured as follows:

- 1 status byte is required to ensure trouble-free transmission of the data.
- 1 byte contains the diagnostics data.
- 6 bytes are used to contain the user data.

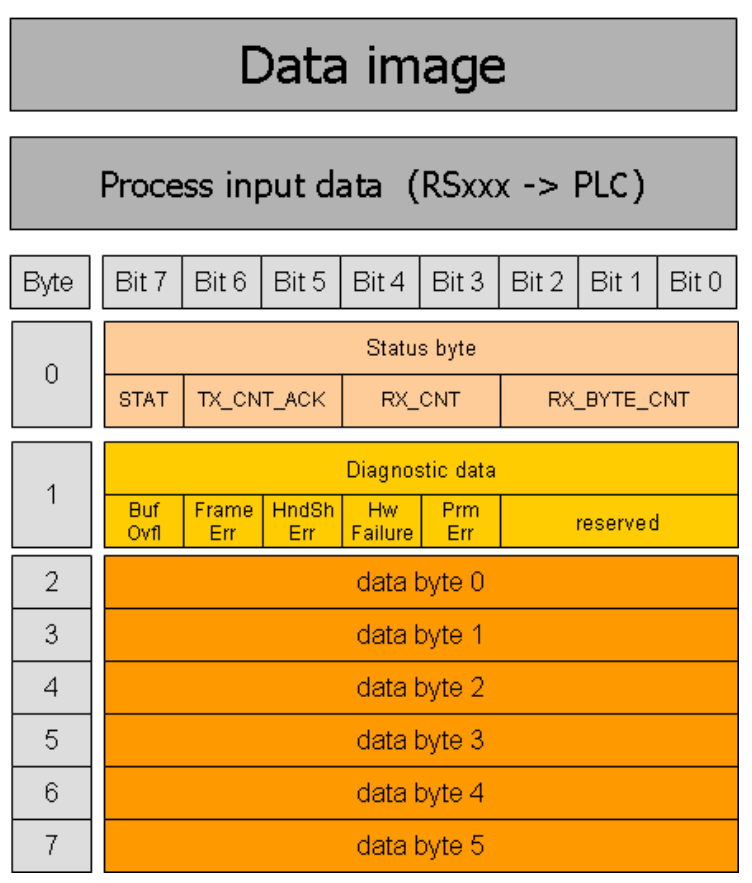

Fig. 65: Process input data of RS××× modules

| Designation                                                 | Value      | Description                                                                                                    |
|-------------------------------------------------------------|------------|----------------------------------------------------------------------------------------------------|
| BufOvfl; Fra-<br>meErr; Hnd-<br>ShErr; HwFailure;<br>PrmErr | 0 -<br>255 | Diagnostic information (correspond to the diagnostic information in the diagnosis<br>telegram).<br>These diagnostics are always displayed and independent to the setting of the<br>parameter "Diagnostics".                                                                                                    |
| STAT                                                        | 0-1        | 1: The communication with the data terminal equipment (DTE) is not disturbed.<br>0: The communication with the data terminal equipment (DTE) is disturbed. A<br>diagnosis message is generated if the parameter "Diagnostics" is set to "0" =<br>release. The diagnostic data show the cause of the communication disturbance.<br>The user has to set back this bit in the process output data by using STATRES. |
| TX_CNT_ACK                                                  | 0-3        | The value TX_CNT_ACK is a copy of the value TX_CNT. The value TX_CNT was transferred together with the last data segment of the process output data. The value TX_CNT_ACK is a confirmation of successful acceptance of the data segment using TX_CNT.                                                                                                    |
| RX_CNT                                                      | 0-3        | This value is transferred together with every data segment. The RX_CNT values are sequential: The RX_CNT values are sequential:<br>00->01->10->11->00<br>(decimal: 0->1->2->3->0)<br>Errors in this sequence show the loss of data segments.                                                                                                    |
| RX_BYTE_CNT                                                 | 0-7        | Number of the valid bytes in this data segment.                                                                                                    |

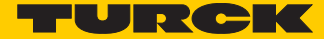

#### Process output data

Process output data are data which are sent from the PLC via the gateway and the BL××-1RS×××- module to a connected field device.

The data received from the PLC are loaded into the 64-bit transmit-buffer in the BL×x-1RS×××-module.

The transmission is realized in a 8-byte format which is structured as follows:

- 1 control byte is required to ensure trouble-free transmission of the data.
- 1 byte contains, signals to start the flushing of transmit- and receive buffer.
- 6 bytes are used to contain the user data.

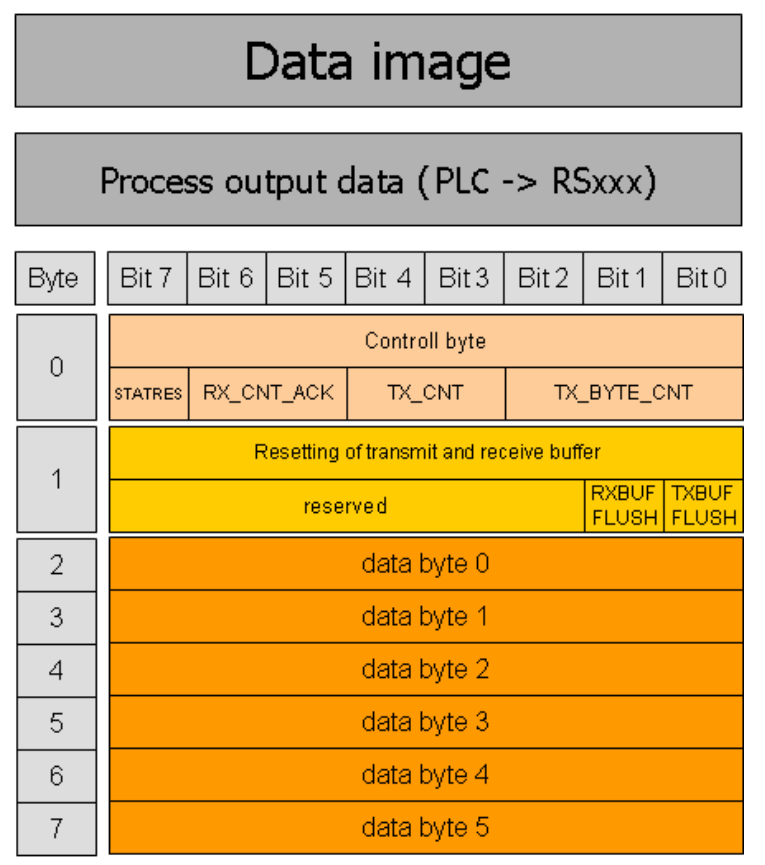

Fig. 66: Process output data of RS×××-modules

| Designation | Value | Description                                                                                                    |
|-------------|-------|----------------------------------------------------------------------------------------------------|
| STATRES     | 0-1   | This bit is set to reset the STAT bit in the process input data.<br>With the change from 1 to 0 the STAT bit is reset (from 0 to 1).<br>If this bit is 0, all changes in TX_BYTE_CNT, TX_CNT and RX_CNT_ACK are<br>ignored. The clearing of the receive and transmit buffer by RXBUF FLUSH/<br>TXBUF FLUSH is possible.<br>The value 1 or the transition from 0 to 1 disables the clearing of the receive<br>and transmit buffer by the RXBUF FLUSH/TXBUF FLUSH. |
| RXBUF FLUSH | 0 - 1 | The RXBUF FLUSH bit is used for clearing the receive buffer.<br>If STATRES = 1:<br>A request with RXBUF FLUSH = 1 will be ignored.<br>If STATRES = 0:<br>RXBUF FLUSH = 1 will clear the receive buffer.                                                                                                    |

# Appendix

| Designation | Value | Description                                                                                                    |
|-------------|-------|----------------------------------------------------------------------------------------------------|
| TXBUF FLUSH | 0-1   | The TXBUF FLUSH bit is used for clearing the transmit buffer.<br>If STATRES = 1:<br>A request with TXBUF FLUSH = 1 will be ignored.<br>If STATRES = 0:<br>TXBUF FLUSH = 1 will clear the receive buffer.                                                                                                    |
| RX_CNT_ACK  | 0-3   | The value RX_CNT_ACK is a copy of the value RX_CNT. The value TX_CNT was transferred together with the last data segment of the process output data.<br>RX_CNT_ACK has to be set analog to RX_CNT (in the status byte).<br>RX_CNT_ACK is an acknowledge for the successful transmission of the data segment with RX_CNT. New data can now be received. |
| TX_CNT      | 0-3   | This value is transferred together with every data segment. The TX_CNT values are sequential: The TX_CNT values are sequential: 00->01->10->11->00 (decimal: 0->1->2->3->0) Errors in this sequence show the loss of data segments.                                                                                                    |
| TX_BYTE_CNT | 0 - 7 | Number of the valid bytes in this data segment.                                                                                                    |

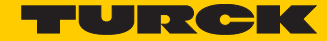

## 10.1.2 SSI module

### Process input data

The field input data is transferred from the connected field device to BL20-1SSI-module.

The process input data is the data that is transferred by the BL20-1SSI-module via a gateway to the PLC.

The transmission is realized in a 8-byte format which is structured as follows:

- 4 bytes are used for representing the data that was read from the register with the address stated at REG\_RD\_ADR.
- When necessary, 1 byte represents the register address of the read data and an acknowledgement that the read operation was successful.
- 1 byte can be used to transfer status messages of the SSI encoder. This byte also contains an acknowledgement that the write operation to the register was successful and indication of an active write operation.
- 1 byte contains the results of comparison operations with the SSI encoder value.
- 1 byte contains messages concerning the communication status between the BL20-1SSI module and the SSI encoder, as well as other results of comparison operations.

The following table describes the structure of the 8 x 8 bits of the process input data.

STS (or ERR) contains non-retentive status information, i.e. the bit concerned indicates the actual status.

FLAG describes a retentive flag that is set in the event of a particular event. The bit concerned retains the value until it is reset.

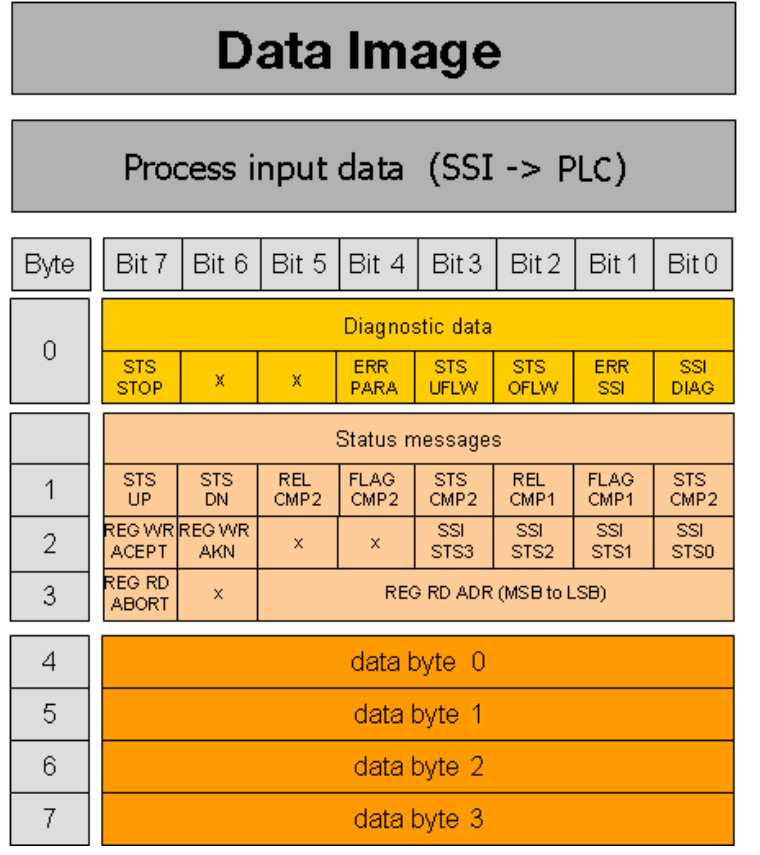

Fig. 67: Process input data of the SSI-module

| Designation     | Value                | Description                                                                                                    |
|-----------------|----------------------|----------------------------------------------------------------------------------------------------|
| REG_RD_DATA     | 0 2 <sup>32</sup> -1 | Content of the register to be read if REG_RD_ABORT=0.<br>If REG_RD_ABORT =1, then REG_RD_DATA=0.                                                                                                    |
| REG_RD_ABORT    | 0                    | The reading of the register defined in REG_RD_ADR has been accepted and executed. The content of the register can be found in the user data (REG_RD_DATA, byte 0-3).                                                               |
|                 | 1                    | Reading of the register defined in REG_RD_ADR has not been accepted. The user data range (REG_RD_DATA Bytes 0-3) is zero.                                                                                                    |
| REG_RD_ADR      | 063                  | Address of the register to be read. If the read operation is successful (REG_RD_ABORT = 0), the user data is located in REG_RD_DATA of the process input data (bytes 0 to 3).                                                      |
| REG_WR_ACEPT    | 0                    | Writing the user data from the process output to the register addressed with REG_WR_ADR in the process output could not be done.                                                                                                   |
|                 | 1                    | Writing the user data from the process output to the register addressed with REG_WR_ADR in the process output was successful.                                                                                                    |
| REG_WR_AKN      | 0                    | No modification of the data in the register bank by process output, i.e.<br>REG_WR = 0.<br>A write job would be accepted with the next telegram of process out-<br>put data.<br>(handshake for data transmission to the register.) |
|                 | 1                    | A modification of the register contents by a process output was initi-<br>ated, which means REG_WR = 1.<br>A write job would not be accepted with the next telegram of process<br>output data.                                     |
| SSI_STS3        | 0                    | These four bits transfer the status bits of the SSI encoder with the sta-                                                                                                    |
|                 | 1                    | <ul> <li>tus messages of the SSI module. With some SSI encoders, the status<br/>bits are transferred together with the position value.</li> </ul>                                                                                  |
| SSI_STS2        | 0                    | -                                                                                                    |
|                 | 1                    | -                                                                                                    |
| SSI_STS1        | 0                    | -                                                                                                    |
|                 | 1                    | -                                                                                                    |
| SSI_STS0        | 0                    | -                                                                                                    |
|                 | 1                    | -                                                                                                    |
| STS_UP (LED UP) | 0                    | The SSI encoder values are decremented or the values are constant.                                                                                                    |
|                 | 1                    | The SSI encoder values are incremented.                                                                                                    |
| STS_DN          | 0                    | The SSI encoder values are incremented or the values are constant.                                                                                                    |
| (LED DN)        | 1                    | The SSI encoder values are decremented.                                                                                                    |
| REL_CMP2        | 0                    | A comparison of the register contents has produced the following result:<br>(REG_SSI_POS) < (REG_CMP2)                                                                                                    |
|                 | 1                    | A comparison of the register contents has produced the following result:<br>(REG_SSI_POS) $\geq$ (REG_CMP2)                                                                                                    |

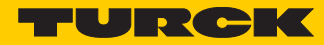

| Designation | Value | Description                                                                                                    |
|-------------|-------|----------------------------------------------------------------------------------------------------|
| FLAG_CMP2   | 0     | Default status, i.e. the register contents have not yet matched (REG_SSI_POS) = (REG_CMP2) since the last reset.                                 |
|             | 1     | The contents of the registers match<br>(REG_SSI_POS) = (REG_CMP2).<br>This marker must be reset with CLR_CMP1 = 1 in the process output<br>data. |
| STS_CMP2    | 0     | A comparison of the register contents has produced the following result:<br>(REG_SSI_POS) $\neq$ (REG_CMP1)                                      |
|             | 1     | A comparison of the register contents has produced the following result:<br>(REG_SSI_POS) = (REG_CMP2)                                           |
| REL_CMP1    | 0     | A comparison of the register contents has produced the following result:<br>(REG_SSI_POS) < (REG_CMP1)                                           |
|             | 1     | A comparison of the register contents has produced the following result:<br>(REG_SSI_POS) $\geq$ (REG_CMP1)                                      |
| FLAG_CMP1   | 0     | Default status, i.e. the register contents have not yet matched (REG_SSI_POS) = (REG_CMP1) since the last reset.                                 |
|             | 1     | The contents of the registers match<br>(REG_SSI_POS) = (REG_CMP1). This marker must be reset with CLR_C-<br>MP1 = 1 in the process output data.  |
| STS_CMP1    | 0     | A comparison of the register contents has produced the following result:<br>(REG_SSI_POS) ≠ (REG_CMP1)                                           |
|             | 1     | A comparison of the register contents has produced the following result:<br>(REG_SSI_POS) = (REG_CMP1)                                           |
| STS_STOP    | 0     | The SSI encoder is read cyclically.                                                                                                    |
|             | 1     | Communication with the SSI encoder is stopped as STOP = 1 (process output) or ERR_PARA = 1.                                                      |
| ERR_PARA    | 0     | The parameter set of the module has been accepted.                                                                                               |
|             | 1     | Operation of the module is not possible with the present parameter set.                                                                          |
| STS_UFLW    | 0     | A comparison of the register contents has produced the following result: (REG_SSI_POS) $\geq$ (REG_LOWER_LIMIT)                                  |
|             | 1     | A comparison of the register contents has produced the following result: (REG_SSI_POS) < (REG_LOWER_LIMIT)                                       |
| STS_OFLW    | 0     | A comparison of the register contents has produced the following result: (REG_SSI_POS) $\leq$ (REG_UPPER_LIMIT)                                  |
|             | 1     | A comparison of the register contents has produced the following result: (REG_SSI_POS) > (REG_UPPER_LIMIT)                                       |

| Designation | Value | Description                                                 |
|-------------|-------|-------------------------------------------------------------|
| ERR_SSI     | 0     | SSI encoder signal present.                                 |
|             | 1     | SSI encoder signal faulty. (e.g. due to a cable break).     |
| SSI_DIAG    | 0     | No enabled status signal is active (SSI_STSx = 0).          |
|             | 1     | At least one enabled status signal is active (SSI_STSx = 1) |

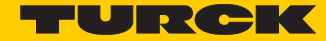

## Process output data

Field output data is output from an BL20-1SSI-module to a field device.

The process output data is the data that is transferred by the PLC via a gateway to the BL20-1SSI module.

The transmission is realized in a 8-byte format which is structured as follows:

- 1 byte contains a Stop bit for interrupting communication with the encoder.
- 1 byte is used for controlling the comparison operations.
- 1 byte contains the register address of the data to be written to bytes 0 to 3 of this telegram and a write request.
- 1 byte contains the register address for the data that is to be read with the next response telegram.
- 4 bytes are used for representing the data that is to be written to the register with the address specified at REG\_WR\_DATA.

| Data image                       |           |             |       |                                                       |            |        |             |            |
|----------------------------------|-----------|-------------|-------|-------------------------------------------------------|------------|--------|-------------|------------|
| Process output data (PLC -> SSI) |           |             |       |                                                       |            |        |             |            |
| Byte                             | Bit 7     | Bit 6       | Bit 5 | Bit 4                                                 | Bit 3      | Bit 2  | Bit 1       | Bit 0      |
|                                  |           |             |       | Contro                                                | ol data    |        |             |            |
| Ŭ                                | STOP      | ×           | ×     | Bit 4 Bit<br>Control dat<br>X X<br>CLR EN<br>CMP2 CMF | ×          | ×      | ×           | ×          |
| 1                                | ×         | ×           | ×     | CLR<br>CMP2                                           | EN<br>CMP2 | ×      | CLR<br>CMP1 | EN<br>CMP1 |
| 2                                | REG<br>WR | ×           |       |                                                       | REG W      | /R ADR |             |            |
| 3                                | ×         | ×           |       |                                                       | REG R      | D ADR  |             |            |
| 4                                |           |             |       | data                                                  | byte 0     |        |             |            |
| 5                                |           | data byte 1 |       |                                                       |            |        |             |            |
| 6                                |           |             |       | data                                                  | byte 2     |        |             |            |
| 7                                |           |             |       | data                                                  | byte 3     |        |             |            |

Fig. 68: Process output data of the SSI-module

# Appendix

| Designation | Value                | Description                                                                                                    |
|-------------|----------------------|----------------------------------------------------------------------------------------------------|
| REG_WR_DATA | 0 2 <sup>32</sup> -1 | Value which has to be written to the register with the address REG_WR_ADR.                                                                                                    |
| REG_RD_ADR  | 063                  | Address of the register which has to be read. If the reading was successful (REG_RD_ABORT = 0), the user data can be found in REG_RD_DATA in the status interface (bytes 4-7).     |
| REG_WR      | 0                    | Default status, i.e. there is no request to overwrite the content of the register with the address stated at REG_WR_ADR with REG_WRDATA. Bit REG_WR_AKN is reset (0) if necessary. |
|             | 1                    | Request to overwrite the content of the register with address REG_WR_ADR with REG_WR_DATA.                                                                                         |
| REG_WR_ADR  | 063                  | Address of the register, which has to be written with REG_WR_DATA.                                                                                                    |
| CLR_CMP2    | 0                    | Default status, i.e. no reset of FLAG_CMP2 active.                                                                                                    |
|             | 1                    | Reset of FLAG_CMP2 active.                                                                                                    |
| EN_CMP2     | 0                    | Default status, i.e. the data bits REL_CMP2, STS_CMP2 and FLAG_C-<br>MP2 always have the value 0, irrespective of the actual SSI encoder<br>value.                                 |
|             | 1                    | Comparison active, i.e. the data bits REL_CMP2, STS_CMP2 and FLAG_CMP2 always have a value based on the result of the comparison with the SSI encoder value.                       |
| CLR_CMP1    | 0                    | Default status, i.e. reset of FLAG_CMP1 not active.                                                                                                    |
|             | 1                    | Reset of FLAG_CMP1 active.                                                                                                    |
| EN_CMP1     | 0                    | Default status, i.e. the data bits REL_CMP1, STS_CMP1 and FLAG_C-<br>MP1 always have the value 0, irrespective of the actual SSI encoder<br>value.                                 |
|             | 1                    | Comparison active, i.e. the data bits REL_CMP1, STS_CMP1 and FLAG_CMP1 always have a value based on the result of the comparison with the SSI encoder value.                       |
| STOP        | 0                    | Request to read the SSI encoder cyclically                                                                                                    |
|             | 1                    | Request to interrupt communication with the encoder                                                                                                    |

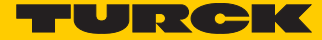

## 10.1.3 SWIRE-module

## SWIRE in Modbus

In Modbus, the process data of SWIRE-modules are mapped to the data area for digital In- and output modules **not** to the data area for intelligent modules)

# Process input data

| Byte    | Bit 7         | Bit 6   | Bit 5                                                                                                    | Bit 4         | Bit 3         | Bit 2   | Bit 1        | Bit 0 |
|---------|---------------|---------|----------------------------------------------------------------------------------------------------|---------------|---------------|---------|--------------|-------|
| n -1    |               |         | (Dat                                                                                                    | a from mod    | lules to the  | left)   |              |       |
| n       | SWIRE Slave 2 |         |                                                                                                    | SWIRE Slave 1 |               |         |              |       |
|         | SD2           |         | PKZ-ST2                                                                                                    | SI2           | SD1           |         | PKZ-ST1      | SI1   |
| n+1     |               | SWIRE   | Slave 4                                                                                                    |               |               | SWIRE   | Slave 3      |       |
|         | SD4           |         | PKZ-ST4                                                                                                    | SI4           | SD3           |         | PKZ-ST3      | SI3   |
| n+2     |               | SWIRE   | Slave 6                                                                                                    |               |               | SWIRE   | Slave 5      |       |
|         | SD6           |         | PKZ-ST6                                                                                                    | SI6           | SD5           |         | PKZ-ST5      | SI5   |
| n+3     |               | SWIRE   | Slave 8                                                                                                    |               |               | SWIRE   | Slave 7      |       |
|         | SD8           |         | PKZ-ST8                                                                                                    | SI8           | SD7           |         | PKZ-ST7      | SI7   |
| n+4     |               | SWIRES  | Bit 5         Bit 4           (Data from model)           Slave 2           PKZ-ST2         Sl2           Slave 4         Sl4           PKZ-ST4         Sl4           Slave 6         PKZ-ST6           PKZ-ST8         Sl6           Slave 10         PKZ-           PKZ-ST8         Sl8           Slave 10         Sl10           ST10         Sl10           Slave 12         PKZ-           PKZ- ST12         Sl12           Slave 12         Sl12           Slave 14         PKZ-           Slave 14         ST14           Slave 16         PKZ-           PKZ-         Sl16           ST16         ST16 | SWIRE Slave 9 |               |         |              |       |
|         | SD10          |         | PKZ-<br>ST10                                                                                                    | SI10          | SD9           |         | PKZ-ST9      | SI9   |
| n+5     |               | SWIRES  | Slave 12                                                                                                    |               |               | SWIRE S | Slave 11     |       |
|         | SD12          |         | PKZ-<br>ST12                                                                                                    | SI12          | SD11          |         | PKZ-<br>ST11 | SI11  |
| n+6     |               | SWIRE S | Slave 14                                                                                                    |               |               | SWIRE S | Slave 13     |       |
|         | SD14          |         | PKZ-<br>ST14                                                                                                    | SI14          | SD13          |         | PKZ-<br>ST13 | SI13  |
| n+7     |               | SWIRES  | Slave 16                                                                                                    |               |               | SWIRE S | Slave 15     |       |
|         | SD16          |         | PKZ-<br>ST16                                                                                                    | SI16          | SD15          |         | PKZ-<br>ST15 | SI15  |
| n+8 ff. |               |         | (Data                                                                                                    | from mod      | ules to the r | ight)   | ·            |       |

| Design. | Status | Comn                              | nent                                               |                                                                                                    |
|---------|--------|-----------------------------------|----------------------------------------------------|----------------------------------------------------------------------------------------------------|
| Slx     |        | Swito                             | h status,                                          | relay x                                                                                                    |
|         |        | Slx su<br>signa<br>mech<br>ting o | ipplies th<br>I. SIx ma<br>nanical co<br>of an out | ne switch status of the contactor coil of the SWIRE bus slave as a feedback<br>kes it possible to check whether the set switch status was executed by a<br>onnection. This must take into account the time delay between the set-<br>put, a mechanical execution and the subsequent feedback signal. |
|         | 0      | off                               | Off                                                | Contactor coil is switched off                                                                                                    |
|         | 1      | on                                | On                                                 | Contactor coil is switched on                                                                                                    |
| PKZSTx  |        | Swito                             | h status,                                          | PKZ x                                                                                                    |
|         | 0      | off                               | Off                                                | The motor-protective circuit breaker is off or has tripped                                                                                                    |
|         | 1      | on                                | On                                                 | The motor-protective circuit breaker is switched on                                                                                                    |

| Design. | Status | Comment                                                                                                    |                                          |  |  |  |  |  |
|---------|--------|----------------------------------------------------------------------------------------------------|------------------------------------------|--|--|--|--|--|
| SCx     |        | Communication error,                                                                                                    | Communication error, slave x             |  |  |  |  |  |
|         |        | Setting the parameter SC <sub>DIAG</sub> Sx sets the SCx-bit in the process input data. The informa-<br>tion is provided as status information in the PLC for the user. |                                          |  |  |  |  |  |
|         | 0      | ON ON LINE<br>LINE                                                                                                    | Status of slave x:                       |  |  |  |  |  |
|         | 1      | OFF OFF LINE<br>LINE                                                                                                    | Status of slave x: diagnostics available |  |  |  |  |  |

# Process output data

| Byte    | Bit 7 | Bit 6   | Bit 5   | Bit 4        | Bit 3           | Bit 2   | Bit 1   | Bit 0 |
|---------|-------|---------|---------|--------------|-----------------|---------|---------|-------|
| n -1    |       |         | (Da     | ita from mod | ules to the le  | ft)     |         |       |
| n       |       | SWIRE   | Slave 2 |              | SWIRE Slave 1   |         |         |       |
|         |       |         |         | SO2          |                 |         |         | SO1   |
| n+1     |       | SWIRE   | Slave 4 |              |                 | SWIRE   | Slave 3 | L     |
|         |       |         |         | SO4          |                 |         |         | SO3   |
| n+2     |       | SWIRES  | Slave 6 |              |                 | SWIRES  | Slave 5 |       |
|         |       |         |         | SO6          |                 |         |         | SO5   |
| n+3     |       | SWIRES  | Slave 8 |              |                 | SWIRES  | Slave 7 |       |
|         |       |         |         | SO8          |                 |         |         | SO7   |
| n+4     |       | SWIRE S | lave 10 |              |                 | SWIRES  | Slave 9 |       |
|         |       |         |         | SO10         |                 |         |         | SO9   |
| n+5     |       | SWIRE S | lave 12 |              |                 | SWIRE S | lave 11 |       |
|         |       |         |         | SO12         |                 |         |         | SO11  |
| n+6     |       | SWIRE S | lave 14 |              |                 | SWIRE S | lave 13 |       |
|         |       |         |         | SO14         |                 |         |         | SO13  |
| n+7     |       | SWIRE S | lave 16 |              |                 | SWIRE S | lave 15 |       |
|         |       |         |         | SO16         |                 |         |         | SO15  |
| n+8 ff. |       |         | (Dat    | a from modu  | ules to the rig | lht)    |         |       |

| Design. | Status | Comm             | ent                                                                                                    |                           |  |  |  |  |
|---------|--------|------------------|----------------------------------------------------------------------------------------------------|---------------------------|--|--|--|--|
| SOx     |        | relay            | x                                                                                                    |                           |  |  |  |  |
|         |        | SOx is<br>to the | SOx is transferred as the switch status of the contactor coil from the SWIRE bus master to the appropriate SWIRE bus slave. |                           |  |  |  |  |
|         | 0      | off              | Off                                                                                                    | Contactor not switched on |  |  |  |  |
|         | 1      | on               | On                                                                                                    | Contactor switched on     |  |  |  |  |

# 10.1.4 Encoder/PWM-module: BL20-E-2CNT-2PWM

Detailed information about the process image of the module can be found in separate manual, **D301224**, "BL20 – I/O-MODULES BL20-E-2CNT-2PWM", chapter 2)

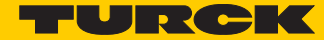

## 10.1.5 RFID-module: BL20-2RFID-S

BL20-2RFID-S (see RFID-documentation under www.turck.de)

# 10.2 Identifiers of BL20-modules

Each module is identified by the gateway using a unique identifier.

| Module                   | Identifier |
|--------------------------|------------|
| Digital input modules    |            |
| BL20-2DI-24VDC-P         | 0x210020xx |
| BL20-2DI-24VDC-N         | 0x220020xx |
| BL20-2DI-120/230VAC      | 0x230020xx |
| BL20-4DI-24VDC-P         | 0x410030xx |
| BL20-4DI-24VDC-N         | 0x420030xx |
| BL20-4DI-NAMUR           | 0x015640xx |
| BL20-E-8DI-24VDC-P       | 0x610040xx |
| BL20-16DI-24VDC-P        | 0x810050xx |
| BL20-E-16DI-24VDC-P      | 0x820050xx |
| BL20-E-16DI-24VDC-N      | 0x830050xx |
| BL20-32DI-24VDC-P        | 0xA10070xx |
| Analog input modules     |            |
| BL20-1AI-I(0/420MA)      | 0x012350xx |
| BL20-2AI-I(0/420MA)      | 0x225570xx |
| BL20-1AI-U(-10/0+10VDC)  | 0x011350xx |
| BL20-2AI-U(-10/0+10VDC)  | 0x235570xx |
| BL20-2AI-PT/NI-2/3       | 0x215770xx |
| BL20-2AI-THERMO-PI       | 0x215570xx |
| BL20-2AIH-I              | 0x2179C0xx |
| BL20-4AI-U/I             | 0x417790xx |
| BL20-E-4AI-TC            | 0x427790xx |
| BL20-E-8AI-U/I-4AI-PT/NI | 0x6199B0xx |
| Digital output modules   |            |
| BL20-2DO-24VDC-0,5A-P    | 0x212002xx |
| BL20-2DO-24VDC-0,5A-N    | 0x222002xx |
| BL20-2DO-24VDC-2A-P      | 0x232002xx |
| BL20-2DO-120/230VAC-0.5A | 0x250002xx |
| BL20-4DO-24VDC-0,5A-P    | 0x013003xx |

# Appendix

| Module                     | Identifier  |
|----------------------------|-------------|
| BL20-E-8DO-24VDC-0.5A-P    | 0x610004xx  |
| BL20-16DO-24VDC-0,5A-P     | 0x413005xx  |
| BL20-E-16DO-24VDC-0.5A-P   | 0x820005xx  |
| BL20-E-16DO-24VDC-0.5A-N   | 0x8300005xx |
| BL20-32DO-24VDC-0,5A-P     | 0x614007xx  |
| Analog output modules      |             |
| BL20-1AO-I(0/420MA)        | 0x010605xx  |
| BL20-2AO-I(0/420MA)        | 0x220807xx  |
| BL20-2AO-U(-10/0+10VDC)    | 0x210807xx  |
| BL20-2AO-H                 | 0x217AB7xx  |
| BL20-E-4AO-U/I             | 0x417A09xx  |
| Relay modules              |             |
| BL20-2DO-R-NC              | 0x230002xx  |
| BL20-2DO-R-NO              | 0x220002xx  |
| BL20-2DO-R-CO              | 0x210002xx  |
| Technology modules         |             |
| BL20-1RS232                | 0x014799xx  |
| BL20-1RS485/422            | 0x024799xx  |
| BL20-1SSI                  | 0x044799xx  |
| BL20-E-1SWIRE              | 0x169C99xx  |
| BL20-E-2CNT-2PWM           | 0x017BCCxx  |
| BL20-2RFID-A               | 0x017977xx  |
| BL20-2RFID-S               | 0x2179CCxx  |
| BL20-E-4IOL                | 0x409BBBxx  |
| BL20-E-4IOL-10             | 0x409DDDxx  |
| Power distribution modules |             |
| BL20-BR-24VDC-D            | 0x013000xx  |
| BL20-BR-24VDC-RED          | 0x440030xx  |
| BL20-PF-24VDC-D            | 0x023000xx  |
| BL20-PF-120/230VAC-D       | 0x053000xx  |

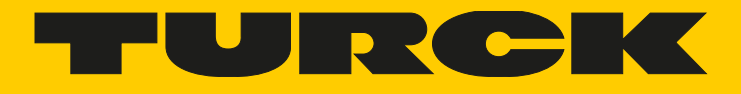

Over 30 subsidiaries and over 60 representations worldwide!

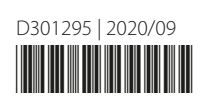

www.turck.com